# マニュアルの使いかた

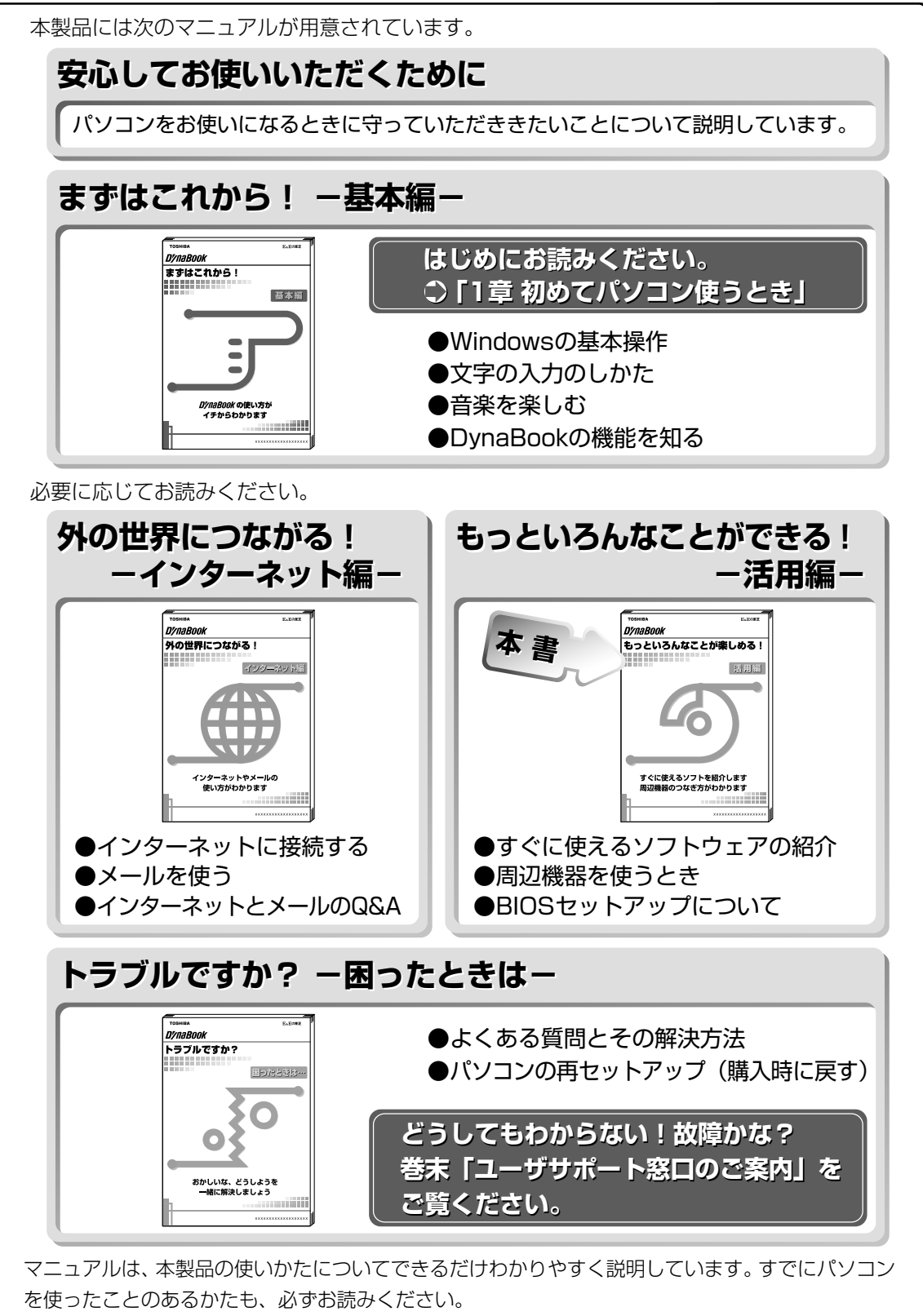

お読みになった後も、いつでも取り出してご覧になれるよう、保管しておいてください。

| マニュアルの使いかた | 1 |
|------------|---|
| もくじ        | 2 |
| 表記について     | 9 |

# 1章 アプリケーションについて

| 1 | こんなことがしたい                                                                | 12 |
|---|--------------------------------------------------------------------------|----|
| 2 | アプリケーションを使う                                                              | 14 |
|   | 東芝 LIVE MEDIA PLAYER –音楽再生ソフトー                                           | 14 |
|   | 東芝 LIVE MEDIA VOICE -音声録音ソフト                                             |    |
|   | 東芝 LIVE MEDIA STILL -静止画キャプチャソフト-                                        |    |
|   | 東芝 LIVE MEDIA VIDEO -動画キャプチャソフト-                                         | 17 |
|   | 東芝 LIVE MEDIA EDIT –動画編集ソフトー                                             |    |
|   | Microsoft® Word 2000 -文書作成ソフト                                            |    |
|   | Microsoft <sup>®</sup> Excel 2000 –表計算ソフトー                               | 20 |
|   | Microsoft® Outlook® 2000 -スケジュール管理ソフト-                                   | 21 |
|   | Microsoft <sup>®</sup> /Shogakukan Bookshelf <sup>®</sup> Basic -辞典ソフト-. | 23 |
|   | 簡単インターネット – プロバイダサインアップソフト–                                              | 24 |
|   | People -プロバイダサインアップソフト                                                   | 25 |
|   | AOL -プロバイダサインアップソフト-                                                     | 26 |
|   | @ nifty -プロバイダサインアップソフト-                                                 | 27 |
|   | BIGLOBE -プロバイダサインアップソフト-                                                 |    |
|   | infoPepper – プロバイダサインアップソフトー                                             | 29 |
|   | ODN –プロバイダサインアップソフトー                                                     |    |
|   | So-net ープロバイダサインアップソフトー                                                  |    |
|   | OCN -プロバイダサインアップソフト                                                      |    |
|   | DION -プロバイダサインアップソフト-                                                    |    |
|   | DreamNet -プロバイダサインアップソフト                                                 | 34 |
|   | Microsoft® Internet Explorer ーブラウザー                                      |    |
|   | 東芝ネットメニュー – Web ショートカットソフト-                                              |    |
|   | The 翻訳インターネット -英日・日英翻訳ソフト-                                               |    |
|   | Microsoft® Outlook Express ーメールソフトー                                      |    |
|   | PostPet -メールソフト                                                          |    |

| LaLaVoice - 合成音声/認識ソフト                                |    |
|-------------------------------------------------------|----|
| KaraOK! -カラオケソフト                                      | 41 |
| Ulead Photo Express –画像編集ソフトー                         |    |
| Mediapresso –動画表示ソフトー                                 |    |
| Ulead VideoStudio -動画編集ソフト                            |    |
| プロアトラス 2001 – 地図ソフトー                                  |    |
| 駅すぱあと –路線検索ソフトー                                       |    |
| Adobe® Acrobat <sup>®</sup> Reader – PDF ファイルビューワソフト– |    |
| 筆ぐるめ –はがき作成ソフトー                                       |    |
| てきぱき家計簿マム 2Plus/2000 -家計簿ソフト                          |    |
| 顔付き MusicDance -キャラクタダンスソフト                           |    |
| Smartface – 顔認識ソフトー                                   | 51 |
| McAfee VirusScan -ウィルス駆除ソフト                           |    |
|                                                       |    |

# 2章 アプリケーションの追加と削除

| 1 | インストールとは?     | 54 |
|---|---------------|----|
| 2 | アプリケーションを追加する | 55 |
| З | アプリケーションを削除する | 56 |

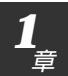

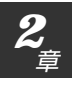

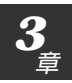

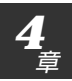

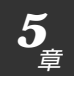

| <b>3</b> 章 | 周辺機器を使おう                   |    |
|------------|----------------------------|----|
| 1          | 周辺機器について                   |    |
|            | 1. 周辺機器とは                  | 58 |
|            | 2. 本製品に接続できる周辺機器           | 58 |
|            | 3. 周辺機器を使う前に知っておきましょう      | 59 |
|            | 4. 周辺機器の取り付け/取りはずしのご注意     | 60 |
| 2          | PC カードを接続する                | 61 |
| З          | USB 対応機器を接続する              | 65 |
| 4          | プリンタを接続する                  | 66 |
| 5          | テレビを接続する                   | 68 |
| 6          | i.LINK(IEEE1394 )対応機器を接続する | 71 |
| 7          | 光デジタルオーディオ出力対応機器を接続する …    | 74 |
| 8          | オーディオ機器を接続する               | 77 |
|            | 1. マイクロホン                  | 77 |
|            | 2. ヘッドホン                   | 78 |
| 9          | 外部ディスプレイを接続する              |    |
| 10         | PS/2 対応機器を接続する             |    |
| 11         | LAN へ接続する                  |    |
| 12         | メモリを増設する                   |    |

# 4章 消費電力を節約する

| 1 | 電源を管理する    | 92 |
|---|------------|----|
| 2 | スタンバイ機能を使う | 96 |
| З | 休止状態を実行する  | 98 |

# (5章 BIOSセットアップ)

| 1  | BIOS セットアップとは          | 102   |
|----|------------------------|-------|
|    | 1. BIOS セットアップの起動方法    | 102   |
|    | 2. BIOS セットアップの操作方法    | 103   |
|    | 3. BIOS セットアップの内容      | 105   |
| 2  | Main メニューの詳細           | 106   |
| З  | System Devices メニューの詳細 | . 108 |
| 4  | Security メニューの詳細       | 111   |
| 5  | Others メニューの詳細         | 114   |
| 6  | Boot メニューの詳細           | 115   |
| 7  | Exit メニューの詳細           | 116   |
| さく | いん                     | 117   |

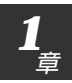

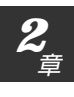

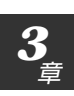

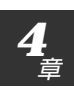

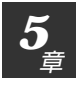

# 著作権について

6

音楽、映像、コンピュータ・プログラム、データベースなどは著作権法により、 その著作者及び著作権者の権利が保護されています。こうした著作物を複製する ことは、個人的に又は家庭内で使用する目的でのみ行うことができます。上記の 目的を超えて、権利者の了解なくこれを複製(データ形式の変換を含む)、改変、 複製物の譲渡、ネットワーク上での配信などを行うと、「著作権侵害」「著作者人 格権侵害」として損害賠償の請求や刑事処罰を受けることがあります。本製品を 使用して複製などをなされる場合には、著作権法を遵守の上、適切なご使用を心 がけていただきますよう、お願いいたします。

とデジタルオーディオ出力端子について

● [3章 7 光デジタルオーディオ出力対応機器を接続する]

# i.LINK (IEEE1394) 対応機器のご使用について

i.LINK(IEEE1394)対応機器を使用する場合、次の注意事項を必ず守ってお 取り扱いください。

- i.LINK 対応機器を使用しデータ転送を行う場合、必ずデータ(データファ イルや、ビデオカメラで撮影したテープ)のバックアップをお取りくださ い。特に動画データ転送時は、パソコンの処理に負担がかかり、状態によっ てはコマ落ちが発生する場合があります。また、その際のデータ内容の保証 はできません。あらかじめご了承ください。
- ●静電気が発生しやすい場所や電気的ノイズが大きい場所での使用時にはご注意ください。外来ノイズの影響により、転送データが一部欠落する場合があります。万一、パソコンの故障、静電気や電気的ノイズの影響により、再生データや記録データの変化、消失が起きた場合、その際のデータ内容の保証はできません。あらかじめご了承ください。
- ●ビデオカメラから取り込んだ画像データ、音声データは、個人として楽しむ 他は、著作権法上、権利者に無断で使用できません。
- ●デジタルビデオカメラ等を使用し、データ通信を行なっている最中に他の i.LINK 対応機器の取り付け/取りはずしを行うと、データがコマ落ちする場 合があります。

i.LINK 対応機器の取り付け/取りはずしはデータ通信を行なっていないときまたはパソコン本体の電源を入れる前に行なってください。

# Trademarks

- Microsoft、Windows、Outlook、Bookshelfは、米国 Microsoft Corporationの米国およびその他の国における登録商標です。
- ・PS/2は、米国 International Business Machines Corporation の登録 商標です。
- ・i.LINK と i.LINK ロゴは商標です。
- ·ATI Mobility-CはATI Technologies 社の商標です。
- ・スマートメディア、LaLaVoice、The 翻訳、The 翻訳インターネットは (株) 東芝の商標、または登録商標です。
- Adobe、Adobe ロゴ、Adobe Acrobat は Adobe Systems Incorporated (アドビ システムズ社)の商標です。
- · @nifty はニフティ株式会社の商標です。
- ·ODNは日本テレコム株式会社の商標です。
- ・So-net、ソネットおよび So-net のロゴは、ソニー株式会社の商標または登録商標です。
- · PostPet はソニーコミュニケーションネットワーク株式会社の登録商標です。
- ・McAfee、VirusScanは米国法人 Network Associates, Inc またはその関係会社の米国またはその他の国における登録商標です。
- ・infoPepperは東芝情報システム株式会社の登録商標です。
- ・「駅すぱあと」は株式会社ヴァル研究所の登録商標です。
- ・アメリカ・オンラインおよび AOL は AOL の登録商標です。
- ・BIGLOBEは日本電気株式会社の商標です。
- · People はライセンス契約に基づく商標です。
- ・「DION」は株式会社ディーディーアイ(KDDI)の登録商標です。
- ·「OCN」はNTTコミュニケーションズ株式会社の商標です。
- ・「プロアトラス」は株式会社アルプス社および株式会社アルプス出版社の登録商標です。

取扱説明書に掲載の商品の名称は、それぞれ各社が商標および登録商標として使 用している場合があります。

### お願い

- ・本書の内容の一部または全部を、無断で転載することは禁止されています。
- ・本書の内容は、予告なしに変更することがあります。
- ・記憶装置(ハードディスク、フロッピーディスクなど)に記録された内容は 故障や障害の原因にかかわらず保証いたしかねます。
- ・本製品にプレインストールされているシステム(OS)以外をインストール した場合の動作保証はいたしかねます。
- ・ご購入時に決められた条件以外での、製品およびソフトウェアの複製もしく はコピーをすることは禁じられています。お取り扱いにはご注意願います。
- ・パスワードを設定した場合は、忘れたときのために必ずパスワードを控えておいてください。パスワードを忘れてしまって、パスワードを削除できなくなった場合は、お使いの機種を確認後、東芝 PC 集中修理センタにご依頼ください。パスワードの解除を東芝 PC 集中修理センタにご依頼される場合は、 有償です。またそのとき、身分証明書(お客様ご自身を確認できる物)の提示が必要となります。

本書の内容について万一不可解な点や誤りなど、お気づきの点がございました ら、東芝 PC ダイヤルまでご一報ください。

お使いになる前に本体同梱のお客様登録カードに必要事項をご記入のうえ、返送 してください。

保証書は記入内容を確認のうえ、大切に保管してください。

# 表記について

本製品のマニュアルは、次のきまりに従って書かれています。

# 記号の意味

# <u>永</u>警告

・誤った取り扱いをすると、人が死亡する、または重傷を負う可能性があることを示します。

# ⚠ 注意

・誤った取り扱いをすると、人が傷害を負う可能性、または物的損害のみが発生する可能性があることを示 します。

# 🔁 お願い 、 🔳 お願い

·データの消失や、故障や性能低下を起こさないために守ってほしいこと、仕様や機能 に関して知っておいてほしいことです。

# **ER**

・知っておくと便利なことを説明しています。

# 

・覚えておくと役に立つ用語を説明しています。

この取扱説明書や他の説明書への参照先を示しています。
「この取扱説明書の参照先」
『他の説明書への参照先』

(注)補足説明をしています。

# 画面の表しかた

画面の全部、または一部を表します。

### 【例】

 $Total = \underline{\times \times \times \times} KB$ 

−このように画面または本文中の文字を×で表している場合は、 実際にはさまざまな数字や記号が入ります。

| 入力するキー                               |
|--------------------------------------|
| 操作で入力するキーを本文中で表すときには、説明に必要な部分だけを□で囲ん |
| で書いています。                             |
| Yキーを押す→ 」                            |
| ①キーを押す→ []を押してください。                  |
| (Space)キーを押す→ (スペースキー)を押してください。      |
| 操作の表現                                |
| 操作や作業は、次のように示します。                    |
| 【例】                                  |
| ●操作が1つで済む場合は、次のように示します。              |
| (Yキーを押す                              |
| ●キーを「+」でつないで書いてあるときは、前のキーを押したまま離さずに  |

- 次のキーを押してください。
- (Fn)+(F2)キーを押す
- この場合は、(Fn)キーを押したまま(F2)キーを押します。

# 用語について

本書では、次のように定義します。

- アプリケーションまたはアプリケーションソフト
- .....アプリケーションソフトウェアを示します。
- Windows Me..... Microsoft<sup>®</sup> Windows<sup>®</sup> Millennium Edition operating system 日本語版を示します。
- MS-IME ...... Microsoft<sup>®</sup> IME2000 を示します。

# アプリケーションについて

本製品にインストールされている アプリケーションについて説明します。

- 2 アプリケーションを使う…………………………………………………………14

# 1 こんなことがしたい

| こんなことがしたい                                   | ソフトウェア名                                                     | 参照ページ    |
|---------------------------------------------|-------------------------------------------------------------|----------|
| <br>文書を作成したい                                | Microsoft® Word 2000                                        |          |
|                                             | Microsoft <sup>®</sup> Excel 2000                           |          |
|                                             | Microsoft <sup>®</sup> Word 2000                            |          |
|                                             | てきぱき家計簿マム 2Plus/2000                                        |          |
| <br>インターネットに接続するために                         | 簡単インターネット                                                   |          |
| プロバイダと契約したい                                 | People                                                      | 25       |
|                                             | AOL                                                         | 26       |
|                                             | @nifty                                                      | 27       |
|                                             | BIGLOBE                                                     | 28       |
|                                             | infoPepper                                                  |          |
|                                             | ODN                                                         |          |
|                                             | So-net                                                      |          |
|                                             |                                                             |          |
|                                             | DIUN                                                        | טט<br>אכ |
|                                             |                                                             |          |
| メールを楽しみたい                                   | PostPet                                                     |          |
|                                             | Microsoft <sup>®</sup> Outlook Express                      | ر کے     |
|                                             | Microsoft® Internet Explorer                                | 00       |
| インターネットを栄しめたい<br>                           |                                                             |          |
| 央話のボームページを日本話にして見たい<br>=<br>コントロナ語を英語に亦像したい |                                                             |          |
|                                             |                                                             |          |
| ア人クトップから間甲にホームペーンを表示させたい                    | 東之ネットメニュー                                                   |          |
| ワイル人のチェックや駆除をしたい                            | McAtee VirusScan                                            |          |
| デジタルカメラでとった写真(画像データ)を                       |                                                             |          |
| 編集したり、アルバムで簡単に管埋したい                         | Ulead Photo Express                                         |          |
| 静止画を撮りたい                                    | 東芝 LIVE MEDIA STILL                                         | 16       |
| 年賀状や暑中見舞いなどのはがきを作成したい                       | 筆ぐるめ                                                        |          |
| 自分のスケジュールを管理したい                             | Microsoft® Outlook® 2000                                    | 21       |
| カラオケをやりたい                                   | KaraOK!                                                     | 41       |
| 電車の運賃や最短ルートを調べたい                            | 駅すぱあと                                                       | 46       |
| 地図を見たい                                      | プロアトラス 2001                                                 |          |
| 国語・英和・和英辞典を使いたい                             | Microsoft <sup>®</sup> /Shogakukan Bookshelf <sup>®</sup> [ | Basic 23 |
|                                             |                                                             |          |
| 音楽プレーヤにして音楽を聴きたい                            | 東芝 LIVE MEDIA PLAYER                                        | 14       |
| 会議などの会話を録音したい                               | 東芝 LIVE MEDIA VOICE                                         | 15       |
| 動画を撮りたい                                     | 東芝 LIVE MEDIA VIDEO                                         |          |
|                                             | 東芝 LIVE MEDIA EDIT                                          |          |
|                                             | Ulead VideoStudio                                           |          |
| <br>動画をシーンごとに表示したい                          | Mediapresso                                                 |          |

| こんなことがしたい                            | ソフトウェア名 参照ページ          |
|--------------------------------------|------------------------|
|                                      |                        |
| パソコンにおしゃべりさせたい                       | LaLaVoice40            |
| ーーーーーーーーーーーーーーーーーーーーーーーーーーーーーーーーーーーー | 顔付き MusicDance50       |
| 顔を認識させて遊びたい                          | Smartface              |
| <br>電子文書(PDF ファイル)を読みたい              | Adobe® Acrobat® Reader |

2 アプリケーションを使う

本製品にプレインストールされているアプリケーションやユーティリティについ て説明します。

# 東芝LIVE MEDIA PLAYER -音楽再生ソフト-

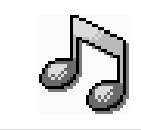

パソコンで音楽プレーヤの機能が使えます。画面に表示されるパネルを操作することで簡単に音楽を楽しむことができます。

# 起動するとき

[スタート] - [プログラム] - [東芝 LIVE MEDIA] - [PLAYER] をクリック する

# 操作方法を知りたいとき(ヘルプの起動)

[東芝 LIVE MEDIA PLAYER] を起動後、操作パネルの右上にある 🕜 ボタン をクリックする

# お問い合わせ先

東芝 PC ダイヤル

- ナビダイヤル(全国共通電話番号)
  - T E L : 0570-00-3100
  - 受付時間 : 9:00~18:00 (平日)、9:00~17:30 (土曜日・日曜日) (祝日、12/31~1/3を除く)

お客様からの電話は全国6箇所(千葉市、大阪市、名古屋市、福岡市、仙台市、 札幌市)の最寄りの拠点に自動的に接続されます。海外からの電話、携帯電話等 で上記電話番号に接続できないお客様は、043-298-8780で受け付けており ます。

ナビダイヤルでは、ダイヤル後に通話区間料金のアナウンスが流れます。これは お客様から全国6箇所の最寄りの拠点までの通常電話料金で、サポート料金では ありません(サポート料金は無料です)。  使いかたについては、「基本 編 5章 2 音楽ファイルを 聴く」もあわせてご覧くだ さい。

# 東芝 LIVE MEDIA VOICE -音声録音ソフト-

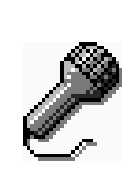

パソコンでテープレコーダの機能が使えます。外出先で講演 会の内容を録音したり、打ち合わせでの内容を音声議事録と して記録するなど、幅広くお使いになることができます。音 声をデータとしてパソコンに記録するので、外出先で記録し た音声をその場ですぐにメールで送ることもできます。

\*本製品にマイクは内蔵されておりません。市販の外部マイクをご 購入ください。

# 起動するとき

[スタート] - [プログラム] - [東芝LIVE MEDIA] - [VOICE] をクリックする

# 操作方法を知りたいとき(ヘルプの起動)

[東芝 LIVE MEDIA VOICE] を起動後、操作パネルの右上にある 🕜 ボタンを クリックする

# お問い合わせ先

東芝 PC ダイヤル

- ナビダイヤル(全国共通電話番号)
  - T E L : 0570-00-3100
  - 受付時間 : 9:00~18:00 (平日)、9:00~17:30 (土曜日・日曜日) (祝日、12/31~1/3を除く)

お客様からの電話は全国6箇所(千葉市、大阪市、名古屋市、福岡市、仙台市、 札幌市)の最寄りの拠点に自動的に接続されます。海外からの電話、携帯電話等 で上記電話番号に接続できないお客様は、043-298-8780で受け付けており ます。

# 東芝 LIVE MEDIA STILL -静止画キャプチャソフト-

静止画の撮影 / 再生などを行うアプリケーションです。画像 は JPEG 形式で保存されます。

撮影には、パソコンに画像を取り込むためのカメラが必要です。

# 起動するとき

[スタート] - [プログラム] - [東芝 LIVE MEDIA] - [STILL] をクリックする

# 操作方法を知りたいとき(ヘルプの起動)

[東芝 LIVE MEDIA STILL] を起動後、操作パネルの右上にある 🕜 ボタンを クリックする

# お問い合わせ先

東芝 PC ダイヤル

- ナビダイヤル(全国共通電話番号)
  - T E L : 0570-00-3100
  - 受付時間 : 9:00~18:00 (平日)、9:00~17:30 (土曜日・日曜日) (祝日、12/31~1/3を除く)

お客様からの電話は全国6箇所(千葉市、大阪市、名古屋市、福岡市、仙台市、 札幌市)の最寄りの拠点に自動的に接続されます。海外からの電話、携帯電話等 で上記電話番号に接続できないお客様は、043-298-8780で受け付けており ます。

# 東芝LIVE MEDIA VIDEO –動画キャプチャソフトー

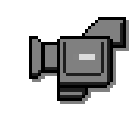

動画の録画 / 再生を行うアプリケーションです。画像は AVI 形式で保存されます。録画しながら圧縮を行うことが可能です。 録画には、パソコンに画像を取り込むためのカメラが必要です。

# 起動するとき

[スタート] - [プログラム] - [東芝LIVE MEDIA] - [VIDEO] をクリックする

# 操作方法を知りたいとき(ヘルプの起動)

[東芝 LIVE MEDIA VIDEO] を起動後、操作パネルの右上にある 🕜 ボタンを クリックする

# お問い合わせ先

東芝 PC ダイヤル

- ナビダイヤル(全国共通電話番号)
  - T E L : 0570-00-3100
  - 受付時間 : 9:00~18:00 (平日)、9:00~17:30 (土曜日・日曜日) (祝日、12/31~1/3を除く)

お客様からの電話は全国6箇所(千葉市、大阪市、名古屋市、福岡市、仙台市、 札幌市)の最寄りの拠点に自動的に接続されます。海外からの電話、携帯電話等 で上記電話番号に接続できないお客様は、043-298-8780で受け付けており ます。

# 東芝LIVE MEDIA EDIT –動画編集ソフトー

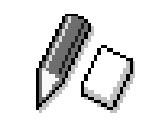

動画ファイルの簡易編集を行うアプリケーションです。 動画キャプチャソフトで録画した映像の切り貼り、効果の設 定などができます。

# 起動するとき

#### ■ 起動方法 1

[スタート] - [プログラム] - [東芝 LIVE MEDIA] - [EDIT] をクリックする

# ■ 起動方法2

[東芝LIVE MEDIA VIDEO] の再生ウィンドウの [EDIT] ボタンをクリックする

# 操作方法を知りたいとき(ヘルプの起動)

[東芝LIVE MEDIA EDIT] を起動後、メニューバーから [ヘルプ] - [目次] を クリックする

# お問い合わせ先

東芝 PC ダイヤル

- ナビダイヤル(全国共通電話番号)
  - T E L : 0570-00-3100
  - 受付時間 : 9:00~18:00 (平日)、9:00~17:30 (土曜日・日曜日) (祝日、12/31~1/3を除く)

お客様からの電話は全国6箇所(千葉市、大阪市、名古屋市、福岡市、仙台市、 札幌市)の最寄りの拠点に自動的に接続されます。海外からの電話、携帯電話等 で上記電話番号に接続できないお客様は、043-298-8780で受け付けており ます。

# マイクロソフト Microsoft<sup>®</sup> Word 2000 -文書作成ソフト-

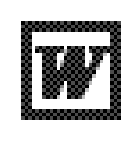

美しい文書を簡単に作ることができるワープロソフトです。 文字の種類や大きさを決めたり、文書に表やさし絵を入れた り、他のソフトで作った画像やグラフを貼り付けたりできま す。書類作成などで大変役立ちます。

# 起動するとき

[スタート] - [プログラム] - [Microsoft Word] をクリックする

初めて「Microsoft Word」、「Microsoft Excel」、「Microsoft Outlook」の いずれかを起動したときは、CDキーの入力が必要です。CDキーは、Microsoft® Office2000のCDケースなどのシールに印刷されています。

# 操作方法を知りたいとき(ヘルプの起動)

[Microsoft Word 2000] を起動後、メニューバーから [ヘルプ] - [Microsoft Word ヘルプ] をクリックする

# お問い合わせ先

マイクロソフト株式会社 お問い合わせ各種窓口

無償サポート専用回線

東京: 03-5354-4500
 大阪: 06-6347-4400
 受付時間: 9:30~12:00、13:00~19:00
 (サポート休業日・土・日・祝祭日を除く)

有効期間 : お客様が初めてお問い合わせをいただいた日から起算して90日間

非技術的な問い合わせ窓口

(マニュアルの乱丁・落丁、ディスク不良、欠品及びオフィシャル ユーザー登録/ 変更などやご購入前の製品/これから発売される製品に関するお問い合わせ)

マイクロソフトカスタマーインフォメーションセンター

- 住 所: 〒332-8510 埼玉県川口市本町4-1-8
- T E L : 03-5454-2300
- F A X:マニュアルの乱丁・落丁、ディスク不良、欠品の場合 048-226-5511 オフィシャルユーザー登録 / 変更の場合 03-5957-5577
- 受付時間 : 9:30~12:00、13:00~17:30 (当センター休業日、年末年始、土・日・祝祭日を除く)
- ※ご購入前の製品やこれから発売される製品に関するお問い合わせは、お電話でのみ受け付けています。

上記以外に聴覚・言語に障害があるかたのための窓口もご用意させていただいております。

### マイクロソフト Microsoft<sup>®</sup> Excel 2000 ー表計算ソフトー

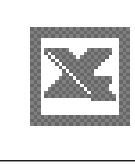

入力した数字を計算してくれるソフトです。合計、平均、 パーセントなど基本的な計算をはじめ、計算式も自由に作れ ます。入力した数字から色々なグラフも作れます。また、住 所録や名簿などの作成にも便利です。

# 起動するとき

[スタート] - [プログラム] - [Microsoft Excel] をクリックする

初めて「Microsoft Word」、「Microsoft Excel」、「Microsoft Outlook」の いずれかを起動したときは、CDキーの入力が必要です。CDキーは、Microsoft® Office2000のCDケースなどのシールに印刷されています。

# 操作方法を知りたいとき(ヘルプの起動)

[Microsoft Excel 2000] を起動後、メニューバーから [ヘルプ] - [Microsoft Excel ヘルプ] をクリックする

# お問い合わせ先

マイクロソフト株式会社 お問い合わせ各種窓口

無償サポート専用回線

- 東 京: 03-5354-4500 大 阪: 06-6347-4400 受付時間: 9:30~12:00、13:00~19:00
- ○17月前 1 9.30~12.00、13.00~19.00 (サポート休業日・土・日・祝祭日を除く)

有効期間 : お客様が初めてお問い合わせをいただいた日から起算して90日間

非技術的な問い合わせ窓口

(マニュアルの乱丁・落丁、ディスク不良、欠品及びオフィシャル ユーザー登録/ 変更などやご購入前の製品/これから発売される製品に関するお問い合わせ)

マイクロソフトカスタマーインフォメーションセンター

- 住 所: 〒332-8510 埼玉県川口市本町4-1-8
- T E L : 03-5454-2300
- F A X:マニュアルの乱丁・落丁、ディスク不良、欠品の場合 048-226-5511 オフィシャルユーザー登録/変更の場合 03-5957-5577
- 受付時間 : 9:30~12:00、13:00~17:30 (当センター休業日、年末年始、土・日・祝祭日を除く)
- ※ご購入前の製品やこれから発売される製品に関するお問い合わせは、お電話でのみ受け付けています。 上記以外に聴覚・言語に障害があるかたのための窓口もご用意させていただいております。

### マイクロゾフト アゥトルック Microsoft<sup>®</sup> Outlook<sup>®</sup> 2000 ースケジュール管理ソフトー

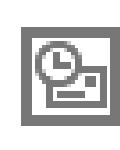

電子メールをはじめとして、予定表・連絡先・仕事の情報・ Web サイトへのアクセスなどを、簡単に管理できるスケ ジュール管理ソフトです。一日の予定をいっぺんに把握する ことができるので、いちいち多くのウィンドウを開く必要が なく効率的です。

# 起動するとき

### ■ 起動方法 1

デスクトップ上の [Microsoft Outlook] アイコン ( 🎦 ) をダブルクリックする

# ■ 起動方法2

[スタート] - [プログラム] - [Microsoft Outlook] をクリックする

初めて「Microsoft Word」、「Microsoft Excel」、「Microsoft Outlook」の いずれかを起動したときは、CDキーの入力が必要です。CDキーは、Microsoft® Office2000のCDケースなどのシールに印刷されています。

# 操作方法を知りたいとき(ヘルプの起動)

[Microsoft Outlook 2000] を起動後、メニューバーから [ヘルプ] -[Microsoft Outlook ヘルプ] をクリックする

# お問い合わせ先

マイクロソフト株式会社 お問い合わせ各種窓口

無償サポート専用回線

- 東 京: 03-5354-4500
- 大 阪: 06-6347-4400
- 受付時間: 9:30~12:00、13:00~19:00 (サポート休業日・土・日・祝祭日を除く)
- 有効期間: お客様が初めてお問い合わせをいただいた日から起算して90日間

非技術的な問い合わせ窓口

(マニュアルの乱丁・落丁、ディスク不良、欠品及びオフィシャル ユーザー登録/ 変更などやご購入前の製品/これから発売される製品に関するお問い合わせ)

#### マイクロソフトカスタマーインフォメーションセンター

- 住 所: 〒332-8510 埼玉県川口市本町4-1-8
- T E L : 03-5454-2300
- F A X:マニュアルの乱丁・落丁、ディスク不良、欠品の場合 048-226-5511 オフィシャルユーザー登録/変更の場合 03-5957-5577
- 受付時間 : 9:30~12:00、13:00~17:30 (当センター休業日、年末年始、土・日・祝祭日を除く)
- ※ご購入前の製品やこれから発売される製品に関するお問い合わせは、お電話でのみ受け付けています。

上記以外に聴覚・言語に障害があるかたのための窓口もご用意させていただいております。

-辞典ソフト-

## جرم عنه معنون معنون معنون معنون معنون معنون معنون معنون معنون معنون معنون معنون معنون معنون معنون معنون معنون م Microsoft®/Shogakukan Bookshelf® Basic

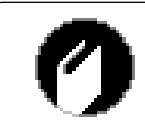

小学館の国語大辞典、プログレッシブ英和・和英中辞典を1 枚のCDに収録しています。文書中の単語から、直接各辞典 を検索し、読みかたや意味など調べることができます。

# 起動するとき

- 「Bookshelf Basic」CD-ROM をセットする 自動的に起動します。起動しない場合は、続けて次の操作を行なってください。
- 2. デスクトップ上の [マイコンピュータ] アイコンをダブルクリックする
- 3. CD-ROM ドライブ(D:)アイコンをダブルクリックする

# お問い合わせ先

マイクロソフト株式会社 お問い合わせ各種窓口

- 無償サポート専用回線
  - 東 京: 03-5354-4500
  - 大 阪: 06-6347-4400
  - 受付時間 : 9:30 ~ 12:00、13:00 ~ 19:00 (サポート休業日・土・日・祝祭日を除く)

有効期間:お客様が初めてお問い合わせをいただいた日から起算して90日間

#### 非技術的な問い合わせ窓口

(マニュアルの乱丁・落丁、ディスク不良、欠品及びオフィシャル ユーザー登録/ 変更などやご購入前の製品/これから発売される製品に関するお問い合わせ)

マイクロソフトカスタマーインフォメーションセンター

- 住 所: 〒332-8510 埼玉県川口市本町4-1-8
- T E L : 03-5454-2300
- F A X:マニュアルの乱丁・落丁、ディスク不良、欠品の場合 048-226-5511 オフィシャルユーザー登録/変更の場合 03-5957-5577
- 受付時間 : 9:30~12:00、13:00~17:30 (当センター休業日、年末年始、土・日・祝祭日を除く)
- ※ご購入前の製品やこれから発売される製品に関するお問い合わせは、お電話でのみ受け付けています。

上記以外に聴覚・言語に障害があるかたのための窓口もご用意させていただいております。

# 簡単インターネット ープロバイダサインアップソフトー

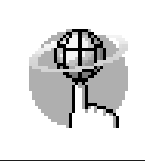

インターネットプロバイダサインアップソフトを簡単に選択 し、実行できる便利なソフトです。本製品にインストールさ れているプロバイダサインアップソフトは、すべて「簡単イ ンターネット」から選択できます。

詳細は『インターネット編 1 章 2-3-「簡単インターネット」を使う』をご覧く ださい。

# 起動するとき

- 1. モデムと電話回線を、モジュラーケーブルで接続する
- 2. デスクトップ上の [簡単インターネット] アイコン (の) をダブルクリック する
- 3. 表示されたメッセージを確認し、[OK] ボタンをクリックする
- 4. プロバイダを選択し、[ダイヤル方式]や [外線発信番号] を設定する
- 5. [接続開始] ボタンをクリックする 表示される内容に従ってサインアップを行なってください。

# お問い合わせ先

東芝 PC ダイヤル

- ナビダイヤル(全国共通電話番号)
  - T E L : 0570-00-3100
  - 受付時間: 9:00~18:00(平日)、9:00~17:30(土曜日・日曜日) (祝日、12/31~1/3を除く)

お客様からの電話は全国6箇所(千葉市、大阪市、名古屋市、福岡市、仙台市、 札幌市)の最寄りの拠点に自動的に接続されます。海外からの電話、携帯電話等 で上記電話番号に接続できないお客様は、043-298-8780 で受け付けており ます。

ナビダイヤルでは、ダイヤル後に通話区間料金のアナウンスが流れます。これは お客様から全国6箇所の最寄りの拠点までの通常電話料金で、サポート料金では ありません(サポート料金は無料です)。 「簡単インターネット」を使用せずに、直接各プロバイダサインアップ用ソフトを起動することもできます。

# People ープロバイダサインアップソフトー

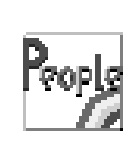

「People」への入会手続きを行うためのソフトウェアです。 画面に表示された内容の指示どおりに設定するだけで、イン ターネットの接続設定などを簡単に行うことができます。取 得した ID により、インターネット利用の他、「Pmall」での ショッピング、パソコン通信などもお楽しみいただけます。

# 起動するとき

#### ■ 起動方法 1

[簡単インターネット]( ) を起動後、[People]( ) を選択し、接続の設定を始める

### ■ 起動方法2

[スタート] - [プログラム] - [People] - [ピープル・サインアップ] をクリッ クする

# お問い合わせ先

ピープル事務局

T E L: 0120-860-864 (携帯電話、PHSからも利用可)

F A X: 03-5563-0353

受付時間: 平日 9:00~20:00

土・日・祝日 9:00~18:00(年末年始を除く)

E-mail : DESK@people.or.jp

ホームページ: http://www.people.or.jp/

※2000年10月6日より「People」のサービス提供会社の(株)ピープル・ ワールドは(株)フジテレビフューチャネットに社名変更いたしました。 提供サービスの内容などに関しては変更ありませんので従来どおりご利用い ただけます。

# AOL -プロバイダサインアップソフトー

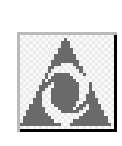

「AOL」への入会手続きを行うためのソフトウェアです。 「AOL(エーオーエル)」は、世界で2500万人が利用して いる世界最大のインターネットサービスです。 やさしい操作と親切なサポートで、初心者でも安心してお使 いいただけます。コミュニケーションコンテンツが充実して おり、会員の約半数が女性であることも特徴のひとつです。 本製品に同梱されている『今すぐ始められるインターネット &メール』もご覧ください。

# 起動するとき

### ■ 起動方法 1

デスクトップ上の [AOL で簡単インターネット!] アイコン( ( ) をダブ ルクリックし、接続の設定を始める

### ■ 起動方法2

[簡単インターネット] ( デ ) を起動後、[AOL] ( ) を選択し、接続の設定を始める

### ■ 起動方法3

[スタート] - [プログラム] - [AOL] - [AOLで簡単インターネット!] をクリッ クする

# お問い合わせ先

AOL ジャパン株式会社 AOL メンバーズサポートセンター T E L: 03-5331-7400 受付時間: 9:00~21:00(年中無休)

# <sup>ァットニフティ</sup> @ nifty ープロバイダサインアップソフトー

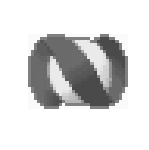

「@nifty(アット・ニフティ)」への入会手続きを行うための ソフトウェアです。 また、インターネットの接続設定・メール設定なども簡単に 行うことができます。

# 起動するとき

#### ■ 起動方法 1

[簡単インターネット]( 💏 )を起動後、[@nifty]( 🚫 )を選択し、接 続の設定を始める

### ■ 起動方法2

[スタート] - [プログラム] - [@nifty でインターネット] - [@nifty でインター ネット] をクリックする

# お問い合わせ先

ニフティ株式会社

入会に関するお問い合わせについて

T E L : 0120-816-042

受付時間:毎日9:00~21:00

\*ビルの電源工事などによりお休みさせていただく場合があります。

★インターネット始めるなら@nifty。今なら3ヶ月無料 (\*1) で使い放題!★

#### ■日本最多の会員数

@ nifty は会員数 402 万人 <sup>(\*2)</sup> のメガ・プロバイダー。

■らくらくホームページ作成

ホームページは10MBまで無料で作成可能。簡単作成ツール「サクサク作成 君兄貴」を使えば初心者でもらくらく作成。

■アクセスポイントは日本全国に 202ヶ所<sup>(\*3)</sup> @ nifty のアクセスポイントは北海道から沖縄まで日本全国に 202ヶ所。 近くにアクセスポイントがあれば電話料金だってぐっとお得。出張先や旅行 先からの利用も大丈夫。

■日本最大のコミュニティ

仲間の数も情報量もケタ違い!共通の趣味や関心を持つ会員が集まったフォ ーラムの数はなんと800以上。耳よりな口コミ情報が満載。

#### ■安心のインターネットショッピング

@ niftyのオンライン加盟店は600以上。@ niftyのIDとパスワードを使って決済ができるのでカード番号を入力する必要がなく、便利で安全。

さあ、今日からあなたも@ nifty でインターネットを楽しみましょう!

\*1 2002年3月31日までにスタンダード料金コースを選択されて入会されたかたが対象です。詳細は @nifty 入会マニュアルをご覧ください。 \*2 2000年10月現在の会員数です。

\*3 2001年1月予定の数字です。

\*3 2001年1月予定の数字です。

27

アプリケーションについて

# BIGLOBE ープロバイダサインアップソフトー

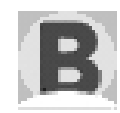

「BIGLOBE」への入会手続きと環境設定をするソフトウェア です。「BIGLOBE」では豊富なメール機能、携帯電話向け サービスや、その他楽しいコミュニケーションをご提供して おります。また、インターネットをより楽しんでいただくた めに、「BIGLOBEマニュアル」<sup>(\*)</sup> や会員情報誌<sup>(\*)</sup> もご用 意しております。最大4名までのユーザIDとメールアドレス が取得できる「家族会員サービス」<sup>(\*)</sup> を実施。モバイルに便 利な Dopa や PIAFS 接続、常時接続のフレッツ・ISDN や 高速接続の ADSL にも対応しています。

(\*):有料サービスとなります。

# 起動するとき

■ 起動方法 1

[簡単インターネット] ( 🎇 ) を起動後、[BIGLOBE] ( 🖪 ) を選択し、 接続の設定を始める

### ■ 起動方法2

[スタート] - [プログラム] - [BIGLOBE ツール] - [入会申込] をクリックする

# お問い合わせ先

NEC BIGLOBE カスタマーサポート サービス内容や事務手続きに関するお問い合わせ BIGLOBE インフォメーションデスク T E L : フリーダイヤル 0120-86-0962 \*携帯電話、PHS をご利用の場合: 03-3947-0962 受付時間 : 24 時間(年中無休) E-mail : info@bcs.biglobe.ne.jp ホームページ: http://www.biglobe.ne.jp

# <sup>ィッフォ ベッパー</sup> infoPepper ープロバイダサインアップソフトー

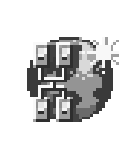

「infoPepper インターネットサービス」への入会手続きを行うためのソフトウェアです。入会手続き終了後、すぐにインターネット、電子メールがご利用いただけます。手続きに続いて、東芝 PC お客様登録をオンラインで簡単かつ便利に行うことができます。

# 起動するとき

### ■ 起動方法 1

[簡単インターネット](『ひつつうを起動後、[infoPepper](『ひつつを選択し、 接続の設定を始める

### ■ 起動方法2

[スタート] - [プログラム] - [いきなりインターネット] - [いきなりインター ネット] をクリックする

# お問い合わせ先

東芝情報システム株式会社
infoPepperインターネットサービスサポート窓口
T E L: 044-201-0450
受付時間: 10:00~12:00、13:00~17:00
(土・日・祝祭日、当社休業日を除く)
F A X: 044-246-1131
FAX・音声情報サービス: 044-201-0449
E-mail : support@staff.pep.ne.jp
ホームページ: http://www.pep.ne.jp/

# <sup>オーディーエス</sup> ODN ープロバイダサインアップソフトー

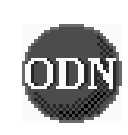

「ODN (Open Data Network)」への入会手続きを行うた めのソフトウェアです。いろいろなインターネットショッピ ングが楽しめる「Town Link」や、ゲームや占いなど遊びが 満載の「D-station」など、役に立つ楽しいコンテンツが いっぱいです。

\*「ODN」は日本テレコム(株)が提供するインターネット接続サービスです。

# 起動するとき

#### ■ 起動方法 1

[簡単インターネット] ( ( ) を起動後、[ODN] ( ODN ) を選択し、接続 の設定を始める

### ■ 起動方法2

[スタート] - [プログラム] - [ODN (日本テレコム)] をクリックする

# お問い合わせ先

ODN サポートセンター

ODN サービスに関するお問い合わせ

- T E L: 0088-86 (無料)
- 受付時間: 9:00~21:00(平日) 9:00~18:00(土日祝日)

### 接続に関するお問い合わせ

T E L: 0088-85 (無料) 受付時間: 9:00~21:00 (平日) 9:00~18:00 (土日祝日)

FAX · E-mail によるお問い合わせ

- F A X: 0088-22-8850 (24時間無料着信)
- E-mail : odn-support@odn.ad.jp

# So-net ープロバイダサインアップソフトー

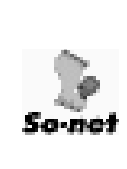

「So-net」への入会手続きを行うためのソフトウェアです。 ソネットでは、日本国内に、北海道から沖縄まで全国147ヶ所 以上のアクセスポイントをご用意。海外でも提携する海外プ ロバイダのアクセスポイントを60ヶ国2500ヶ所でご利用 いただけます。あなたの街はもちろん、旅行先や外出先、出 張先からでもインターネットに快適に接続できます。更に、 365日年中無休のサポートで安心です。

# 起動するとき

### ■ 起動方法 1

[簡単インターネット] ( ( ) を起動後、[So-net] ( ) を選択し、接続の設定を始める

### ■ 起動方法2

[スタート] - [プログラム] - [So-net] - [So-net 簡単スターター] をクリッ クする

# お問い合わせ先

ソネットカスタマーサポートセンター

■インフォメーションデスク(サービス内容に関するお問い合わせ窓口) 【全国共通インフォダイアル】:0570-00-1414 (日本全国どこからでも市内通話料金(3分/10円)でご利用になれます。)

\*携帯、PHSからおかけになる場合はこちらへ

| 【札幌】:011-711-3765                                                                            | 【仙台】 :022-256-2221        |
|----------------------------------------------------------------------------------------------|---------------------------|
| 【東京】:03-3446-7555                                                                            | 【名古屋】:052-819-1300        |
| 【大阪】:06-6577-4000                                                                            | 【広島】 :082-286-1286        |
| 【福岡】:092-624-3910                                                                            |                           |
| 受付時間 : 10:00~21:00(年<br>F A X : 03-3446-7557<br>E-mail : info@so-net.ne.jp                   | 中無休)                      |
| 自動応答サービス(24 時間対応)<br>資料請求ダイアル :03-5469-73<br>FAX 情報サービス :03-3446-89<br>自動返信メール :auto-info@se | 200<br>955<br>o-net.ne.jp |
| ■テクニカルサポートデスク(会員§                                                                            | 専用の技術関係のお問い合わせ窓口)         |

受付時間 : 10:00~22:00(平日) 10:00~19:00(土・日・祝祭日)

# <sup>ォーシーエス</sup> ープロバイダサインアップソフトー

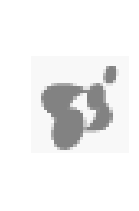

NTT コミュニケーションズ(株)が提供するインターネット 接続サービス「OCN」への入会手続きを行うためのソフト ウェアです。 OCNは、全国どこからでも市内通話料金で接続できます。 サービスの詳細については、入会手続き中に表示される画面 でご確認ください。

なお、入会手続きの際の通話料金は無料です。

# 起動するとき

### ■ 起動方法 1

[簡単インターネット] ( ( ) を起動後、[OCN] ( ) を選択し、接続の設定を始める

### ■ 起動方法2

[スタート] - [プログラム] - [OCN] - [OCN サインアップ] をクリックする

# お問い合わせ先

OCN インフォメーションデスク T E L: 0120-047-815 F A X: 0120-047-817 受付時間: 9:00~19:00(土・日・祝祭日を除く) E-mail: info@ocn.ad.jp

# ヮ゙゙゙゙゙゙ヮゕ DION ープロバイダサインアップソフトー

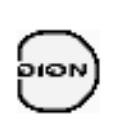

「DION」への入会手続きを行うためのソフトウェアです。インターネット接続、および新規加入のための面倒なパソコンのソフトウェア設定を自動で行う、とても便利なツールです。全国どこからでも一律料金・共通アクセス番号で接続できます。DION ダイヤルアップ会員、または新規加入のお客様がご利用になれます。

# 起動するとき

#### ■ 起動方法 1

[簡単インターネット] ( ) を起動後、[DION (KDDI)] ( ) を選択 し、接続の設定を始める

### ■ 起動方法2

[スタート] - [プログラム] - [DION] - [DION かんたん設定ツール] をクリッ クする

# お問い合わせ先

KDDI カスタマサービスセンター

T E L: (サービス内容) № 0077-7192 (無料)
 (接続・設定等) № 0077-20227 (有料 全国一律1分10円)
 上記番号につながらない場合は、
 東京 03-5348-3975 (有料)
 札幌 011-232-7012 (有料)

受付時間: 9:00~21:00(土・日・祝日も受付中)

ホームページ:http://www.dion.ne.jp/

- E-mail : (サービス内容) support@dion.ne.jp
  - :(接続·設定等)tech\_support@dion.ne.jp

# <sup>ドリームネット</sup> DreamNet ープロバイダサインアップソフトー

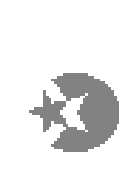

「ドリームネット」の申し込み手続きをするためのソフト ウェアです。 ドリームネットは、NTT データとNTT ドコモが出資する 「ドリームネット株式会社」が提供するインターネットサー ビス。 日本全国 130 都市以上のアクセスポイントから、電子メー ルやチャットなど気軽にインターネットを楽しめます。ま た、NTT ドコモへのメール転送や、i モード用のホームペー ジ作成など、モバイル応援サービスも充実しています。

# 起動するとき

### ■ 起動方法 1

[簡単インターネット]( 🎢 )を起動後、[DreamNet]( 🐼 )を選択し、 接続の設定を始める

### ■ 起動方法2

[スタート] - [プログラム] - [ドリームネット] - [ドリームネット・サインアッ プ] をクリックする

# お問い合わせ先

ドリームネット・インフォメーションセンター(サービスに関してのお問い合わせ) T E L: 0120-5656-86 受付時間: 10:00~18:00(土・日・祝日除く) F A X: 045-222-8561

### マイクロソフト Microsoft<sup>®</sup> Internet Explorer ーブラウザー

インターネットを見るためのソフトウェアです。インター ネットを快適に使用できるように、さまざまな機能があります。

# 起動するとき

# ■ 起動方法 1

デスクトップ上の [Internet Explorer] アイコン( 🔊 )をダブルクリック する

#### ■ 起動方法2

[スタート] - [プログラム] - [Internet Explorer] をクリックする

# 操作方法を知りたいとき(ヘルプの起動)

[Internet Explorer] を起動後、メニューバーから [ヘルプ] - [目次とキーワード] をクリックする

# お問い合わせ先

東芝 PC ダイヤル ナビダイヤル(全国共通電話番号)

- T E L : 0570-00-3100
- 受付時間 : 9:00~18:00 (平日)、9:00~17:30 (土曜日・日曜日) (祝日、12/31~1/3を除く)

お客様からの電話は全国6箇所(千葉市、大阪市、名古屋市、福岡市、仙台市、 札幌市)の最寄りの拠点に自動的に接続されます。海外からの電話、携帯電話等 で上記電話番号に接続できないお客様は、043-298-8780で受け付けており ます。

# **東芝ネットメニュー** - Web ショートカットソフトー あらかじめ登録されているホームページに簡単に接続できます。

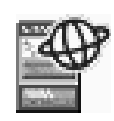

次のようなホームページが登録されています。
・残高照会や振り込みなど、インターネットバンキングができる「さくら銀行」
・乗換案内、終電情報など、駅に関する情報サイト「駅前探険 (倶楽部」
・東芝 PC 総合情報サイト「dynabook.com」など デスクトップに表示されているメニューから、ホームページのアイコンをクリックすると接続されます。

インターネット上の情報を表示するためにはインターネットに接続する必要があ ります。インターネット接続の設定を行なってからご使用ください。

# 表示位置を戻す

表示されているメニューの位置は、移動することができます。 マウスポインタをメニューにあわせると表示されるグレーのタイトルバーを、 ドラッグしてください。また、メニューを閉じることもできます。 ご購入時の位置に表示したい場合は、次の操作を行なってください。

- 1. [スタート] [プログラム] [東芝ネットメニュー] [東芝ネットメニュー の初期化] をクリックする
- 2. 表示されたメッセージを確認し、[OK] ボタンをクリックする

# お問い合わせ先

東芝 PC ダイヤル

ナビダイヤル(全国共通電話番号)

T E L : 0570-00-3100

受付時間 : 9:00~18:00 (平日)、9:00~17:30 (土曜日・日曜日) (祝日、12/31~1/3を除く)

お客様からの電話は全国6箇所(千葉市、大阪市、名古屋市、福岡市、仙台市、 札幌市)の最寄りの拠点に自動的に接続されます。海外からの電話、携帯電話等 で上記電話番号に接続できないお客様は、043-298-8780で受け付けており ます。
### The翻訳インターネット –英日・日英翻訳ソフト–

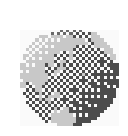

主にインターネット関連のデータを翻訳するソフトウェアです。 ブラウザ上のHTMLデータを翻訳し、英語のページを日本語 で、日本語のページを英語で表示します。また、電子メール を翻訳し、原文と訳文を並べて表示したり(対訳ビューワ)、 画面上の文字をマウスでポイントすることで翻訳することが できます(クイック翻訳)。 6000 とおり余りのテンプレートを使い、必要部分の穴埋め で英文メールを完成させることもできます(英文作成テンプ レート)。

#### インストール方法

- 1. [スタート] [プログラム] [THE 翻訳インターネット] [SETUP] をク リックする
- 2. 画面の指示に従ってインストールする

#### 起動するとき

#### ◇英日翻訳の場合

[スタート] - [プログラム] - [The 翻訳インターネット英日] - [インターネット翻訳] をクリックする

#### ◇日英翻訳の場合

[スタート] - [プログラム] - [The翻訳インターネット日英] - [インターネット翻訳] をクリックする

#### 操作方法を知りたいとき(ヘルプの起動)

#### ◇英日翻訳の場合

[スタート] - [プログラム] - [The 翻訳インターネット英日] - [翻訳用ヘル プ] から読みたいヘルプをクリックする

#### ◇日英翻訳の場合

[スタート] - [プログラム] - [The 翻訳インターネット日英] - [翻訳用ヘル プ] から読みたいヘルプをクリックする

#### お問い合わせ先

東芝翻訳サポートセンタ T E L : フリーダイヤル 0120-1048-37 \*携帯、PHS をご利用の場合: 03-5465-7290 受付時間: 10:00~12:00、13:00~17:00 (土・日・祝日ならびに東芝特別休日を除く)

E-mail : honyaku@toshiba.co.jp

ホームページ: http://www.hon-yaku.toshiba.co.jp/

### Alternative Contract Contract

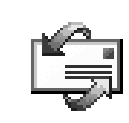

「Internet Explorer」に標準で添付されているメールソフト です。

シンプルなので、メールの管理に最適です。

#### 起動するとき

#### ■ 起動方法 1

ーー デスクトップ上の [Outlook Express] アイコン(「二」)をダブルクリック する

#### ■ 起動方法2

[スタート] - [プログラム] - [Outlook Express] をクリックする

#### 操作方法を知りたいとき(ヘルプの起動)

[Outlook Express] を起動後、メニューバーから [ヘルプ] - [目次とキーワード] をクリックする

#### お問い合わせ先

東芝 PC ダイヤル ナビダイヤル(全国共通電話番号) T E L: 0570-00-3100

受付時間 : 9:00~18:00 (平日)、9:00~17:30 (土曜日・日曜日) (祝日、12/31~1/3を除く)

お客様からの電話は全国6箇所(千葉市、大阪市、名古屋市、福岡市、仙台市、 札幌市)の最寄りの拠点に自動的に接続されます。海外からの電話、携帯電話等 で上記電話番号に接続できないお客様は、043-298-8780で受け付けており ます。

ナビダイヤルでは、ダイヤル後に通話区間料金のアナウンスが流れます。これは お客様から全国6箇所の最寄りの拠点までの通常電話料金で、サポート料金では ありません(サポート料金は無料です)。

### PostPet ーメールソフトー

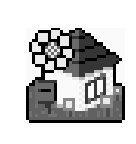

ポストペットは、かわいいペットが電子メールを運ぶおちゃ めなメールソフト。 あなたやあなたのお友だちあてにメールを書いたり、宝物を 拾ってきたりします。おやつやおもちゃをあげたり、ときどき 洗ってあげたりして、ペットとの暮らしを楽しんでください。

© 1996-2000 Sony Communication Network Corporation. All rights reserved.

#### 起動するとき

[スタート] - [プログラム] - [PostPet for Windows] - [PostPet for Windows] をクリックする

#### 操作方法を知りたいとき(ヘルプの起動)

[スタート] - [プログラム] - [PostPet for Windows] - [PostPet for Windowsの使い方] をクリックする

#### お問い合わせ先

ポストペットの最新情報やQ&Aはポストペットホームページをご覧ください。 http://www.so-net.ne.jp/postpet/

#### <sup>ッ ッ ボイス</sup> LaLaVoice - 合成音声/認識ソフト-

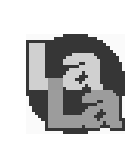

漢字かな混じりの日本語文書を解析し、ユーザに聞き取りや すい声で文章を読み上げる音声合成ソフトウェアと、マイク から入力した音声を認識し、応答する音声認識ソフトウェア があります。Word や Excel の内容を読み上げたり、マイク からの入力音声をテキストに変換することもできます。

#### 起動するとき

[スタート] - [プログラム] - [LaLaVoice] から使用したいアプリケーション をクリックする

#### 操作方法を知りたいとき(ヘルプの起動)

[スタート] - [プログラム] - [LaLaVoice] - [LaLaVoice ヘルプ] をクリッ クする

#### 外部マイクについて

「LaLaVoice」の音声認識ソフトウェアを使用するためには、外部マイクが必要 になります。その場合、次の商品をご使用になることを推奨します。 他の外部マイクを使用した場合、認識しない場合があります。

製品名 : スケルトンヘッドセットマイク
 取扱元 : 東芝ダイレクトPCオーダーセンター
 問合先 : TEL : 0120-13-1100
 受付時間: 10:00~17:00(土・日・祝祭日を除く)
 海外からの電話、携帯電話などで上記電話番号に接続できないお客様は、
 03-3457-5916 で受け付けております。
 E-mail : info-j@direct-pc.toshiba.co.jp

製品に関する情報は、東芝ホームページの「http://shop.toshiba.co.jp/」に掲載しています。

#### お問い合わせ先

東芝 PC ダイヤル

ナビダイヤル(全国共通電話番号)

- T E L : 0570-00-3100
- 受付時間 : 9:00~18:00 (平日)、9:00~17:30 (土曜日・日曜日) (祝日、12/31~1/3を除く)

お客様からの電話は全国6箇所(千葉市、大阪市、名古屋市、福岡市、仙台市、 札幌市)の最寄りの拠点に自動的に接続されます。海外からの電話、携帯電話等で 上記電話番号に接続できないお客様は、043-298-8780で受け付けております。

ナビダイヤルでは、ダイヤル後に通話区間料金のアナウンスが流れます。これは お客様から全国6箇所の最寄りの拠点までの通常電話料金で、サポート料金では ありません(サポート料金は無料です)。

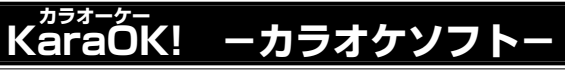

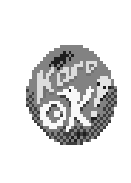

日本最大級 16,000 曲が歌えるインターネットカラオケ サービス。新曲も毎月 60 曲以上をスピード配信。KaraOK! ホームページからお好きな曲をダウンロードしたら、ハイク オリティなサウンドで何度でも楽しめます。曲に合せて、な めらかに歌詞テロップが表示されるから、歌いやすさも抜 群。更に先進の VOICE コーラス対応で、バックコーラスも ついてカラオケ BOX の臨場感に迫ります。

#### 注意事項

- \*「KaraOK!」をご利用になる際は、「KaraOK!プレーヤー」が必要です。
- \*「KaraOK!」ご利用料金は、1曲ダウンロードごとに150円になります。
- \* So-net 接続会員以外の方も、So-net 情報会員にオンラインでご登録の上、 ご利用になれます。

#### 起動するとき

[スタート] - [プログラム] - [Internet KaraOK!] - [カラOK!] をクリック する

#### 操作方法を知りたいとき(ヘルプの起動)

ブラウザに表示された [KaraOK!] 画面で [? Help] ボタンをクリックする

#### お問い合わせ先

「KaraOK!」の最新情報やご質問は「KaraOK!」のホームページをご覧ください。

ホームページ:http://www.so-net.ne.jp/karaoke/

#### ューリード Ulead Photo Express ー画像編集ソフトー

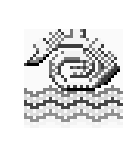

静止画を編集するアプリケーションソフトです。 デジタルカメラで撮影した画像などをパソコンに取り込ん で、編集や加工を行います。 編集した画像を使ってカードやWebページを作成したり、 アルバムを作って画像を管理することができます。

#### 起動するとき

[スタート] - [プログラム] - [Ulead Photo Express] - [Ulead Photo Express] をクリックする

#### 操作方法を知りたいとき

#### ■ ヘルプの起動方法

[Ulead Photo Express] を起動後、メニューバーから [ヘルプ] - [Ulead Photo Express のヘルプ F1] をクリックする

#### ■ PDFマニュアルの起動方法

[スタート] - [プログラム] - [Ulead Photo Express] - [スクリーンブック] をクリックする

#### お問い合わせ先

ユーリード テクニカルサポート T E L : 03-5491-5662 受付時間 : 10:00~12:00、13:00~17:00(平日) F A X : 03-5491-5663 ホームページ : http://www.ulead.co.jp/tech/tech.htm  PDFマニュアルをお使い になるには、「Acrobat Reader」が必要です。

 ▲ Acrobat Reader について

 ▲ 「本章 2-Adobe

VER

Acrobat Reader

#### <sub>メディアプレッソ</sub> Mediapresso ー動画表示ソフトー

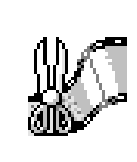

「MobileMotion Encoder for LIVE MEDIA 形式」で圧縮、 保存された映像ファイルのサムネール画像を作成し、表示す るアプリケーションソフトです。 動画ファイルをシーンごとに表示し、ファイル中で再生した い画像部分を簡単に探して表示できます。

#### 起動するとき

[スタート] - [プログラム] - [東芝Mediapresso] - [Mediapresso] をクリッ クする

#### 操作方法を知りたいとき(ヘルプの起動)

[Mediapresso] を起動後、操作パネルの右上にある 🕜 ボタンをクリックする

#### お問い合わせ先

東芝 PC ダイヤル

- ナビダイヤル(全国共通電話番号)
- T E L : 0570-00-3100
- 受付時間 : 9:00~18:00 (平日)、9:00~17:30 (土曜日・日曜日) (祝日、12/31~1/3を除く)

お客様からの電話は全国6箇所(千葉市、大阪市、名古屋市、福岡市、仙台市、 札幌市)の最寄りの拠点に自動的に接続されます。海外からの電話、携帯電話等 で上記電話番号に接続できないお客様は、043-298-8780で受け付けており ます。

ナビダイヤルでは、ダイヤル後に通話区間料金のアナウンスが流れます。これは お客様から全国6箇所の最寄りの拠点までの通常電話料金で、サポート料金では ありません(サポート料金は無料です)。

#### <sup>ユーリード</sup> Ulead VideoStudio ー動画編集ソフトー

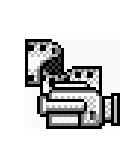

デジタルビデオの画像を編集するアプリケーションソフトで す。デジタルビデオカメラをi.LINK(IEEE1394)コネク タに接続して、撮影した画像をパソコンに取り込みます。特 殊効果やタイトル、BGM などをつけて編集し、さまざまな 形式で保存できます。ムービーをトラック別に分けて作業す ることができます。

#### 起動するとき

[スタート] - [プログラム] - [Ulead VideoStudio] - [Ulead VideoStudio] をクリックする

#### 操作方法を知りたいとき(ヘルプの起動)

#### ■ ヘルプの起動方法

- [Ulead VideoStudio]を起動後、[?] ボタンをクリックする マウスポインタが ? に変わります。
- 2. 画面上の知りたい項目にマウスポインタを置き、クリックする

#### ■ PDFマニュアルの起動方法

[スタート] - [プログラム] - [Ulead VideoStudio] - [ユーザーガイド] をク リックする

#### お問い合わせ先

ユーリード テクニカルサポート T E L : 03-5491-5662 受付時間 : 10:00 ~ 12:00、13:00 ~ 17:00(平日) F A X : 03-5491-5663 ホームページ : http://www.ulead.co.jp/tech/tech.htm 「3章 6 i.LINK (IEEE 1394)
 対応機器を接続する」でも、
 「Ulead VideoStudio」に
 ついて説明しています。
 あわせてご覧ください。

KER-

 ・使用できるデジタルビデオ カメラについては、次の ホームページをご覧ください。
 http://www.ulead.co.jp/ vs/comptvs4me.htm

#### **E**

VER

 PDFマニュアルをお使い になるには、「Acrobat Reader」が必要です。
 Macrobat Reader について

●「本章 2-Adobe Acrobat Reader」

44

#### プロアトラス2001 一地図ソフトー

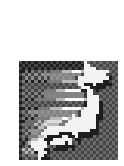

紙の地図を見るように、パソコンの画面でも美しい地図がご 覧になれます。 とても軽いプログラムで秒速起動の「プロアトラス Lite」、 住所検索があっという間にできる「クイックアドレス」、ワ ンアクションで地図がメールに添付できる「メール添付機

能」など、盛りだくさんで使いやすい機能も満載です。 「情報チャンネル」を使えば、インターネットや連携ソフト と連動して、新しい情報、便利な情報を地図上に貼り付ける こともできるので、地図から情報を探す、というおもしろさ も発見できます。

#### 起動するとき

[スタート] - [プログラム] - [ALPSMAP] - [プロアトラス2001] をクリッ クする

#### 操作方法を知りたいとき(ヘルプの起動)

[スタート] - [プログラム] - [ALPSMAP] - [プロアトラス2001 ヘルプ] を クリックする

#### お問い合わせ先

株式会社アルプス社 ユーザサポート係 T E L: 03-5836-2380 受付時間: 10:00~12:00、13:00~17:00 F A X: 03-5836-2390(24時間受付) E-mail: pa2001@alpsmap.co.jp 製品情報のサイト: http://www.alpsmap.co.jp/

#### 駅すぱあと 一路線検索ソフトー

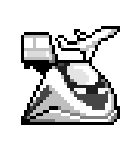

お出かけの際に役立つ、鉄道の様々な情報(最適路線・運 賃・所要時間など)をすばやく検索できるソフトウェアで す。鉄道・空路・バスを組み合わせた検索も可能です。ま た、駅周辺の地図(地図ソフトと連携)や駅内の情報(福祉 設備、出口など)を表示したり、路線に空路を含む場合は、 インターネットを利用して空席確認・座席予約などを行うな どの便利な機能も備えています。

#### 起動するとき

[スタート] - [プログラム] - [駅すぱあと 全国版] - [駅すぱあと] をクリック する

#### 操作方法を知りたいとき(ヘルプの起動)

[スタート] - [プログラム] - [駅すぱあと 全国版] - [駅すぱあとヘルプ] をク リックする

#### お問い合わせ先

株式会社ヴァル研究所
ユーザーサポートセンター

T E L : 03-5373-3522

F A X: 03-5373-3523

受付時間: 10:00~12:00、13:00~18:00(土・日・祝祭日を除く)

E-mail : support@val.co.jp

\*ユーザー登録をされたお客様が対象となります。

### Adobe<sup>®</sup> Acrobat<sup>®</sup> Reader ーPDFファイルビューワソフトー

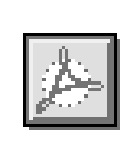

アドビシステムズ株式会社のPDF(Portable Document Format)書類の表示、閲覧、プリントを行うソフトウェア です。PDF書類(ファイル)は電子文書のため、簡単にイ ンターネットやメール、CD-ROMに載せることができます。 また、ページ内のリンク部分をクリックすると関連文書を表 示させたり、サウンド・ムービーを再生できるものもあります。

#### 起動するとき

[スタート] - [プログラム] - [Adobe Acrobat] - [Acrobat Reader] をク リックする

はじめて「Adobe Acrobat Reader」を起動したときは、[ソフトウェア使用 許諾契約書] 画面が表示されます。契約内容をお読みのうえ、[同意する] ボタ ンをクリックしてください。[同意する] ボタンをクリックしないと、「Adobe Acrobat Reader」をご使用になれません。

#### 操作方法を知りたいとき(ヘルプの起動)

[Acrobat Reader] を起動後、メニューバーから [ヘルプ] - [Reader Guide] をクリックする

#### お問い合わせ先

東芝 PC ダイヤル ナビダイヤル (全国共通電話番号) T E L: 0570-00-3100 受付時間: 9:00~18:00 (平日)、9:00~17:30 (土曜日・日曜日) (祝日、12/31~1/3を除く)

お客様からの電話は全国6箇所(千葉市、大阪市、名古屋市、福岡市、仙台市、 札幌市)の最寄りの拠点に自動的に接続されます。海外からの電話、携帯電話等 で上記電話番号に接続できないお客様は、043-298-8780で受け付けており ます。

ナビダイヤルでは、ダイヤル後に通話区間料金のアナウンスが流れます。これは お客様から全国6箇所の最寄りの拠点までの通常電話料金で、サポート料金では ありません(サポート料金は無料です)。

#### 筆ぐるめ ーはがき作成ソフトー

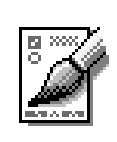

多くの書体やイラストを使って美しいはがきを作成すること ができます。住所管理機能がついているので、一度住所を登 録してしまえば、その後はあて名を書かなくても簡単に印刷 できます。年賀状、暑中見舞いなどのはがきや封筒、ミニ写 真シール、ポスターなども作成することができます。また、 イラストのかわりにデジタルカメラの画像を貼り付けること もできます。

#### 起動するとき

[スタート] - [プログラム] - [筆ぐるめ] - [筆ぐるめ] をクリックする

#### 操作方法を知りたいとき(ヘルプの起動)

#### ■ ヘルプの起動方法

[スタート] - [プログラム] - [筆ぐるめ] - [筆ぐるめ オンラインヘルプ] を クリックする

#### ■ PDFマニュアルの起動方法

[スタート] - [プログラム] - [筆ぐるめ] - [筆ぐるめ PDF 形式説明書] をク リックする

#### お問い合わせ先

| 富 | ±ソフ   | 7トA  | BC(株)                | インフォ       | メーションセンター              |
|---|-------|------|----------------------|------------|------------------------|
|   | 住     | 所:   | ₹130                 | -0022      | 東京都墨田区江東橋 1-15-1       |
|   | ΤE    | L:   | 03-56                | 00-255     | 1                      |
|   | FΑ    | Χ:   | 03-36                | 34-132     | 2                      |
|   | 受付時   | 間:   | 9:30~                | - 12:00,   | 13:00~17:00            |
|   |       |      | $(\pm \cdot \exists$ | ・祝祭日       | ・会社休業日を除く)             |
|   | E-mai | il : | users@               | Øfsi.co.jp | )                      |
|   | *電話   | がつた  | <b>ふかりにく</b>         | い場合は、[     | E-mail、FAXをご利用いただくことをお |

\*電話がつながりにくい場合は、E-mail、FAXをご利用いただくことをおすすめします。 \*マニュアルが必要な場合、オーム社発行の「筆ぐるめ 操作マニュアル」を書店でお求めになれます。また、PDFマニュアルも添付されておりますので、こちらもご利用ください。

(株)オーム社販売課 TEL:03-3233-0643

・ PDFマニュアルをお使い になるには、「Acrobat Reader」が必要です。
Macrobat Reader について
「本章 2-Adobe

Acrobat Reader

### てきぱき家計簿マム 2Plus/2000 -家計簿ソフト-

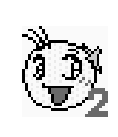

見やすい手書きイメージ画面で簡単操作+機能充実の家計簿 ソフトです。 日々のお買い物に便利なレシート入力、グラフ表示もできる 底値表、多彩なグラフ表示など豊富な機能が満載。このソフ トひとつで毎日のお買い物からカード、口座・ローン管理ま で家計管理はばっちりです。

#### 起動するとき

[スタート] - [プログラム] - [てきぱき家計簿マム2Plus/2000] - [てきぱき 家計簿マム2Plus/2000] をクリックする

#### 操作方法を知りたいとき(ヘルプの起動)

[てきぱき家計簿マム 2Plus/2000] を起動後、メニューバーから [ヘルプ] -[目次] をクリックする

#### お問い合わせ先

テクニカルソフト株式会社

サポートセンター

T E L:東京 03-3564-6370 大阪 06-6633-1162 岡山 086-245-4770

F A X: 086-244-6010

- 受付時間: 10:00~17:00(土・日・弊社休業日を除く)
- E-mail : support@softnet.co.jp
- ホームページ: http://www.softnet.co.jp/

### 顔付きMusicDance ーキャラクタダンスソフトー

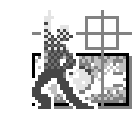

顔付き MusicDance は、CG キャラクタが音楽の再生にあ わせて踊るダンスアニメーションを楽しむアプリケーション ソフトです。

#### 起動するとき

[スタート] - [プログラム] - [顔付き MusicDance] - [顔付き MusicDance] をクリックする

#### 操作方法を知りたいとき(ヘルプの起動)

[スタート] - [プログラム] - [顔付きMusicDance] - [ヘルプ] をクリック する

#### お問い合わせ先

東芝 PC ダイヤル

ナビダイヤル(全国共通電話番号)

T E L : 0570-00-3100

受付時間 : 9:00~18:00 (平日)、9:00~17:30 (土曜日・日曜日) (祝日、12/31~1/3を除く)

お客様からの電話は全国6箇所(千葉市、大阪市、名古屋市、福岡市、仙台市、 札幌市)の最寄りの拠点に自動的に接続されます。海外からの電話、携帯電話等 で上記電話番号に接続できないお客様は、043-298-8780 で受け付けており ます。

ナビダイヤルでは、ダイヤル後に通話区間料金のアナウンスが流れます。これは お客様から全国6箇所の最寄りの拠点までの通常電話料金で、サポート料金では ありません(サポート料金は無料です)。

#### <sub>スマートフェイス</sub> Smartface ー顔認識ソフトー

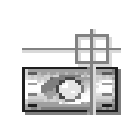

「Smartface」は、カメラから取り込んだ顔の映像に愉快な イメージを重ね合わせて表示したり、顔の映像を認識して、 それが誰であるかを識別(個人認識)し、あらかじめ設定し ておいた任意のアプリケーションを自動的に起動したり、 メッセージを読み上げたりします。 撮影には、パソコンに画像を取り込むためのカメラが必要 です。

#### 起動するとき

[スタート] - [プログラム] - [Smartface] - [Smartface] をクリックする

#### 終了するとき

タスクバーの [Smartface] アイコン ( 📷 ) を右クリックし、表示される メニューから [アプリケーションの終了] をクリックする

#### 操作方法を知りたいとき(ヘルプの起動)

[スタート] - [プログラム] - [Smartface] - [ヘルプ] をクリックする

#### お問い合わせ先

東芝 PC ダイヤル

ナビダイヤル(全国共通電話番号)

- T E L : 0570-00-3100
- 受付時間 : 9:00~18:00 (平日)、9:00~17:30 (土曜日・日曜日) (祝日、12/31~1/3を除く)

お客様からの電話は全国6箇所(千葉市、大阪市、名古屋市、福岡市、仙台市、 札幌市)の最寄りの拠点に自動的に接続されます。海外からの電話、携帯電話等 で上記電話番号に接続できないお客様は、043-298-8780で受け付けており ます。

ナビダイヤルでは、ダイヤル後に通話区間料金のアナウンスが流れます。これは お客様から全国6箇所の最寄りの拠点までの通常電話料金で、サポート料金では ありません(サポート料金は無料です)。

#### マカフィー McAfee VirusScan ーウィルス駆除ソフトー

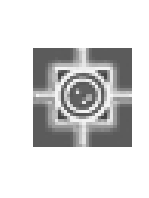

コンピュータウィルスを検出/除去するソフトウェアです。 インターネットやメールを介してコンピュータウィルスに感 染してしまうと、パソコンのデータが破壊されたり、使用で きなくなることがあります。インターネットやメールを使わ れるかたは、このような事態を防ぐために、定期的にコン ピュータウィルスの検出を行うことをおすすめします。

 $McAfee \cdot Virus$  Scan @ 1999 Network Associates Technology, Inc. All Rights reserved.

#### インストール方法

- 1. [スタート] [プログラム] [McAfee ウイルススキャン] [VirusScan のセットアップ] をクリックする
- 2. 画面の指示に従ってインストールする

#### 起動するとき

[スタート] - [プログラム] - [McAfee ウイルススキャン] - [McAfee ウイ ルススキャン セントラル] をクリックする

#### 操作方法を知りたいとき(ヘルプの起動)

[McAfee VirusScan] を起動後、メニューバーから [ヘルプ] - [トピックの 検索] をクリックする

#### お問い合わせ先

日本ネットワークアソシエイツ株式会社 T E L: 03-3379-7770(テクニカルサポート窓口) 受付時間: 9:00~12:00、13:00~17:00(土・日・祝祭日を除く)

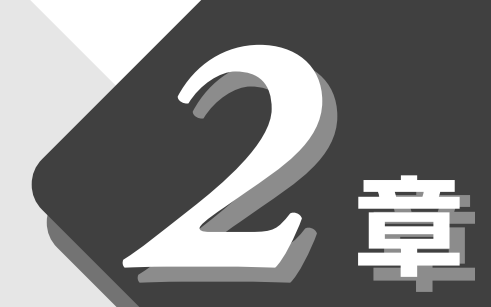

## アプリケーションの追加と削除

アプリケーションを追加したり、 削除する方法について説明します。

- 3 アプリケーションを削除する......56

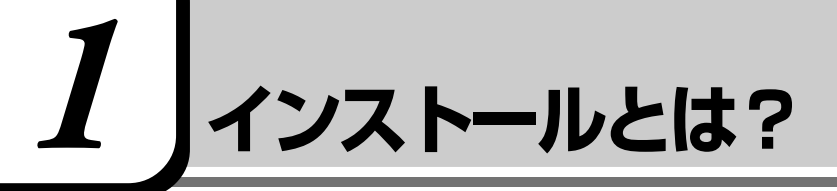

インストールとは必要なファイルなどをお使いのパソコンに組み込んで、アプリ ケーションを使えるようにすることです。

新規にご購入したアプリケーションを使うときに必要な作業です。 インストールにはあらかじめ専用のプログラムが用意されていますので、特に難 しい操作はありません。

また、ご購入時にすでにインストール済みであることをプレインストール、アプリケーションを削除することをアンインストールといいます。

# 2 アプリケーションを追加する

[アプリケーションの追加と削除] からアプリケーションをインストールする方法を説明します。

手動で[アプリケーションの追加と削除]を実行しなくても、CD-ROMなどを 挿入したときに自動的にインストールのプログラムが起動する場合もあります。 その場合は表示されるメッセージに従って操作してください。

#### 操作手順

- 1 インストールしたいアプリケーションのフロッピーディスクまたは CD-ROM をセットする
- 2 [スタート] [設定] [コントロールパネル] をクリックする
- 3 [アプリケーションの追加と削除] アイコン ( ) をダブル クリックする
- **4** [インストールと削除] タブで[インストール] ボタンをクリッ クする

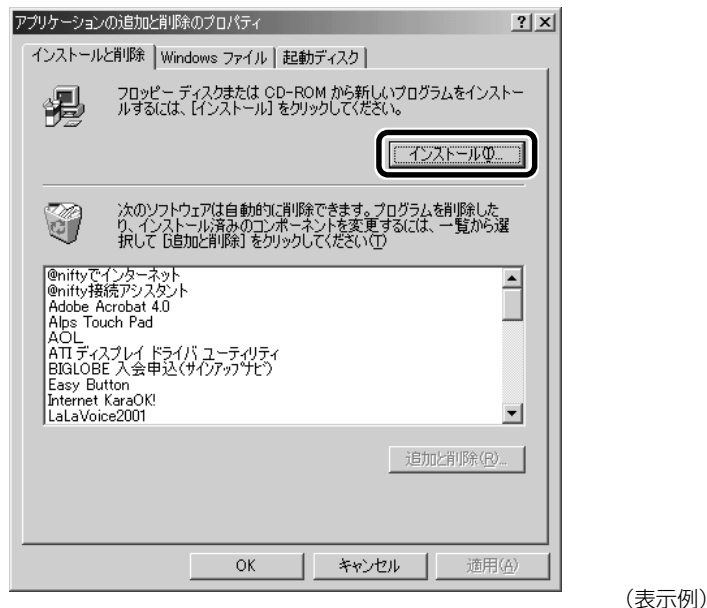

この後の作業はアプリケーションによって異なります。表示されるメッセージに従って操作してください。

 アプリケーションの追加や 削除を行う前に、必ずデー タを保存し、その他のアプ リケーションを終了させて ください。終了せずに、追加 や削除を行うと、データが 消失するおそれがあります。

# 3 アプリケーションを削除する

アプリケーションを削除する方法を説明します。 アプリケーションの削除は、本当に削除してよいかよくご確認のうえ行なってく ださい。

#### 操作手順

- 1 [スタート] [設定] [コントロールパネル] をクリックする
- 2 [アプリケーションの追加と削除] アイコン ( ) をダブル クリックする
- **3** [インストールと削除] タブでアプリケーション一覧から削除 したいアプリケーションをクリックし①、[追加と削除] ボタ ンをクリックする②

| アプリケーション                                                                                                | の追加と削除のプロパティ                                                                                                    | ? ×          |
|----------------------------------------------------------------------------------------------------|----------------------------------------------------------------------------------------------------|--------------|
| インストール                                                                                                  | と削除   Windows ファイル   起動ディスク                                                                                              |              |
| Þ                                                                                                    | フロッピー ディスクまたは CD-ROM から新しいプログラムをインス<br>ルするには、[インストール] をクリックしてください。                                                       | ۶-           |
|                                                                                                    | インストールΦ                                                                                                    |              |
| <b>N</b>                                                                                                | 次のソフトウェアは自動的に削除できます。プログラムを削除した<br>り、インストール済みのコンポーネントを変更するには、一覧から遊<br>択して 「追加と削除」をクリックしてください(①                            | ¥            |
| eniftyで<br>enifty接<br>Adobe A<br>Alps Tor<br>AOL<br>ATI ディ)<br>BIGLOB<br>Easy Bu<br>Internet<br>LaLaVoi | インターネット<br>統アシスタント<br>にrobat 4.0<br>.crobat 4.0<br>.ch Pad<br>スプレイ ドライバ ユーティリティ<br>E 入会申込(サインアップセ?)<br>KaraOK!<br>ce2001 |              |
|                                                                                                    | 2 追加上前條(民).                                                                                                    | <u> </u>     |
|                                                                                                    | OK キャンセル 道用                                                                                                    | ( <u>A</u> ) |

 アプリケーションの追加や 削除を行う前に、必ずデー 夕を保存し、その他のアプ リケーションを終了させて ください。終了せずに、追加 や削除を行うと、データが 消失するおそれがあります。

#### VER-

アプリケーションによって
 は、アンインストールする
 ためのユーティリティ(ア
 ンインストーラ)が用意さ
 れています。手順3で、削除
 したいアプリケーションが
 一覧にないときは、アンイ
 ンストーラを使用して削除
 できる場合があります。詳
 しくは、アプリケーション
 のヘルプや『アプリケー
 ションに付属の説明書』を
 ご覧ください。

4 表示されるメッセージに従って操作する

(表示例)

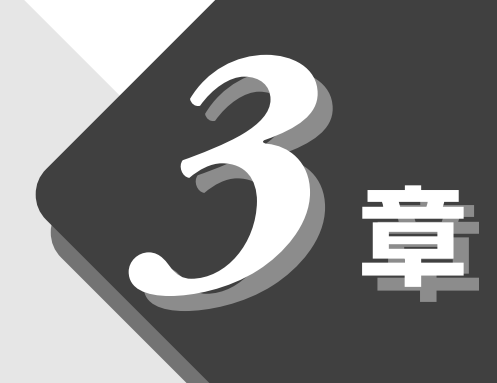

# 周辺機器を使おう

本製品に接続できる 周辺機器について説明します。

| 周辺機器について                                                         | 58                                                                |
|------------------------------------------------------------------|-------------------------------------------------------------------|
| Ĕ=シー<br>PC カードを接続する                                              | 61                                                                |
| <sup>ユーエスピー</sup><br>USB対応機器を接続する                                | 65                                                                |
| プリンタを接続する                                                        | .66                                                               |
| テレビを接続する                                                         | 68                                                                |
| <sup>アイリンク アイトリフルイーイチサンキューヨン</sup><br>i.LINK(IEEE1394)対応機器を接続する… | 71                                                                |
| 光デジタルオーディオ出力対応機器を接続する                                            | .74                                                               |
| オーディオ機器を接続する                                                     | .77                                                               |
| 外部ディスプレイを接続する                                                    | .79                                                               |
| Ĕ-エスシー<br>PS/2対応機器を接続する                                          | 81                                                                |
| L <sup>ず</sup> N へ接続する                                           | .82                                                               |
| メモリを増設する                                                         | 86                                                                |
|                                                                  | 周辺機器について<br>PC カードを接続する<br>USB 対応機器を接続する<br>プリンタを接続する<br>テレビを接続する |

# 1 周辺機器について

#### 1. 周辺機器とは

周辺機器とは、パソコンに接続して使う機器のことです。 周辺機器を使うと、パソコンの性能を高めたり、機能を広げることができます。

周辺機器の例です。周辺機器には、すでにパソコンに内蔵されているものもあります。

●ハードディスクドライブ(本製品では内蔵済み)

- ●フロッピーディスクドライブ (本製品では内蔵済み)
- ●モデム(本製品では内蔵済み)

●デジタルカメラ

●スキャナ
 ●マウス
 ●マウス

●プリンタ

●PCカード

●メモリ

#### 2. 本製品に接続できる周辺機器

本製品には次のような周辺機器を接続できます。 周辺機器によってインタフェースなどの規格が異なります。本製品に対応してい るかご確認のうえ、ご購入ください。 ・インタフェース
 機器を接続するときのケー
 ブルやコネクタの形状などの規格のこと。

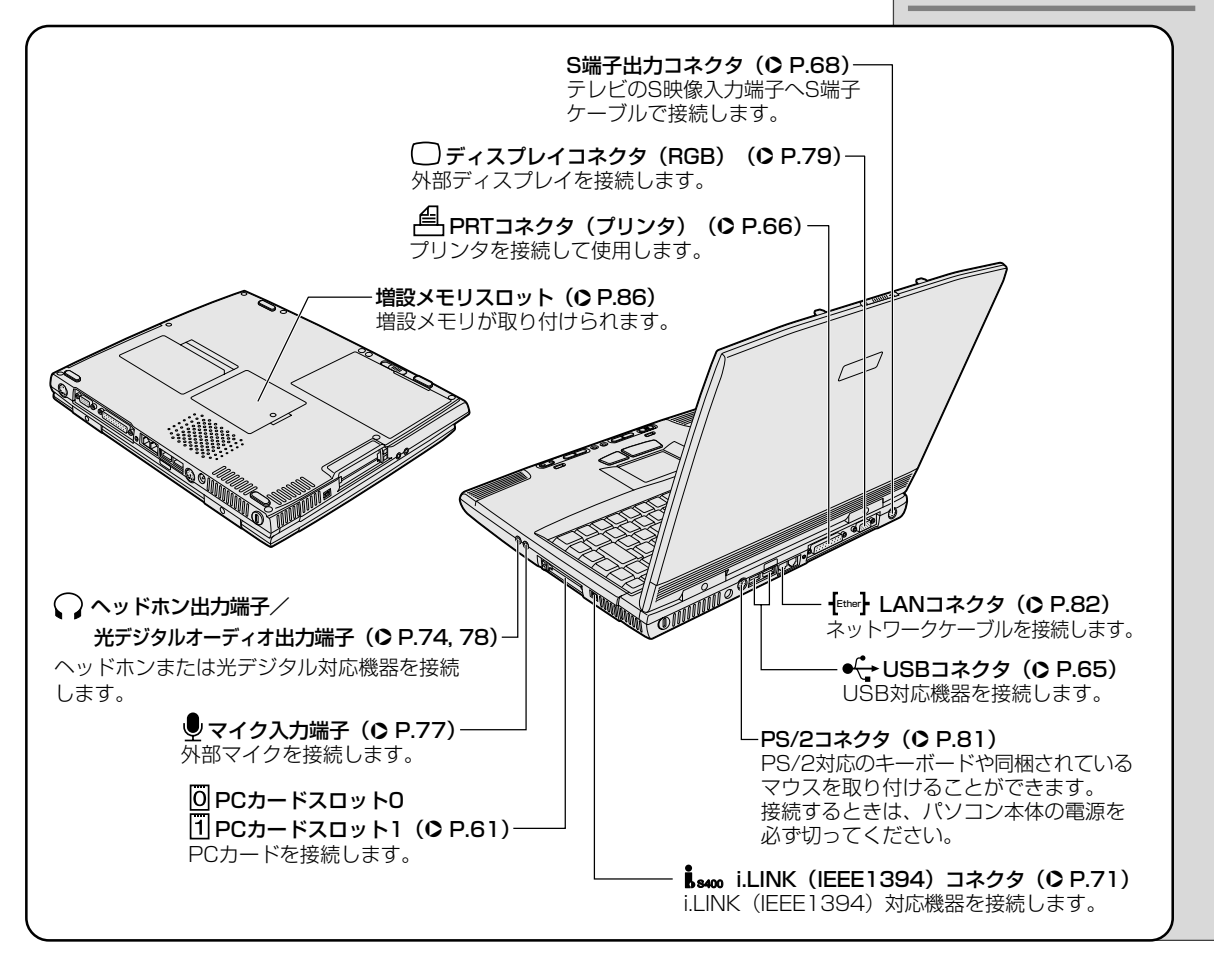

周辺機器を使うために必要

なソフトウェアのこと。機

ソフトウェアが使えるよう

にパソコンに組み込むこと。

セットアップとよぶことも

周辺機器を接続するとパソ

コンが必要な設定を自動的

に行うこと。使用するシス テム、周辺機器がプラグア ンドプレイに対応している

器によって異なる。

・プラグアンドプレイ

必要がある。

・インストール

ある。

〇用語

・ドライバ

#### 3. 周辺機器を使う前に知っておきましょう

周辺機器を使用する場合は、その機器を使用するための準備や設定が必要です。

#### ドライバをインストールする

周辺機器を使うには、ドライバや専用のアプリケーションのインストールが必要です。

ドライバはあらかじめパソコンに用意されている場合と、周辺機器に添付のフロッピーディスクや CD-ROM を使う場合があります。

#### (プラグアンドプレイに対応している場合)

Windows には、あらかじめたくさんのドライバが用意されています。 周辺機器を接続すると、Windows がドライバの有無をチェックします。 その周辺機器に対応したドライバが見つかった場合は、自動的にインストールを 開始します。

見つからなかった場合は、[新しいハードウェアの追加ウィザード] 画面が表示 されます。画面に従って操作してください。

| 新しいハードウェアの追加ウィ | パザード                                                                             |    |
|----------------|----------------------------------------------------------------------------------|----|
|                | 〉次の新しいドライバを検索しています:<br>不明なデバイス<br>デバイス ドライバは、ハードウェア デバイスが動作するために必要なソ<br>フトウェアです。 |    |
|                | < 戻る(日) (次へ) キャンセル                                                               |    |
|                | (表)                                                                              | 云伢 |

#### (プラグアンドプレイに対応していない場合)

[新しいハードウェアの追加ウィザード]を起動するか、機器に付属の説明書を ご覧になりながらインストールや必要な設定を行なってください。

| XER                 |
|---------------------|
| ・[新しいハードウェアの追加      |
| ウィザード] の起動方法        |
| [スタート] - [設定] - [コン |
| トロールパネル] をクリッ       |
| クし、[ハードウェアの追        |
| 加](表示されない場合は、       |
| 画面左の [すべてのコント       |
| ロールパネルのオプション        |
| を表示する。]をクリック)       |
| をダブルクリック            |

59

#### 4. 周辺機器の取り付け/取りはずしのご注意

本書で説明していない機器については、それぞれの機器に付属の説明書を参考に してください。

取り付け/取りはずしの方法は周辺機器によって違います。本章の各節を読んで から作業をしてください。

#### 

・ホットインサーションに対応していない周辺機器を接続する場合は、必ずパソコン本体の電源を切り、電源コードのプラグを抜き、バッテリパックを取りはずしてから作業を行なってください。

#### ■ お願い

- ●適切な温度範囲内、湿度範囲内であっても、結露しないように急激な温度変化を与えないでください。冬場は特に注意してください。
- ●ホコリが少なく、直射日光のあたらない場所で作業をしてください。
- ●極端に湿度の高い/低い場所では作業しないでください。
- ●静電気が発生しやすい環境では作業をしないでください。
- ●作業時に使用するドライバは、ネジの形、大きさに合ったものを使用してく ださい。
- ●本製品を分解、改造すると、保証やその他のサポートは受けられません。

#### (パソコン本体ヘケーブルを接続するとき)

ケーブルを接続するときは、次の点に注意して、接続してください。

- ●パソコン本体のコネクタにケーブルを接続するときは、コネクタの上下や方 向をあわせてください。
- ●ケーブルのコネクタに固定用ネジがある場合は、パソコン本体のコネクタに 接続した後、ケーブルがはずれないようにネジを締めてください。
- ●本書で説明している場所のネジ以外は、取りはずさないでください。

ホットインサーション
 電源を入れた状態で取り付け/取りはずしを行うこと。

60

# 2 PCカードを接続する

目的に合わせたPCカードを使うことにより、パソコンの機能が大きく広がります。 PC カードには、次のようなものがあげられます。

- ●ISDNカード
- ●スマートメディアアダプタカード
- ●SCSIカード
- ●フラッシュメモリカード
- ●無線 LAN カード
- CardBus 対応カード など

PC カードの大部分は電源を入れたままの取り付け/取りはずし(ホットイン サーション)に対応しているので便利です。

PC カードを接続するときには、詳しい使いかたなどについては『PC カードに 付属の説明書』をご覧ください。

#### 使用できる PC カードのタイプ

本製品は、PC Card Standard 準拠の TYPE I / II対応のカード(CardBus 対応カードも含む)を使用できます。TYPE I のカードは使用できません。 使用するタイプによって取り付け可能なスロットは異なりますので、よくご確認 ください。

スロット1にTYPEIIのPCカードを取り付けたときは、スロット0にPCカードを取り付けることはできません。

| 使用スロット | 使用可能タイプ   |
|--------|-----------|
| O(上側)  | TYPE II   |
| 1(下側)  | TYPE I/II |

#### 取り付け/取りはずしのご注意

#### <u>∧</u>注意

- ・ホットインサーションに対応していないPCカードを使用する場合は、必ずパソコン本体の電源を切って から取り付け/取りはずしを行なってください。
- ・PC カードには、長い時間使用していると熱を帯びるものがあります。PC カードを取りはずす際に、 PC カードが熱い場合は、少し時間をおき、冷めてから PC カードを取りはずしてください。
- ・PC カードの使用停止は必ず行なってください。使用停止せずに PC カードを取りはずすとシステムが 致命的影響を受ける場合があります。

#### しお願い

なる。

CardBus (カードバス)
 PCカードの高速インタフェ

インタフェース規格のこと。

SCSI カードを使用すると、

SCSIインタフェースを持つ

機器を接続できるように

ース規格のこと。

·SCSI (スカジー)

取りはずすときは、PCカードをアプリケーションやシステムで使用していないことを確認してください。

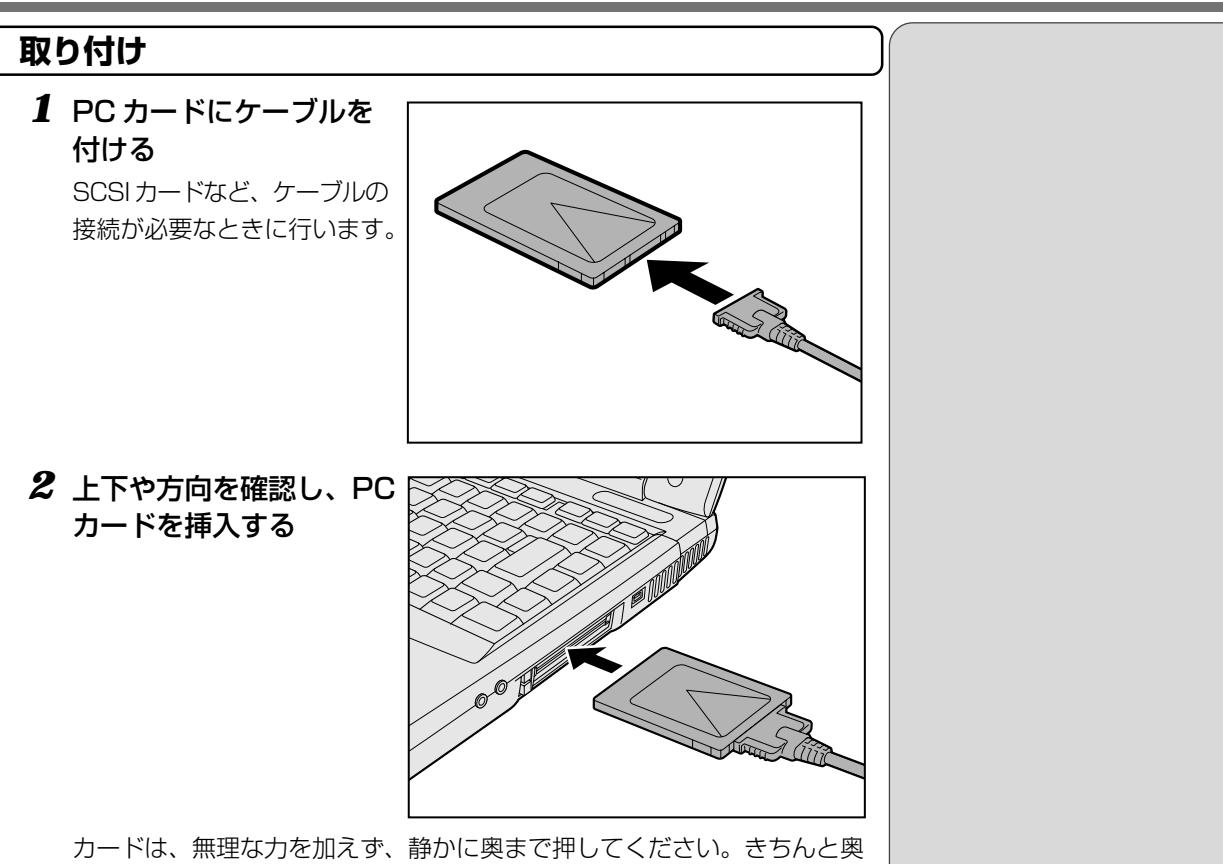

まで差し込まれていない場合、PCカードを使用できない、またはPC カードが壊れる場合があります。

カードを接続した後、カードが使用できるように設定されているか確認して ください。

▶ カードの接続および環境の設定方法 ○ 『PC カードに付属の説明書』

#### 取りはずし **1** PC カードの使用を停止する ①タスクバーの( 援 )をダブルクリックする ②取りはずす PC カードをクリックし A、[停止] ボタンをクリックする B 🍒 ハードウェアの取り外し ? × 取り外すデバイスを選択して[停止]をクリックしてください。取り外しの安全が確認された らコンピュータからデバイスを取り外してください。 🖃 標準 IDE/ESDI ハード ディスク コントローラ 標準 IDE/ESDI ハード ディスク コントローラ (B) 停止(S) □ デバイス コンポーネントを表示する(D) 閉じる(<u>C</u>) (表示例) ③取りはずす PC カードをクリックし (A)、[OK] ボタンをクリックする (B) 🛸 ハードウェア デバイスの停止 ? ×

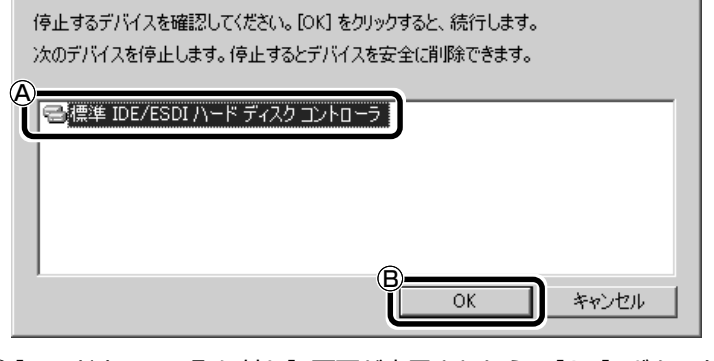

④[ハードウェアの取り外し] 画面が表示されたら、[OK] ボタンをク リックする

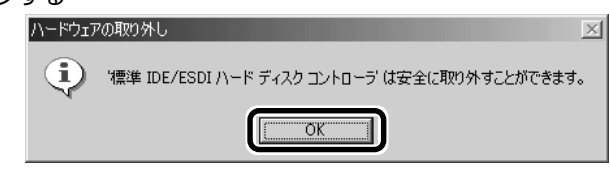

⑤[閉じる] ボタンをクリックする

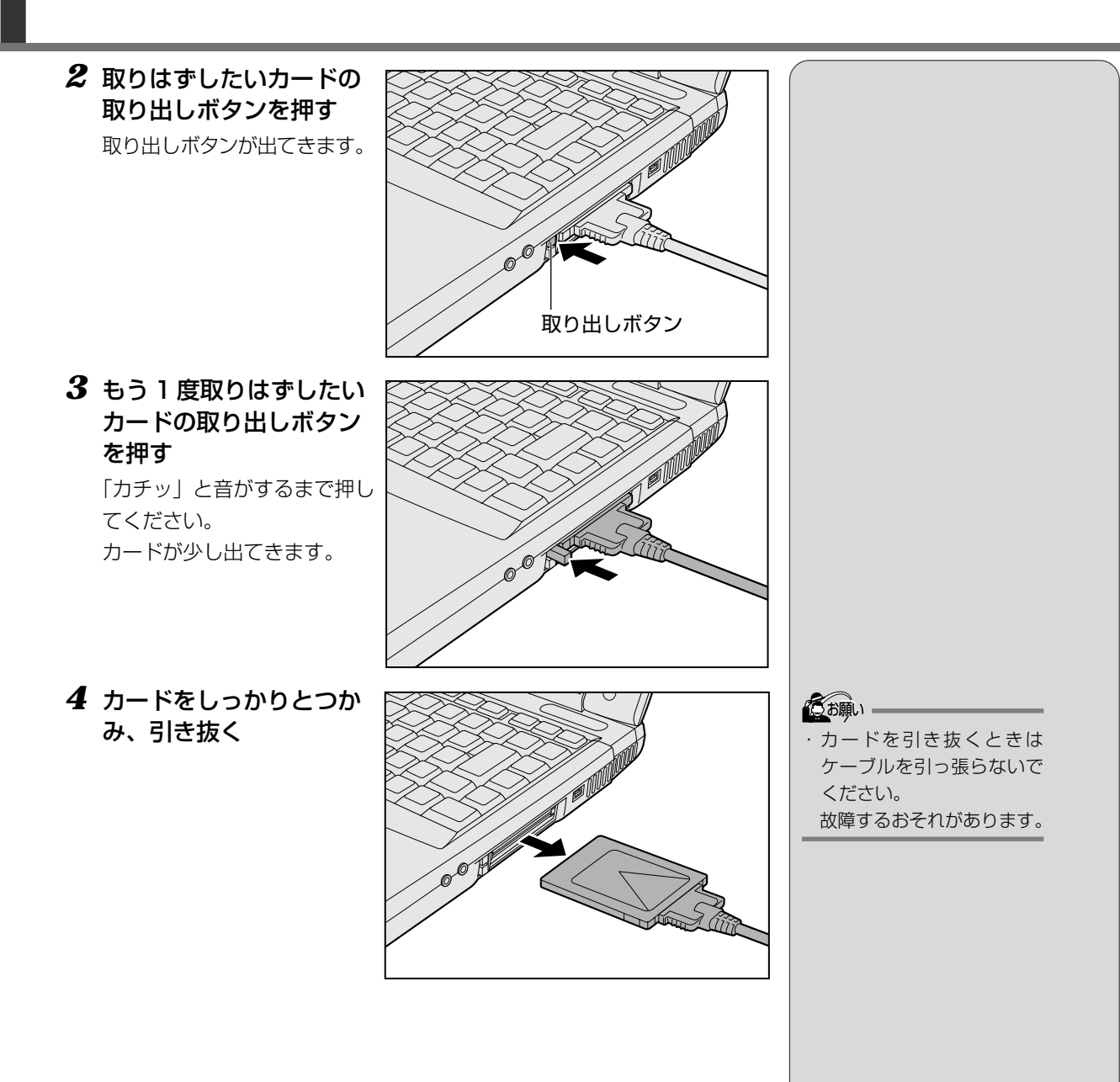

64

# **3** USB 対応機器を接続する

USB コネクタに接続します。 USB 対応機器には次のようなものがあげられます。

- USB 対応マウス
- USB 対応プリンタ
- USB 対応スキャナ
- USB 対応ターミナルアダプタ など

#### 取り付け

 USB ケーブルのプラグを パソコン本体の USB コ ネクタに差し込む
 コネクタの向きを確認して差し込んでください。

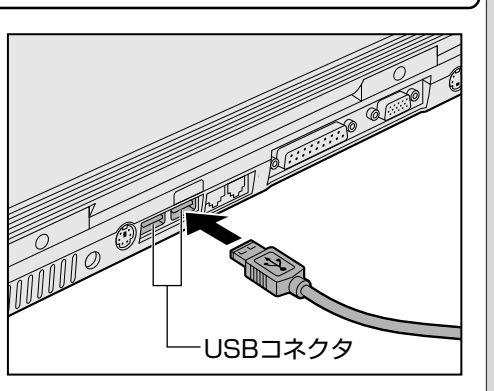

2 USB ケーブルのもう一方のプラグを USB 対応機器に差し込む 手順2が必要ない機器もあります。
IMP USB 対応機器についての詳細 ○『USB 対応機器に付属の説明書』

#### 取りはずし

## パソコン本体とUSB対応機器に差し込んであるUSBケーブルを抜く

#### ■ お願い

- ・USB 対応機器を使用するには、システム(OS)、および機器用ドライバの 対応が必要です。
- ・今後出荷される USB 対応機器については、動作確認ができていないためす べての機器の動作を保証することはできません。
- ・USB 対応機器を接続したままスタンバイ機能を実行したり、休止状態にす ると、復帰後 USB 対応機器が使用できない場合があります。その場合は、 USB 対応機器を接続し直すか、パソコンを再起動してください。

| USB (ユーエスビー)          |
|-----------------------|
| (Univeral Serial Bus) |
| インタフェース規格のこと。         |
| USB対応機器は電源を入れ         |
| たまま、取り付け/取りは          |
| ずしができ、プラグアンド          |
| プレイに対応している。           |

#### ER-

・ USB コネクタが不足した場合は市販されているUSBハブを使用します。ハブを使うと最大で127台の周辺機器をつなぐことができます。
 ・ 接続できる最大数はハブによって異なります。

# 4 プリンタを接続する

PRT コネクタにパラレルインタフェースを持つプリンタを接続します。また、 USBコネクタにUSB対応のプリンタも接続できます。接続や設定について詳し くは『プリンタに付属の説明書』をご覧ください。

圏 USB 対応機器について ●「本章 3 USB 対応機器を接続する」

#### 取り付け

PRT コネクタに接続する場合の手順です。 プリンタとパソコンの電源を切った状態で接続します。

 プリンタケーブルのプラ グをパソコン本体のPRT コネクタに差し込む

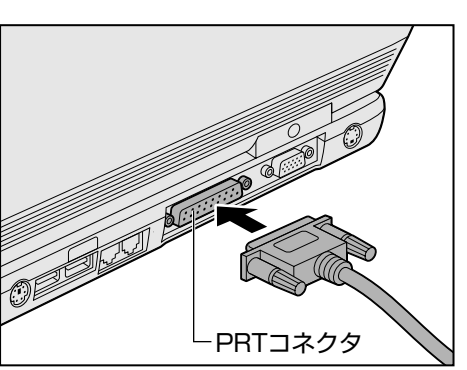

**2** プリンタケーブルのもう一方のプラグをプリンタに差し込む プリンタの電源を入れてから、パソコンの電源を入れます。

#### プリンタの設定

#### (ドライバをインストールする)

プリンタを使うには、ドライバのインストールが必要です。 ドライバはあらかじめパソコンに用意されている場合と、プリンタに添付のフ ロッピーディスクや CD-ROM を使う場合があります。 『プリンタに付属の説明書』をご覧になりながらインストールを行なってください。

| (プリンタポートモードの設定)                                                                    |  |
|------------------------------------------------------------------------------------|--|
| ご使用になるプリンタに合わせてプリンタモードの設定が必要になる場合があり                                               |  |
| ます。                                                                                |  |
| <b>1</b> BIOS セットアップを起動する                                                          |  |
| [惨團] 起動方法 ● 「5 章 1-1 BIOS セットアップの起動方法」                                             |  |
| 2 [System Devices] メニューの [Parallel port] で<br>[Enabled] または [Auto] を選択する           |  |
| 3 [Enabled] を選択した場合は [Mode] で、使用するプリン<br>タに合ったモードに設定する                             |  |
| ● ECP(標準値)ECP 対応に設定します。大半のプリンタでは、<br>ECP に設定します。                                   |  |
| ● Bi-directional 双方向に設定します。一部のプリンタまたは、プ<br>リンタ以外のパラレルインタフェース対応機器を<br>使用する場合に設定します。 |  |
| ● EPPEPP 対応に設定します。                                                                 |  |
| ● Normal Mode出力専用に設定します。                                                           |  |

#### 取りはずし

1 パソコンとプリンタの電源を切った後、パソコン本体に差し込んであるプリンタケーブルを抜く

# 5 テレビを接続する

本製品には、テレビと接続できるS端子出力コネクタが用意されています。 S端子出力コネクタは、ワイドテレビでアスペクト比(画面の縦・横の比)の異 なった映像を自動的に識別する機能を持つ接続端子です。

#### 取り付け

 S端子ケーブルのプラグ をパソコン本体のS端子 出力コネクタに差し込む

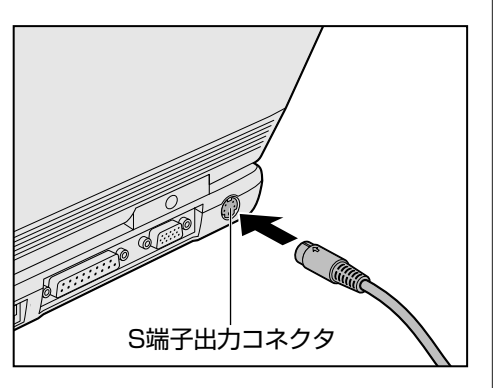

2 S端子ケーブルのもう一方のプラグをテレビのS1/S2映像 入力端子に差し込む

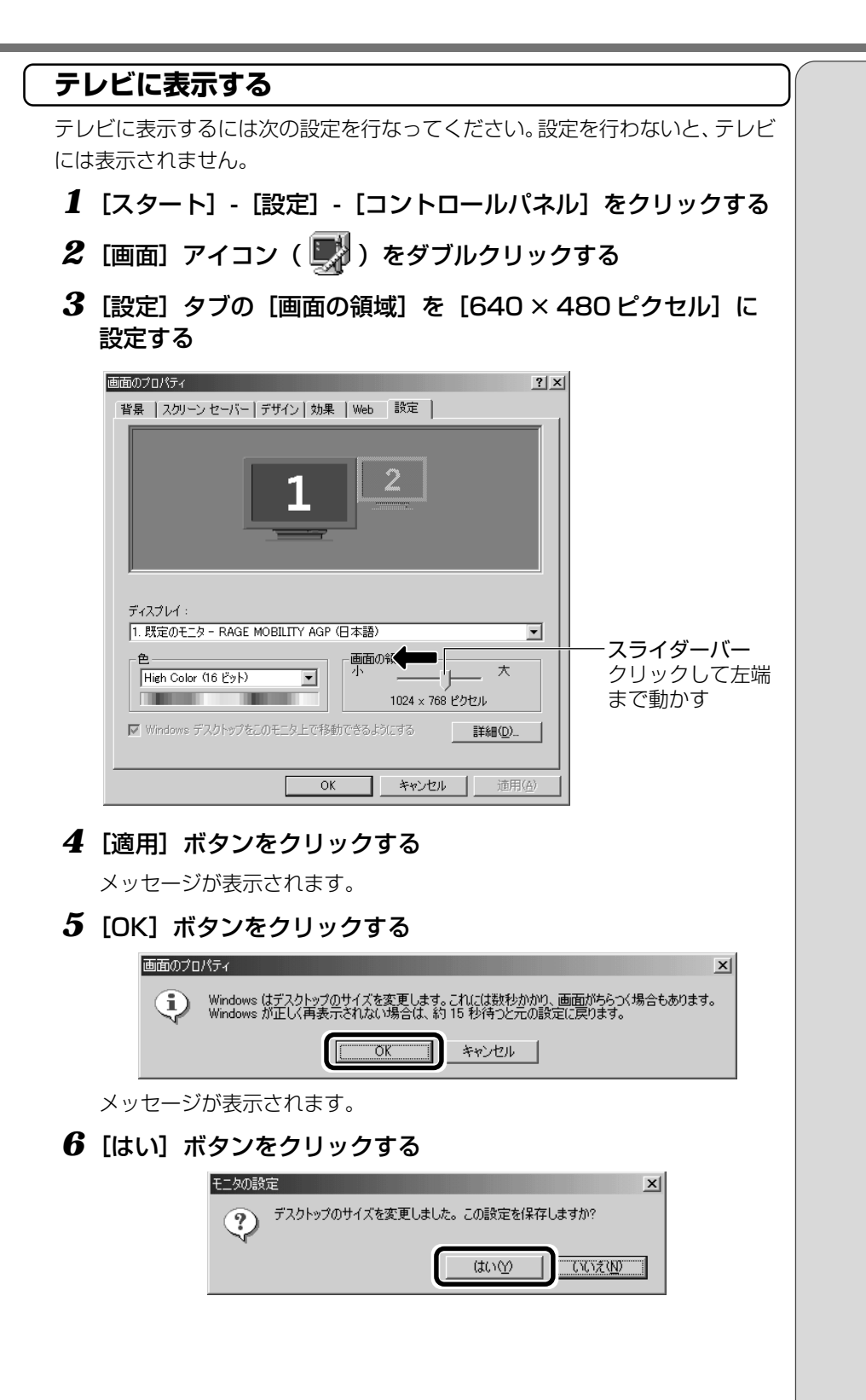

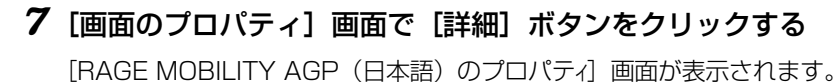

8 [画面] タブで次のように設定する

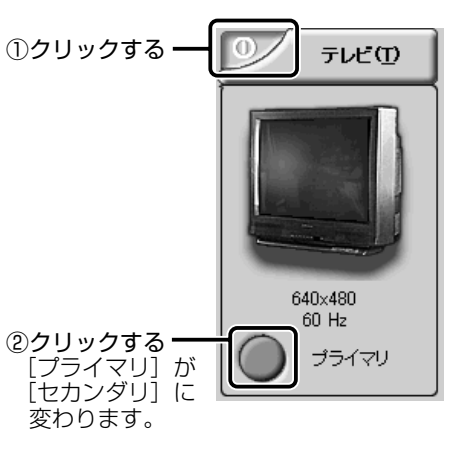

9 [適用] ボタンをクリックする

メッセージが表示されます。

- **10** [OK] ボタンをクリックする
- 11 [画面のプロパティ] 画面で [OK] ボタンをクリックする

#### ■ お願い

・外部ディスプレイを接続してパソコンを起動した後、外部ディスプレイをはずしてテレビだけに表示させる場合は、[画面のプロパティ]でいったんテレビ出力画面の解像度を640×480に戻してください。解像度を640×480にしないで起動すると、正しく表示されないことがあります。

#### 取りはずし

1 パソコンの電源を切った後、パソコン本体とテレビに差し込ん であるS端子ケーブルを抜く

VER-

 「テレビ」を「プライマリ」に 設定すると、「パネル」は「セ カンダリ」になり、画面に表 示される画像が小さくなり ます。

### <sup>ァイリンク</sup>アイトリブルイー イチサンキューヨン i.LINK (IEEE 1394) 対応機器を接続する

i.LINK(IEEE1394)コネクタ(i.LINK コネクタとよびます)に接続します。 i.LINK(IEEE1394)対応機器(i.LINK 対応機器とよびます)には次のような ものがあげられます。

- i.LINK 対応デジタルビデオカメラ
- i.LINK 対応ハードディスクドライブ
- i.LINK 対応 MO ドライブ
- i.LINK 対応 CD-RW ドライブ など

#### 取り付け

 ケーブルのプラグをパソ コン本体の i.LINK コネク タに差し込む
 コネクタの向きを確認して差し込んでください。

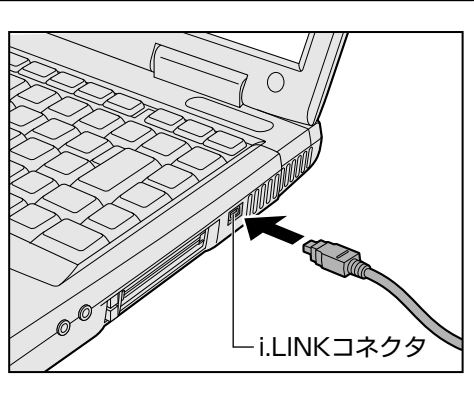

#### 2 ケーブルのもう一方のプラグを i.LINK 対応機器に差し込む

#### ■お願い

- ・i.LINK 対応機器を使用するには、システム(OS)および周辺機器用ドライ バの対応が必要です。
- ・すべての i.LINK 対応機器の動作確認は行なっておりません。したがって、すべての i.LINK 対応機器の動作は保証いたしかねます。
- ・ケーブルは規格に準拠したもの(S100、S200、S400対応)をご使用く ださい。詳細については、ケーブルのメーカにお問い合わせください。
- ·3m以内の長さのケーブルをご使用ください。
- ・取り付ける機器によっては、スタンバイ機能の実行、または休止状態にでき なくなる場合があります。
- ・i.LINK 対応機器を接続してアプリケーションから使用している間は、i.LINK 対応機器の取り付け/取りはずしや電源コードとAC アダプタの取りはずし など、パソコン本体の省電力設定の自動切り替えを伴う操作を行なわないで ください。行なった場合、データの内容は保証いたしかねます。

#### 

 i.LINK (アイリンク)、
 IEEE1394 (アイトリプル イーイチサンキューヨン)
 インタフェース規格のこと。
 高速なデータ転送が可能で、
 接続も簡単。今後AV家電
 機器とのインタフェースとしても期待されている。規
 格名としてはIEEE1394だが、ソニー株式会社が
 i.LINKの名称を採用し一般
 的に広まっている。

#### 「Ulead VideoStudio」について

デジタルビデオカメラからの映像の取り込み、編集を行うソフトウェアとして、 「Ulead VideoStudio」をご用意しています。

២ Ulead VideoStudioの起動 🛇 「1 章 2-Ulead VideoStudio」

「Ulead VideoStudio」でデジタルビデオカメラをご使用になる場合、次のことに気をつけてお使いください。

- ●「Ulead VideoStudio」を起動する前に、パソコン本体にデジタルビデオ カメラを接続し、デジタルビデオカメラの電源を入れておいてください。デ ジタルビデオカメラの電源が入っていないと、接続についての警告メッセー ジが表示されます。
- ●デジタルビデオカメラを接続して「Ulead VideoStudio」を使用している 間は、デジタルビデオカメラの電源を切ったり、ケーブルを抜いたりしない でください。接続についての警告メッセージが表示されます。
- ●デジタルビデオカメラからの画像取り込みや書き戻しは、ACアダプタを接続した状態で行うことをおすすめします。コマ落ちが発生する場合は、ディスクの最適化を行うか、または他のアプリケーションを終了させてください。
- ●デジタルビデオカメラから画像を取り込む際に、最初の数フレームがコマ落ちすることがあります。最初の数秒はストーリーボードモードで削るなどしてください。
- ●映像をデジタルカメラから19分以上連続して取り込んだ場合、または静止 画の取り込みがうまくいかない場合には、警告メッセージが表示されます。

#### 取りはずし

- タスクバーの[ハードウェアの取り外し]アイコン(参)をク リックする
- 2 取りはずす i.LINK 対応機器を選択する
- 3 「安全に取り外すことができます」のメッセージが表示されたら、[OK] ボタンをクリックする
- 4 パソコン本体と i.LINK 対応機器に差し込んであるケーブルを 抜く

|惨|||| i.LINK 対応機器について ♪『i.LINK 対応機器に付属の説明書』

・使用できるデジタルビデオ カメラについては、次の ホームページをご覧ください。 http://www.ulead.co.ip/ vs/comptvs4me.htm

VER-

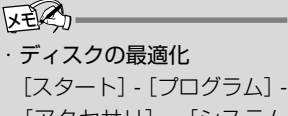

[スタート] - [フロクラム] -[アクセサリ] - [システム ツール] - [デフラグ] をク リック

#### VER

 ・お使いのデジタルビデオカ メラによっては、警告メッ セージが表示されるまでに 時間がかかる場合がありま す。また、警告メッセージが 画面の背後に隠れている場 合もありますので、(Alt)キー を押して表示画面を切り替 えてください。

#### XES-

デジタルビデオカメラの種類によっては、手順1~3が必要ないがあります。
VER-

# i.LINKによるLAN接続

システム(OS)がWindows Meでi.LINKコネクタがあるパソコン同士を i.LINK(IEEE1394)ケーブルで接続すると、LANによる通信ができます。

- ケーブルの一方のジャックをパソコン本体の i.LINK コネクタ に接続する
- 2 ケーブルのもう一方のジャックを接続する機器の i.LINK コネ クタに接続する

🗐 ネットワークの設定

◆「本章 11-Windowsのネットワーク設定について」

 i.LINK コネクタが用意され ているパソコンでも、機種 によっては接続できない場 合があります。

# 光デジタルオーディオ出力対応機器を接続する

光デジタルオーディオ出力端子に接続します。 光デジタルオーディオ出力端子に接続できる機器(光デジタル対応機器とよびます) には、次のようなものがあげられます。

- ●MDプレーヤ
- MD コンポ
- ●光入力スピーカ
- DAT プレーヤ
- ●光入力付きアンプ など

## 取り付け

 ケーブルのプラグをパソ コン本体の光デジタル オーディオ出力端子に差 し込む
 コネクタの形状を確認して差 し込んでください。

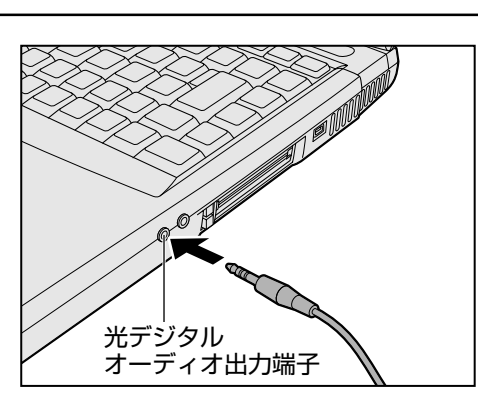

#### 2 ケーブルのもう一方のプラグを光デジタル対応機器に差し込む

#### ■お願い

- ●光デジタル対応機器を使用するには、システム(OS)および周辺機器用ド ライバの対応が必要です。
- ●すべての光デジタル対応機器の動作確認は行なっておりません。したがって、すべての光デジタル対応機器の動作は保証いたしかねます。
- ●光デジタル対応機器を接続するためには市販のケーブルが必要です。パソコン本体の端子は光ミニプラグ、光デジタル対応機器の端子は光ミニプラグまたは光角形プラグです。ご使用の機器にあったケーブルをご購入ください。
- ●光デジタルオーディオ出力端子から出力される音声は、サンプリング周波数 が48kHzに固定されています。そのため、このサンプリング周波数に対応 していない光デジタル対応機器では動作しません。
- ●光デジタルオーディオ出力端子からの音声をコピーする場合、次の内容をよくお読みください。
  - ・お客様が光デジタルオーディオ出力端子を使用して他人の著作物を録音、 複製などを行う場合は、個人的に使用する目的でのみ行うことができます。 また著作物によっては、一切の録音、複製などができないものがあります。 これらに反して録音、複製などを行うことは、著作権法に違反する場合が ありますので、光デジタルオーディオ出力端子を使用して録音、複製など を行う場合には、著作権法を遵守の上、適切にご使用ください。
  - ・お客様がソフトウェアの標準設定を変更して光デジタルオーディオ出力端
     子をご使用された場合、著作権者により「複製自由」とされた著作物であっても、「1回限りの複製」しかできない場合があります。

 ・複製が禁止されている著作
 ・物は、再生のみ可能です。録

 ・

音/複製はできません。

74

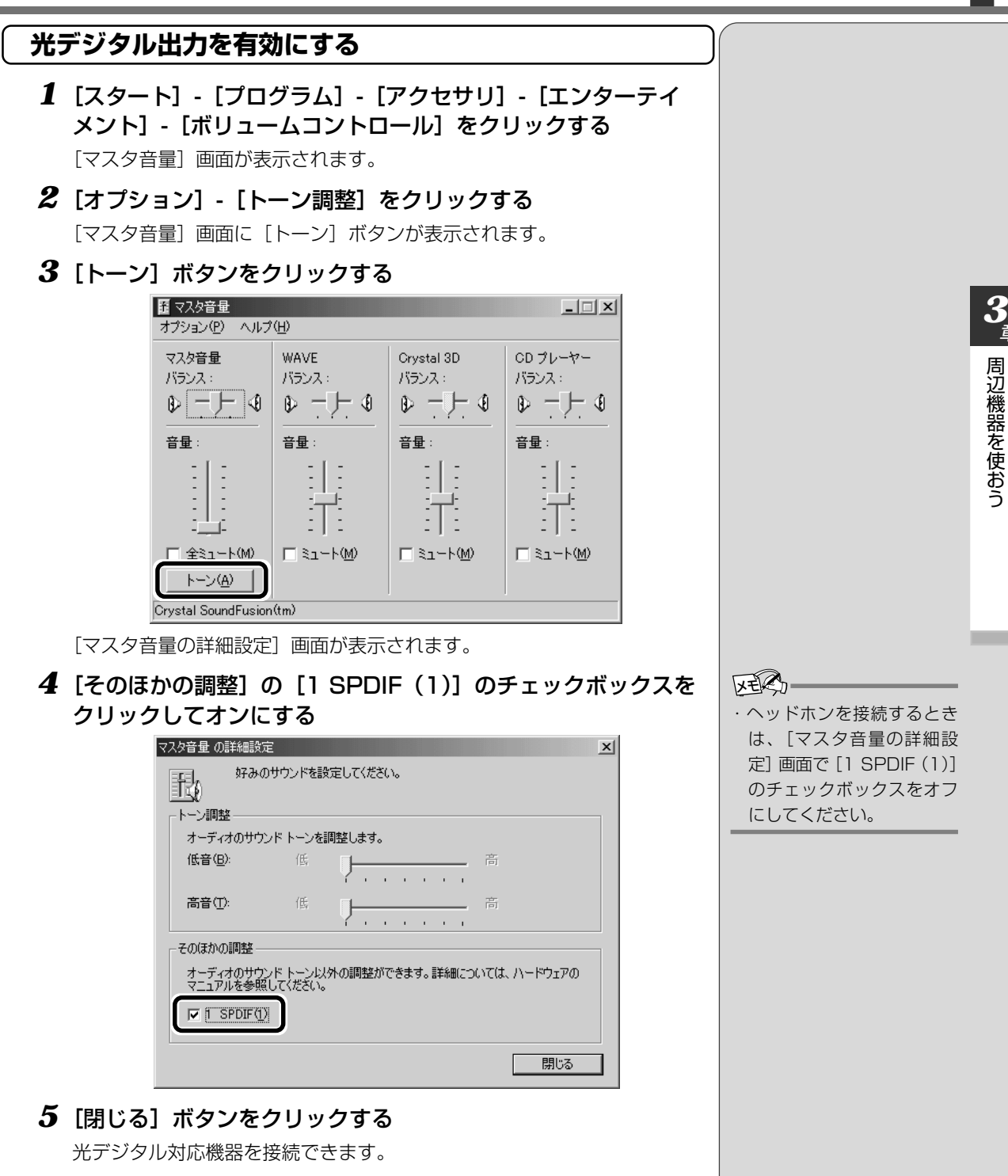

6 [マスタ音量] 画面を閉じる

#### 取りはずし

 パソコン本体と光デジタル対応機器に差し込んであるケーブル を抜く

# 録音する

光デジタルオーディオ出力端子から、光デジタル対応機器 (MDコンポなど) への録音方法について説明します。

- 1 光デジタル対応機器の電源を入れる
- **2** 光デジタル対応機器を録音待機状態にする

詳細は、『光デジタル対応機器の説明書』をご覧ください。

## 3 パソコンで録音したい音楽などを再生する

どのソフトウェアで再生しても問題ありません。

光デジタル対応機器にシンクロ録音機能がある場合、録音が自動的に開始 されます。

シンクロ録音機能がない場合は、光デジタル対応機器側で録音を開始し、 パソコン側で音楽などの再生を開始してください。

録音レベルを調節するときは、「ボリュームコントロール」などで再生している音量を調節します。

・シンクロ録音機能

光デジタル対応機器が、パ ソコン上で音楽が再生され たことを自動的に認識し、 録音を開始する機能。 オーディオ機器を接続する

マイクロホンやヘッドホンを接続します。 本製品にはサウンド機能が内蔵されています。 曖鬥 サウンド機能 **○**『基本編 7 章 7 サウンド機能』

# 1. マイクロホン

マイク入力端子に接続します。

マイクのプラグは、直径3.5mmøモノラルミニジャックタイプをお使いください。

# 接続

 マイクロホンのプラグを マイク入力端子に差し込む
 取りはずすときは、マイク入 力端子からマイクロホンのプ ラグを引き抜きます。

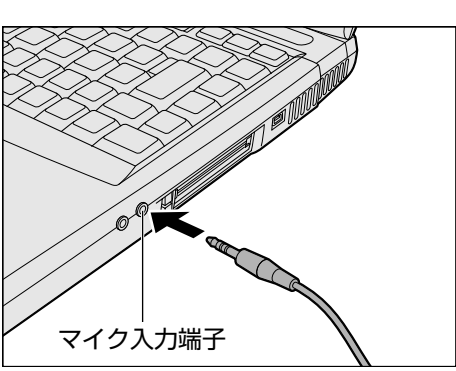

# 2. ヘッドホン

ヘッドホン出力端子に接続します。

ヘッドホンのプラグは、直径 3.5mm  $\phi$ ステレオミニジャックタイプをお 使いください。

ヘッドホンの音量は音量ボタン、または Windows の「ボリュームコント ロール」で調節してください。 ・ボリュームコントロールの
 起動方法
 タスクバーの[音量] アイコン
 ン(↓)をダブルクリック

# <u>∧</u>注意

・ヘッドホンを使用するときは、音量を上げすぎないように注意してください。
 耳を刺激するような大きな音量を長時間続けて聞くと、聴力に悪影響を与えるおそれがあります。

# 接続

 ヘッドホンプラグをヘッド ホン出力端子に差し込む
 取りはずすときは、ヘッドホンの ン出力端子からヘッドホンの プラグを引き抜きます。

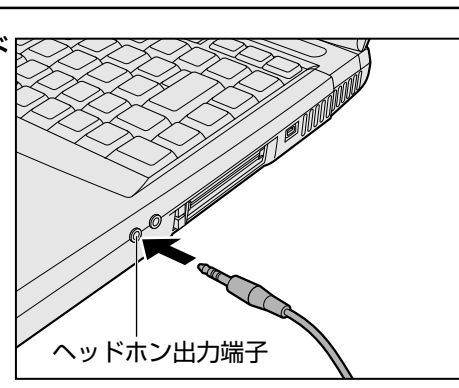

次のような場合にはヘッド
 ホンを使用しないでください。
 雑音が発生する場合が
 あります。

しま願い =

- ・パソコン本体の電源を入 れる / 切るとき
- ヘッドホンの取り付け/取りはずしをするとき

# 9 外部ディスプレイを接続する

- ディスプレイコネクタに次の外部ディスプレイを接続できます。
- CRT ディスプレイ
- ●アナログ液晶ディスプレイ

# 取り付け

 外部ディスプレイのケー ブルのプラグをディスプ レイコネクタに差し込む

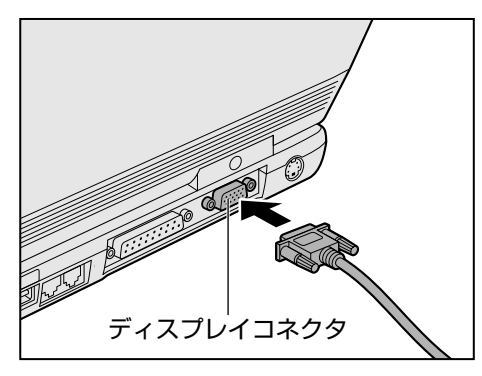

外部ディスプレイを接続してパソコン本体の電源を入れると、本体は自動 的にその外部ディスプレイを認識します。

# 表示装置を切り替える

外部ディスプレイを接続した場合には次の表示方法があります。

- ·外部ディスプレイだけに表示する
- ・外部ディスプレイと内部液晶ディスプレイに同時表示する(初期設定)
- · 内部液晶ディスプレイだけに表示する
- 1 [スタート] [設定] [コントロールパネル] をクリックする
- 2 [画面] アイコン ( 🔜 ) をダブルクリックする
- 3 [設定] タブで [詳細] ボタンをクリックする

・パソコンの電源がOFFのときに接続してください。

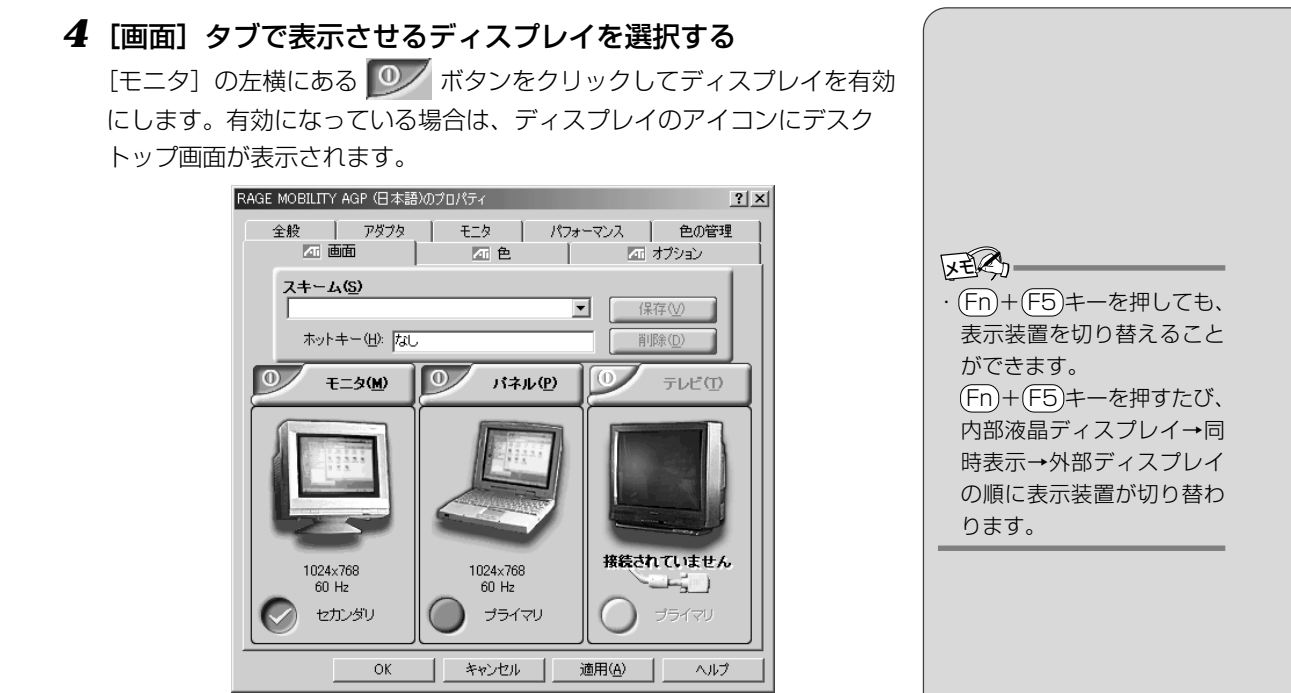

#### ■ お願い

次のようなときには、表示装置を切り替えないでください。データが消失するお それがあります。

●データの読み込みや書き込みをしている間

エラーになる場合があります。データのやり取りが完了するまで待ってくだ さい。

●通信を行なっている間

エラーになる場合があります。通信が完了するまで待ってください。

# 表示について

#### ■ お願い

外部ディスプレイに表示する場合、表示位置や表示幅などが正常に表示されない 場合があります。この場合は、外部ディスプレイ側で、表示位置や表示幅を設定 してください。

#### 取りはずし

 パソコンの電源を切った後、パソコン本体に差し込んである外 部ディスプレイのケーブルのプラグを抜く

# 10 PS/2 対応機器を接続する

パソコン本体の PS/2 コネクタに接続して使用します。 PS/2 対応機器には、次のようなものがあります。

- ●マウス(本製品に同梱されています)
- ●キーボード
- ●テンキー
- ●トラックボール

# ⚠注意

・PS/2対応機器を接続する場合には、必ず電源を切ってから行なってください。電源を入れたまま接続すると、故障のおそれがあります。

# 取り付け

 PS/2 コネクタに、ケー ブルのプラグを差し込む
 接続するときは、プラグに印 刷されている矢印マークを上 にしてしっかりと奥まで差し
 込んでください。
 コネクタに無理な力が加わる とピンが折れたり、曲がった りします。

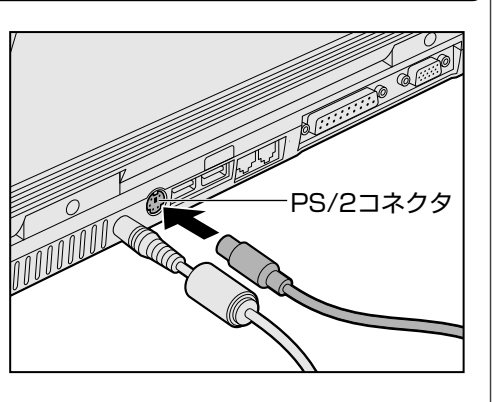

# 11 L<sup>え</sup>Nへ接続する

本製品には、Fast Ethernet (100BASE-TX)、Ethernet(10BASE-T)に対応 したLAN インタフェースが内蔵されています。本製品のLAN コネクタにLAN ケーブルを接続すると、Fast Ethernet、Ethernet であるかを検出し、自動的 に切り替えます。 ここでは、LANケーブルの接続、LAN インタフェースをご使用になる際の注意

ここでは、LANケーブルの接続、LANインタフェースをご使用になる際の注意 事項を説明します。

# 適正なケーブルの確認

LANインタフェースを100BASE-TX規格(100Mbps) でご使用になるとき は、必ずカテゴリ5(CAT5)のケーブルおよびコネクタを使用してください。 カテゴリ3のケーブルは使用できません。

10BASE-T 規格(10Mbps)でご使用になるときは、カテゴリ3または5の ケーブルが使用できます。

# LANケーブルの接続

#### ■ お願い

LANケーブルをはずしたり差し込むときは、 ジャックの部分を持って行なってください。 また、はずすときは、ジャックのロック部を 押しながらはずしてください。ケーブルを 引っ張らないでください。

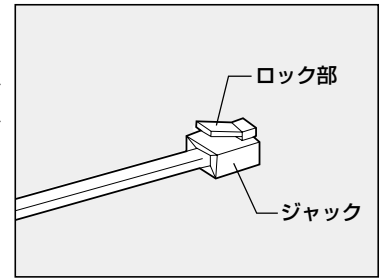

- 1 パソコン本体に接続されているすべての周辺機器の電源を切る
- 2 LAN ケーブルのジャック を背面の LAN コネクタに 差し込む

ロック部を下にして、パチン と音がするまで差し込んでく ださい。

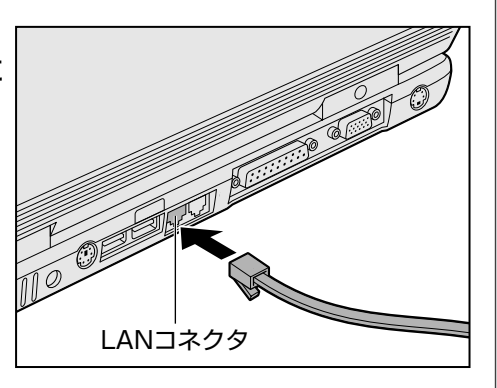

# 3 LAN ケーブルのもう一方のジャックを接続先のネットワーク 機器のコネクタに差し込む

ネットワーク機器の接続先やネットワークの設定は、Windowsの『ヘル プとサポート』をご覧ください。また会社や学校でお使いの場合は、ネッ トワーク管理者にお問い合わせください。 i.LINK (IEEE1394) ケーブルを使って、i.LINK によるLAN接続を行うこともできます。
 詳細について
 「本章 6-i.LINK に

よる LAN 接続」

# 

・カテゴリ

ネットワークで使用される ケーブルの種類を分類した もの。カテゴリ1~5まであ り、数字が高いほど品質が 高い。10BASE-Tではカテ ゴリ3以上、100BASE-TX ではカテゴリ5のケーブル が使われる。

**3** 

周辺機器を使おう

# Windowsのネットワーク設定について

ネットワークに接続する場合は、ネットワークの設定を行う必要があります。 ネットワークの設定内容は、ネットワーク環境によって異なります。接続する ネットワークのネットワーク管理者の指示に従って設定を行なってください。購 入時は既定値が設定されています。既定値のままネットワークに接続すると、 ネットワークに障害をもたらす場合があります。また、セットアップが終了し、 Windowsの起動時に、ネットワークパスワードを入力する必要がある場合があ ります。後述の「起動時のパスワードの入力」を参照のうえ、パスワードを入力 してください。

# 

・購入時は、ネットワークの設定は既定値になっています。Windowsのセットアップ時にLANケーブルを 接続していると、ネットワークの設定が既定値のままネットワークに接続してしまい、ネットワークに障 害をもたらす場合があります。必ず、LANケーブルをはずした状態でWindowsのセットアップを行なっ てください。

(ネットワークの設定)

- 1 [スタート] [設定] [コントロールパネル] をクリックする
- 2 [ネットワーク] アイコン(旱灐)をダブルクリックする

#### 3 [ネットワークの設定] タブで変更を行う

コンピュータに接続されているネットワークアダプタによって、画面に表 示される名称は異なります。

| ネットワーク                                             | ? ×   |
|----------------------------------------------------|-------|
| ネットワークの設定   識別情報   アクセスの制御                         |       |
| ・ ・ ・ ・ ・ ・ ・ ・ ・ ・ ・ ・ ・ ・ ・ ・ ・ ・ ・              |       |
| Microsoft ネットワーク クライアント                            | J     |
| Accton EN2242 Series MiniPCI Fast Ethernet Adapter |       |
| 보았AOL Adapter<br>로윈AOL Dial-Up Adapter             |       |
| NDIS 1394 Net Adapter                              | -     |
|                                                    | -     |
| <b>追加(A)</b> 削除(E) プロパティ(B)                        |       |
| 優先的にログオンするネットワーク(L):                               |       |
| Microsoft ネットワーク クライアント                            | J     |
| ファイルとプリンタの共有(E)                                    |       |
| ┌──                                                | - 11  |
|                                                    |       |
|                                                    |       |
|                                                    |       |
|                                                    |       |
|                                                    |       |
|                                                    | (衣尓例) |

 「コントロールパネル」画面 に[ネットワーク]アイコン が表示されていない場合は、 画面左の[すべてのコント ロールパネルのオプション を表示する。]をクリックし てください。

VERS

ネットワーク管理者の指示に従い、ネットワークの設定を行なってください。 信する複数のコンピュータ同士は、同じプロ トコルを使用する必要があります。 ●サービス ...... このコンピュータのファイルやプリンタなど のリソースを、他のコンピュータから使える ようにします。 4 [識別情報] タブで、[コンピュータ名]、[ワークグループ] を ネットワーク管理者の指示に従い、設定する ? × ネットワーク ネットワークの設定 識別情報 アクセスの制御 次の情報は、ネットワーク上でコンピュータを識別するために使われます。このコンピュータの名前と所属するワークグループ名、およびコンピ ュータについての簡単な説明を入力してください。 inning Default コンピュータ名(<u>C</u>): ワークグループ(Q): Default\_Wg コンピュータの説明(M):

| (表示例)                                                                                                    |                                  |
|----------------------------------------------------------------------------------------------------|----------------------------------|
| 注意                                                                                                    |                                  |
| ・コンピュータ名とワークグループは必ず既定値(Default、Default_Wg)の状態が<br>既定値のままのコンピュータを複数台ネットワークに接続しますと、コンピュータ<br>メッセージが表示されますので、必ず重複しないコンピュータ名を付けてください | から変更してください。<br>名が重複し、次のエラー<br>ハ。 |
| Microsoft ネットワーク                                                                                                    |                                  |
| 21日2ル番号 1 の読み込み中に次のエラーが発生しました。<br>エラー 38: 指定されたコピュータ名は、すでにネットワーク上で使われています。コントロール パネルの [ネットワーク]<br>名前を指定してください。                   | で、別の                             |
| OK I                                                                                                    |                                  |

キャンセル

ОK

5 設定が終了したら、[OK] ボタンをクリックし、パソコン本体 を再起動する (起動時のパスワードの入力)

- 1 パソコンの電源を入れる
- **2** ネットワーク管理者の指示に従い、ユーザー名と、パスワード を入力する

ここで表示される画面は、ネットワークの設定内容によって異なります (ネットワーククライアントの種類、ドメインサーバにログインするかど うかなど)。ここでは、次の画面を例にあげていますが、他の画面の場合 もネットワーク管理者の指示に従い、入力してください。

| ネットワーク パスワー        | -ドወ入力                                         | ? ×   |
|--------------------|-----------------------------------------------|-------|
|                    | Microsoft ネットワーク へのネットワーク パスワードを<br>入力してください。 | ОК    |
|                    |                                               | キャンセル |
| ユーザー名(山):          |                                               |       |
| パスワード( <u>P</u> ): |                                               |       |
|                    |                                               |       |
|                    |                                               |       |

3 入力が終了したら、[OK] ボタンをクリックする

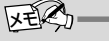

 パスワードは、忘れないよう にしてください。ネット ワークにログインできなく なります。忘れた場合は、 ネットワーク管理者にご相 談ください。

**3** 章

# 12 メモリを増設する

増設メモリを取り付けると、最大192MBまでメモリを増設できます。

# 取り付け/取りはずしのご注意

# <u>永</u>警告

・本文中で説明されている部分以外は絶対に分解しないでください。内部には高電圧部分が数多くあり、万一触ると危険です。

# 

- ・ステープル、クリップなどの金属や、コーヒーなどの液体を機器内部に入れないでください。ショート、発 煙のおそれがあります。万一、機器内部に入った場合は、バッテリを取りはずし、電源を入れずに、東芝 PC集中修理センタに点検を依頼してください。
- ・増設メモリの取り付け/取りはずしは、必ず電源を切り、ACアダプタのプラグを抜き、バッテリパックを 取りはずしてから作業を行なってください。電源を入れたまま取り付け/取りはずしを行うと感電、故障 のおそれがあります。
- ・電源を切った直後には、増設メモリの取り付け/取りはずしは行わないでください。増設メモリスロット 周辺が熱くなっているため、やけどのおそれがあります。増設メモリの取り付け/取りはずしは、電源を 切った後しばらくたってから、行うことをおすすめします。
- ・スタンバイ中に増設メモリの取り付け/取りはずしを行わないでください。行うとパソコン本体やメモリ が壊れるおそれがあります。
- ・メモリを増設するときは、必ず本製品のオプションをお買い求めください。その他の製品を使用すること はできません。使用すると、パソコン本体が正常に動かない、または故障の原因になります。
- ・パソコン本体やメモリのコネクタに触らないでください。コネクタにごみが付着すると、メモリが正常に 使用できなくなります。

#### ■ 静電気について

増設メモリは、精密な電子部品のため静電気によって致命的損傷を受けることが あります。人間の体はわずかながら静電気を帯びていますので、増設メモリを取 り付ける前に静電気を逃がしてから作業を行なってください。手近にある金属製 のものに軽く指を触れるだけで、静電気を防ぐことができます。

#### ■ お願い

- ●増設メモリを強く押したり、曲げたり、落としたりしないでください。
- ●休止状態中に増設メモリの取り付け/取りはずしを行わないでください。休 止状態が無効になります。また、本体内の記憶内容が変化し、消失すること があります。
- ●ネジをはずす際は、ネジの種類に合ったドライバを使用してください。

# 取り付け

- 1 データを保存し、Windowsを終了させて電源を切る
- 2 パソコン本体に接続されている AC アダプタとケーブル類をは ずす
- **3 パソコン本体を裏返して、バッテリパックを取りはずす** 「「「「」」「「」」「」」「」」「」」「」」「」」

● 『基本編 7 章 8-3 バッテリパックを交換する』

4 増設メモリカバーのネジ 1本をはずす

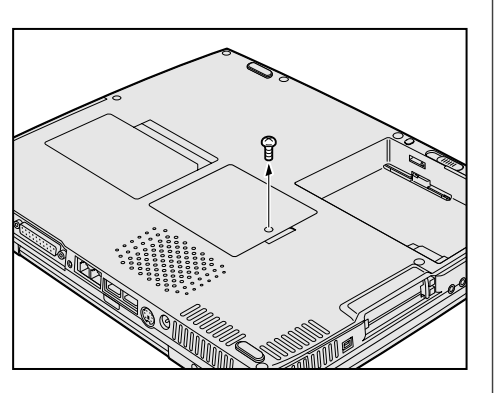

5 増設メモリカバーをはずす

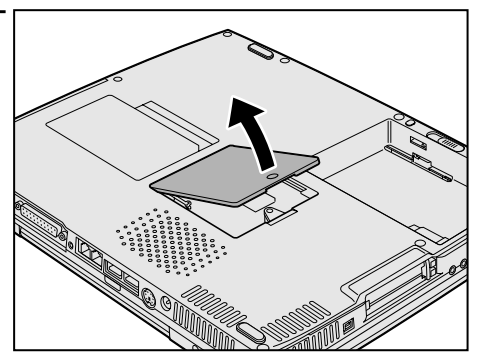

6 増設メモリを増設メモリ スロットのコネクタに斜めに挿入し①、固定するまで増設メモリを倒す②
増設メモリの切れ込みを、増設メモリスロットのコネクタのツメに合わせて、しっかり差し込みます。フックがかかりにくいときは、ペン先などで広げてください。

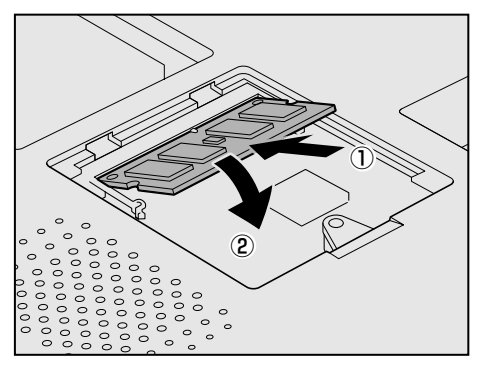

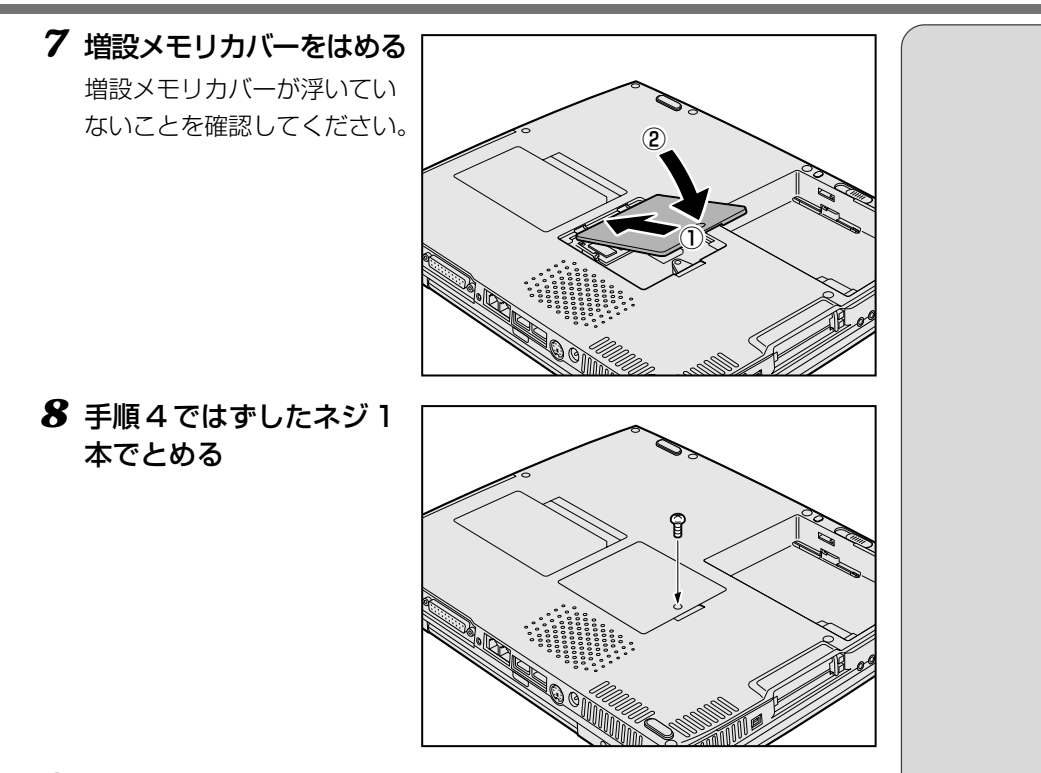

9 バッテリパックを取り付ける

🗐 バッテリパックについて

▶ 『基本編 7章 8-3 バッテリパックを交換する』

#### 取りはずし

- 1 データを保存し、Windowsを終了させて電源を切る
- 2 パソコン本体に接続されている AC アダプタとケーブル類をは ずす
- **3 パソコン本体を裏返して、バッテリパックを取りはずす** 「「「「」」「「」」「」」「」」「」」「」」「」」

▶ 『基本編 7 章 8-3 バッテリパックを交換する』

- 4 増設メモリカバーのネジ1本をはずす
- 5 増設メモリカバーをはずす
- 6 増設メモリを固定している左右のフックをペン先などで開き①、 増設メモリをパソコン本体から取りはずす②

斜めに持ち上がった増設メモリを引き抜きます。 増設メモリスロットのフックを開くときに、他の部品を傷つけないように 十分注意してください。

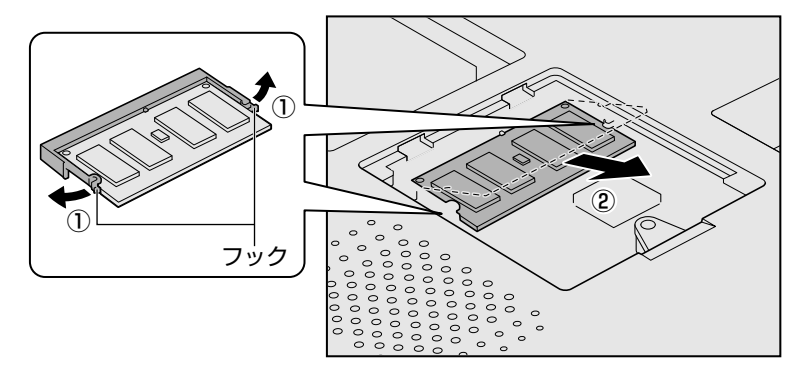

- 7 増設メモリカバーを押さえながら本体にはめてスライドする
- 8 手順4ではずしたネジ1本でとめる
- 9 バッテリパックを取り付ける

🖄 バッテリパックについて

▶ 『基本編 7 章 8-3 バッテリパックを交換する』

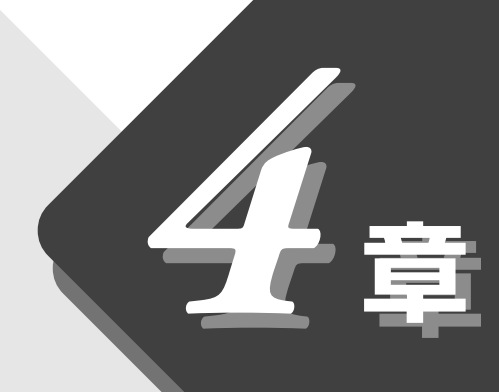

# 消費電力を節約する

目的や環境にあわせて、パソコンを省電力で使うための 設定について説明します。

| 1 | 電源を管理する    | .92 |
|---|------------|-----|
| 2 | スタンバイ機能を使う | .96 |
| 3 | 休止状態を実行する  | .98 |

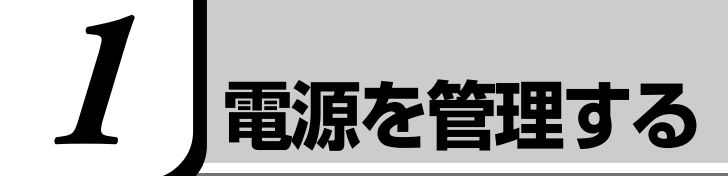

本製品には、パソコン本体を省電力で使うための機能が用意されています。これ らの機能を使うと、使用目的や環境に合わせて簡単に省電力設定が行えます。 省電力設定を行うことによって、パソコン本体のバッテリ消費電力を抑え、より 長い時間バッテリ駆動でお使いいただけます。

Windowsでは使用目的や環境に合わせて電源管理に関する設定を行うことができます。[電源の管理]プロパティでは、さまざまな場合に応じて使用環境を記憶し、簡単に変更することができます。

# [電源の管理のプロパティ]を表示する

- 1 [スタート] [設定] [コントロールパネル] をクリックする
- 2 [電源の管理] アイコン( 🐫 )をダブルクリックする

| の管理のプロパティ                   |                                | ? ×               |
|-----------------------------|--------------------------------|-------------------|
| 源設定   アラーム   電源メーター         | 詳細設定 休止状態                      |                   |
| コンピュータの使い方にま<br>変更すると、選択された | 最も適した電源設定を選択し<br>:電源設定も変更されます。 | ,てください。下の設定を      |
| -電源設定(Q)                    |                                |                   |
| モバイル標準                      |                                |                   |
|                             | 名前を付けて保存(S)                    | . 削除( <u>D</u> )  |
| -モバイル標準の電源の設定               |                                |                   |
| コンピュータ:                     | ここ 電源に接続                       | 门 バッテリ使用          |
| モニタの電源を切る( <u>M</u> ):      | 30 分後 💌                        | 10 分後 📃           |
| ハード ディスクの電源を切る 仰:           | 30 分後 💽                        | 5分後 💌             |
| システム スタンバイ(①:               | なし                             | 3 分後 👤            |
| システム休止状態(円):                | なし                             | なし 💌              |
|                             |                                |                   |
|                             | OK キャン                         | セル 適用( <u>A</u> ) |
|                             |                                |                   |

ER-

「電源の管理」アイコンが表示されていない場合は、画面左の「すべてのコントロールパネルのオプションを表示する。」をクリックしてください。

# 3 それぞれのタブで設定し、[OK] ボタンをクリックする

設定が終了したら、設定を有効にするためにシステムを再起動してくだ さい。

### [電源設定] タブ)

使用目的や使用環境(モバイル、会社、家など)に合わせて、複数の電源設定を 作成できます。環境が変化したときに電源設定を切り替えるだけで、簡単にパソ コンの電源設定を変更することができ、快適にご使用いただけます。

#### ■ [電源設定]

ご使用の環境を選択します。

#### ■ [モニタの電源を切る] [ハードディスクの電源を切る]

マウス、タッチパッド、キーボードから入力がない場合に、ここで設定した時間 後にディスプレイやハードディスクドライブの電源が一時的に切れます。 通常の状態に戻るには、マウスやタッチパッドを操作するか、キーボードのキー を押します。

## ■ [システムスタンバイ]

マウス、タッチパッド、キーボードから入力がない場合に、ここで設定した時間 後にスタンバイ状態になります。 通常の状態に戻るには、電源スイッチを押します。 曖

 アクンバイ機能について
 〇 「本節 2 スタンバイ機能を使う」

### ■ [システム休止状態]

マウス、タッチパッド、キーボードから入力がない場合に、ここで設定した時間 後に休止状態になります。 通常の状態に戻るには、電源スイッチを押します。

||◎||| 休止状態について ♥ 「本節 3 休止状態を実行する」

# 〔アラーム]タブ〕

バッテリ残量が少なくなったときの、ユーザに通知するためのアラームやメッ セージおよび動作を設定します。

# 〔[電源メーター] タブ〕

バッテリ残量などのバッテリ情報を表示します。 バッテリ残量は目安です。 バッテリ残量の表示と実際の使用時間の誤差が大きくなったときは、バッテリの リフレッシュを行なってください。

🟙 詳細について

▶ 『基本編 7 章 8-1-バッテリのリフレッシュを行う』

| [詳細設定] : | タブ                                                                                     |              |
|----------|----------------------------------------------------------------------------------------|--------------|
| 電影       | 泉の管理のブロバティ                                                                             | ? ×          |
| Ē        | 電源設定   アラーム   電源メーター 詳細設定   休止状態                                                       |              |
|          | <ul> <li>         ・動作を選択してください。         オブション         ・/         ・         ・</li></ul> |              |
|          | 「電源ボタン」<br>ボータブル コンピュータを開じたとき (辿):<br>「なし」<br>コンピュータの電源ボタンを押したとき(E):<br>「電源オフ」」        | ]            |
| -        | OK キャンセル 適用の                                                                           | <br><u> </u> |

## ■ [アイコンをタスクバーに常に表示する]

チェックすると、電源メーター 🍆 や 🕐 を常にタスクバーに表示します。

■ [スタンバイおよび休止状態からの回復時にパスワードを入力する] チェックオストースクンバノまたけは小学能を宇行した後、東海スノッチを押す

チェックすると、スタンバイまたは休止状態を実行した後、電源スイッチを押す とWindowsのパスワードを入力してから、通常の状態に戻るようになります。

#### ■ [ポータブルコンピュータを閉じたとき]

#### [コンピュータの電源ボタンを押したとき]

ディスプレイを閉じたときと、電源スイッチを押したときの動作を設定します。

| 電源オフ  | Windowsを終了して、電源を切ります。                                                                                      |  |
|-------|----------------------------------------------------------------------------------------------------|--|
| 休止状態  | <ul> <li>電源を切ったときの状態をハードディスクに保存して、電源を切ります。次に電源を入れると、切ったときの状態を再現します。</li> <li>●「本節 3 休止状態を実行する」</li> </ul>  |  |
| スタンバイ | CPU、メモリ、ハードディスクドライブ、液晶ディスプ<br>レイなどの消費電力を最小限に節約します。通常の状態に<br>戻るとスタンバイ状態になる前の状態を再現します。<br>◆「本節 2 スタンバイ機能を使う」 |  |
| なし    | 液晶ディスプレイの表示をオフにします。                                                                                        |  |

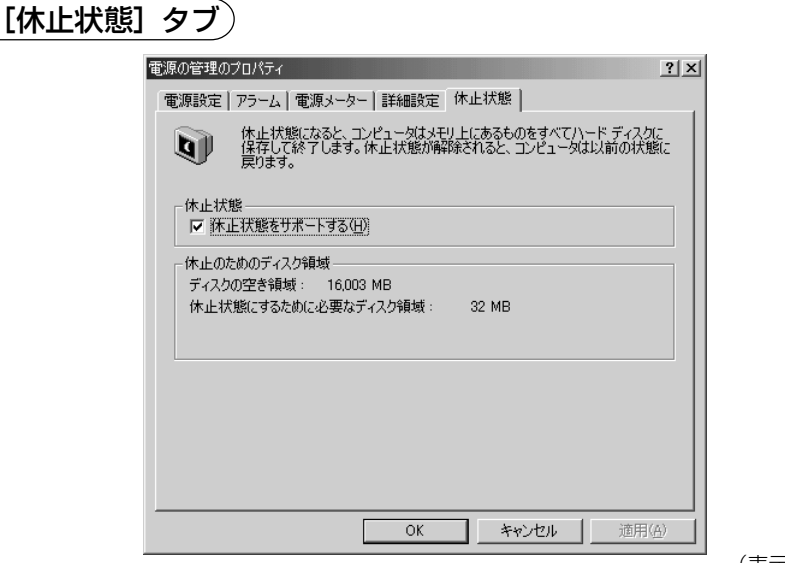

(表示例)

休止状態を使用する/使用しないを設定します。

[休止状態をサポートする]をチェックしていないと、休止状態は使用できません。 墬剄 休止状態の実行方法 ◆「本節 3 休止状態を実行する」

#### ■ お願い

・スタンバイ状態から通常の状態に戻るときは、パソコン本体の電源表示ランプが点滅しはじめてから10秒以上経ってから操作してください。
 また、休止状態から通常の状態に戻るときは、休止状態になってから10秒以上経ってから操作してください。

スタンバイ状態または休止状態を実行した直後に通常の状態に戻すとシステ ムに負担がかかり、動作が不安定になることがあります。

- ・使用するアプリケーションの動作状態や、使用する増設機器、周辺機器に よっては、アプリケーションが正常に動作しなかったり、スタンバイ状態ま たは休止状態から復帰できないことがあります。この場合はスタンバイ状態 または休止状態を使用しないでください。
- ・システムの変更作業(ドライバやプリンタ、ネットワークのセットアップなど)をする場合は、スタンバイ機能または休止状態を使用しないでください。作業途中でスタンバイ状態または休止状態になると、復帰後の動作が不安定になることがあります。
- ・「コンピュータは、何度か待機状態になり、応答を停止しました。今後、待 機状態にならないようにしますか?」と表示された場合は、[いいえ]を選 択してください。

# 2 スタンバイ機能を使う

スタンバイ機能は、CPU、メモリ、ハードディスクドライブ、液晶ディスプレイなどの消費電力を最小限に節約する機能です。次に電源を入れると切ったときの状態を再現します。

スタンバイ機能を実行すると、液晶ディスプレイの画面が真っ暗になり、電源表 示ランプ 回 が点滅します。

スタンバイ機能を使うと休止状態を実行したときより、元の状態が早く再現され ます。ただし、休止状態よりも消費電力が多いため、バッテリ駆動時は、休止状 態を実行することをおすすめします。

#### ■ お願い

スタンバイ機能実行中は液晶ディスプレイの画面が真っ暗になるなど、電源が切れている状態と同じように見えます。

しかし、実際には電源が入っている状態なので、かばんに入れて持ち運ぶなどの 行為は絶対にしないでください。

# スタンバイ機能を実行する

スタンバイ機能を実行するにはいくつかの方法があります。

方法1から方法3を実行しない場合も、一定の時間内([電源の管理のプロパ ティ]で設定)に、タッチパッド、マウス、キーボードからの入力がないときに、 自動的にスタンバイ機能が実行されます。ご購入時は、バッテリ駆動で使用中の みこの機能が設定されています。

[墬團] 電源の管理のプロパティ 🖸 「本節 🛛 電源を管理する」

# (方法1- [Windows の終了] から実行する)

**1** [スタート] ① - [Windowsの終了] ②をクリックする

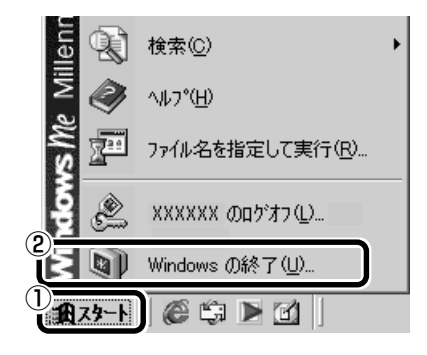

(表示例)

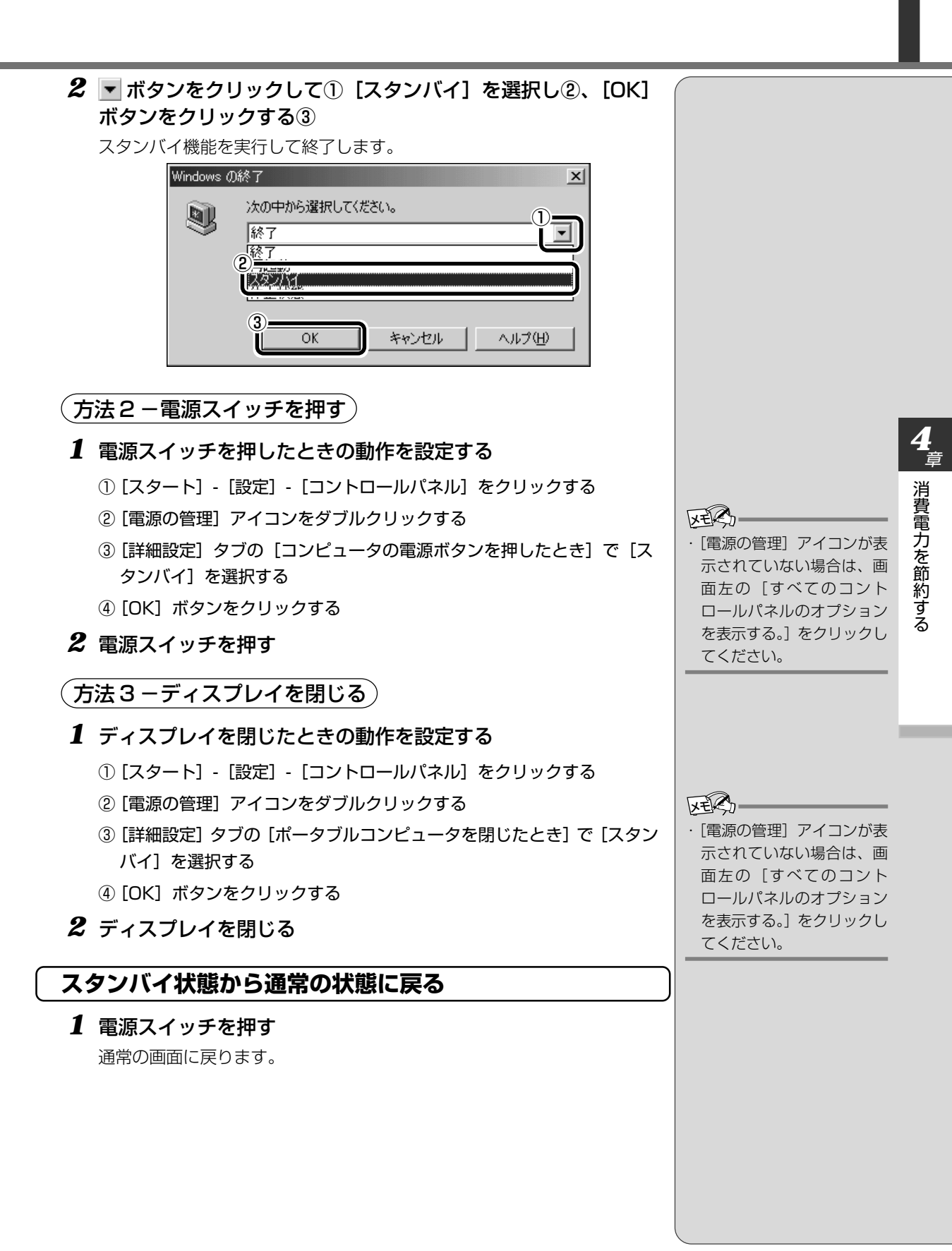

休止状態は、電源を切る直前の状態をハードディスクに保存して電源を切る機能です。

休止状態を実行する

スタンバイ機能と同じように、次に電源を入れると、電源を切る直前の状態を再現 します。休止状態は、スタンバイ機能を使用するよりも省電力の状態になるため、 バッテリ駆動でご使用のときにはより長くお使いいただけます。ただし、元の状態 を再現するにはスタンバイ機能より時間がかかります。

## 休止状態を設定する

休止状態を実行するには、あらかじめ設定が必要です。

- 1 [スタート] [設定] [コントロールパネル] をクリックする
- 2 [電源の管理] アイコン( 🖳 )をダブルクリックする
- **3** [休止状態] タブで [休止状態をサポートする] をチェックする ご購入時は有効に設定 (チェック) されています。

、方法1- [Windowsの終了]から実行する)

1 [スタート] ①- [Windowsの終了] ②をクリックする

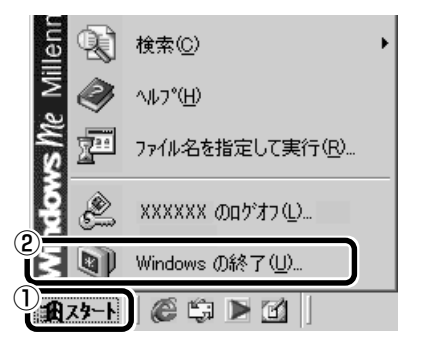

(表示例)

2 ▼ボタンをクリックして① [休止状態] を選択し②、[OK] ボタンをクリックする③

書き込み画面の後、休止状態を実行します。

| Windows | の終了                                                                  | × |
|---------|----------------------------------------------------------------------|---|
|         | 次の中から選択してください。                                                       |   |
|         | 再起動           ()           ()           ()           ()           () |   |
|         | OK キャンセル ヘルプ(L                                                       | Ð |

・「電源の管理」アイコンが表示されていない場合は、画面左の「すべてのコントロールパネルのオプションを表示する。」をクリックしてください。

3 機能切り替えスイッチを ロック状態(中央)にする 機能切り替えスイッチをアプ リケーションモード(左)また は音楽CDモード(右)にして いると、バッテリを早く消耗 します。パソコン本体を休止 状態にしているときは、ロック 状態にしてください。

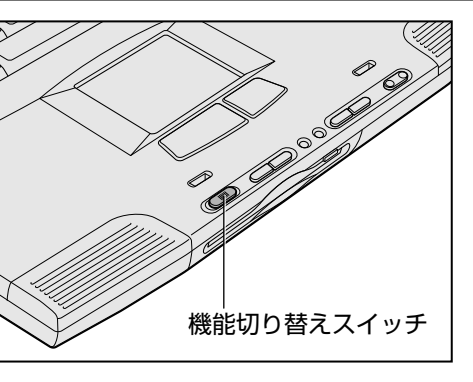

# (方法2-電源スイッチを押す)

- 1 電源スイッチを押したときの動作を設定する
  - ① [スタート] [設定] [コントロールパネル] をクリックする
  - ② [電源の管理] アイコンをダブルクリックする
  - ③ [詳細設定] タブの [コンピュータの電源ボタンを押したとき] で [休止 状態] を選択する
  - ④ [OK] ボタンをクリックする
- 2 電源スイッチを押す

# (方法3-ディスプレイを閉じる)

- 1 ディスプレイを閉じたときの動作を設定する
  - ① [スタート] [設定] [コントロールパネル] をクリックする
  - ② [電源の管理] アイコンをダブルクリックする
  - ③ [詳細設定] タブの [ポータブルコンピュータを閉じたとき] で [休止状 態] を選択する
  - ④ [OK] ボタンをクリックする
- 2 ディスプレイを閉じる

# 休止状態から通常の状態に戻る

# 1 電源スイッチを押す

復帰画面が表示された後、通常の画面に戻ります。

「電源の管理」アイコンが表示されていない場合は、画面左の「すべてのコントロールパネルのオプションを表示する。」をクリックしてください。

ER-

VER.

「電源の管理」アイコンが表示されていない場合は、画面左の「すべてのコントロールパネルのオプションを表示する。」をクリックしてください。

# BIOSセットアップ

BIOS セットアッププログラムの使いかたと機能について説明します。 BIOS セットアッププログラムを使って、パソコン本体の システム構成の設定や、パスワードの登録/削除などができます。

| 1 | BIOS セットアップとは                             | 10 | 20 |
|---|-------------------------------------------|----|----|
| 2 | メイン<br>Main メニューの詳細                       | 10 | 26 |
| 3 | <sup>ジステム</sup><br>System Devices メニューの詳細 | 10 | 28 |
| 4 | Security メニューの詳細                          | 1  | 11 |
| 5 | Others メニューの詳細                            | 1  | 14 |
| 6 | <sup>ブ−ト</sup><br>Boot メニューの詳細            | 1  | 15 |
| 7 | <sup>エクジット</sup><br>Exit メニューの詳細          | 1  | 16 |

# カ」 BIOS セットアップとは

BIOS セットアップとは、パスワードやハードディスク、周辺機器の使いかたな どを本体に設定するプログラムのことです。

BIOSセットアップで設定された情報は、CMOS-RAMと呼ばれる特殊なメモリ に保存され、電源を切っても設定した内容が消失しないように内蔵バッテリで保 持されます。内蔵バッテリが消耗した場合は、BIOSセットアップは既定値に戻 りますので、設定した内容はメモをとるなどして忘れないようにしてください。 通常は BIOS セットアップの設定を変更する必要はありません。

# 1. BIOSセットアップの起動方法

1 電源を入れた直後(起動時)にF2キーを押す 起動時に、次の画面が表示されます。目安として、この画面表示中にF2 キーを押します。

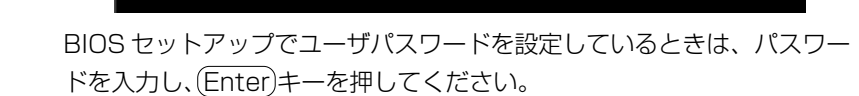

DynaBook

# ■ BIOS セットアップが起動できなかった場合

BIOSセットアップが起動できなかった場合は、通常の終了操作を行なって パソコン本体の電源を切り、上記の手順1をやり直してください。

#### VER)-

BIOSセットアップ画面は英語表示のみです。日本語での、項目/説明の表示はありません。

# でお願い

 (F2)キーの入力が受け付け られるのは、パソコンの電 源を入れてから数秒間です。
 この時間内に(F2)キーを押 さないと、システムが起動 します。

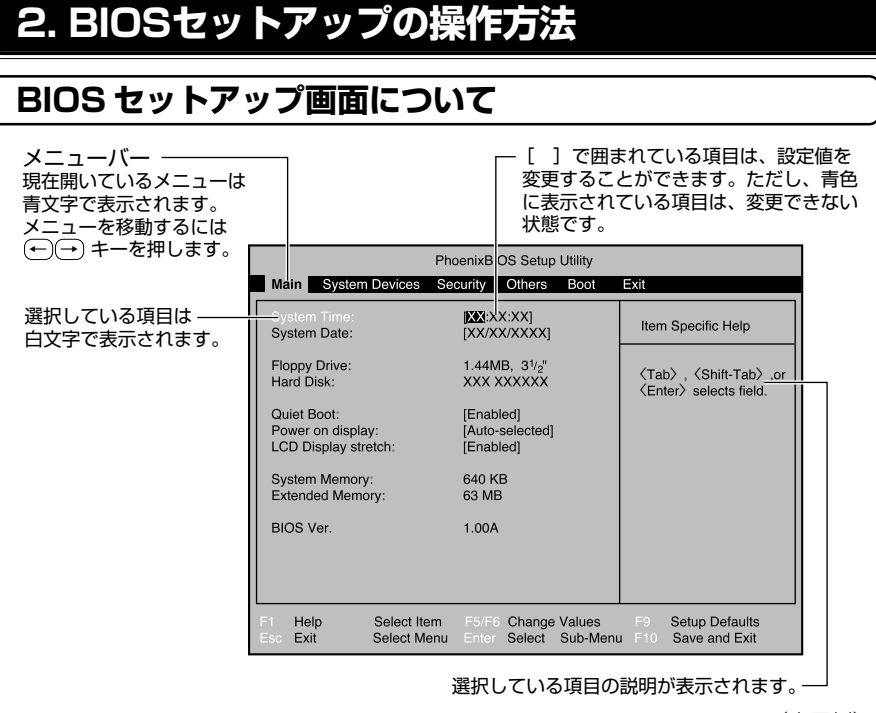

#### (表示例)

# 使用するキーについて

BIOS セットアップでは、タッチパッドやマウスが使用できないため、キーボード上のキーで、メニューや項目の移動、値の入力などを行います。 ここでは、BIOS セットアップで主に使用するキーについて説明します。

### ■ (F1), (Alt)+(H)≠-

BIOS セットアップの説明と操作方法([General Help])を表示します。 画面上下の、表示されていない部分を見るには、(PgUp)、(PgDn)キーを使い ます。

[General Help] を閉じるには、もう1度(F1)キーまたは(Alt)+(H)キーを押します。

### **■** (†)≠-

1つ前の項目に移動します。

**■** ()+-

1 つ先の項目に移動します。

### **■ ← + −**

1つ前のメニューを表示します。

1つ先のメニューを表示します。

# ■ (PgUp) 、Home) キー

メニューの最初の項目に移動します。

■ (PgDn) 、End) ≠-

メニューの最後の項目に移動します。

#### ■ (F5)**キ**ー

1つ前の項目に移動したり、選択している項目を1つ戻します。

#### ■ (F6) (Space) ≠ -

1つ先の項目に移動したり、選択している項目を1つ進めます。

#### ■ (Enter)+-

サブメニューや設定値の一覧を表示したり、設定値の選択をします。

#### **■ F9**+-

BIOS セットアップの全項目を、既定値に戻します(パスワードを除く)。 (F9)キーを押すと、「Load default configuration now?」というメッセー ジが表示されます。既定値に戻す場合は、[Yes]を、戻さないでセットアッ プを続ける場合は [No] を選択します。

#### **■** (F10)+-

現在の設定を保存し(CMOS-RAM に書き込み)、BIOS セットアップを終了 して、システムを起動します。

(F10)キーを押すと「Save configuration changes and exit now?」というメッセージが表示されます。設定を保存して終了する場合は[Yes]を、保存しないでセットアップを続ける場合は[No]を選択します。

#### ■ (Esc) **≠**-

[Exit] メニューを表示します。サブメニュー中では、1つ前の状態に戻したり、1つ前の画面を表示します。

# 3. BIOSセットアップの内容

BIOS セットアップには次の6つのメニューがあります。

#### ■ Main (メイン) メニュー

日時や起動時の HDD、FDD、メモリサイズなどを設定または表示します。

#### ■ System Devices (システムデバイス) メニュー

I/O ポートと拡張機能について設定します。

#### ■ Security (セキュリティ) メニュー

特定の人だけが本製品を操作するためのパスワードを設定します。

## ■ Others (アザーズ) メニュー

バッテリアラーム音やシステムビープを設定します。

■ Boot (ブート) メニュー

パソコンの電源を入れたときに、システムを起動するドライブを設定します。

### ■ Exit(エクジット)メニュー

BIOS セットアップを終了します。

なお、BIOS セットアップの内容は出荷時期により多少異なる場合があります。

# **2** Mainメニューの詳細

BIOS セットアップが起動するとまず、メインメニューが表示されます。 メインメニューでは日時の設定、フロッピーディスクドライブ、ハードディスク ドライブの表示などを行います。

| PhoenixBIOS Setup Utility                                |                                                       |                                               |  |
|----------------------------------------------------------|-------------------------------------------------------|-----------------------------------------------|--|
| Main System Devices                                      | Security Others Boot                                  | Exit                                          |  |
| System Time:<br>System Date:                             | [XX:XX:XX]<br>[XX/XX/XXXX]                            | Item Specific Help                            |  |
| Floppy Drive:<br>Hard Disk:                              | 1.44MB, 3 <sup>1</sup> / <sub>2</sub> "<br>XXX XXXXXX | 〈Tab〉,〈Shift-Tab〉,or<br>〈Enter〉selects field. |  |
| Quiet Boot:<br>Power on display:<br>LCD Display stretch: | [Enabled]<br>[Auto-selected]<br>[Enabled]             |                                               |  |
| System Memory:<br>Extended Memory:                       | 640 KB<br>63 MB                                       |                                               |  |
| BIOS Ver.                                                | 1.00A                                                 |                                               |  |
|                                                          |                                                       |                                               |  |
| F1 Help Select Iten<br>Esc Exit Select Mer               | m F5/F6 Change Values<br>nu Enter Select Sub-Mer      | F9 Setup Defaults<br>nu F10 Save and Exit     |  |

(表示例)

# System Time

時刻(24時間単位)を設定します。

[時:分:秒]の項目移動には、Enterキーまたは(Tab)キーを使います。

### System Date

年(西暦)月日を設定します。 [月/日/年]の項目移動には、Enterキーまたは(Tab)キーを使います。

### Legacy Diskette A

フロッピーディスクドライブのタイプを表示します(表示のみ)。 本製品は標準で、ドライブ(装置)Aに[1.44MB, 31/2"]タイプのフロッピー ディスクドライブを搭載しています。

# Hard Disk

IDE インタフェース上の装置を表示します(表示のみ)。

# Quiet Boot

起動中に起動ロゴを表示するかどうかを設定します。

- ・Enabled ...... 起動ロゴを表示する
- ・Disabled......システムのテストの結果を表示する

# **Power on Display**

表示装置を選択します(Windows では無効)。

- Auto-Selected …………… システム起動時に外部ディスプレイを接続しているときは外部ディスプレイ、接続していないときはパソコン本体の液晶ディスプレイのみに表示する

# LCD Display stretch

液晶ディスプレイでの表示形式を選択します(Windows では無効)。

- ・Disabled......ディスプレイ中央に表示する
- ・Enabled ...... ディスプレイ全体に表示する

# System Memory

システムメモリ量を表示します(表示のみ)。

# **Extended Memory**

拡張メモリ量を表示します (表示のみ)。

# KER-

・Windows でこの機能を使 用する場合は、『ATIのヘル プ』をご覧ください。

# System Devices メニューの詳細

#### システムデバイスメニューでは本体のハードウェア関連の設定を行います。

| PhoenixBIOS Setup Utility                                                                                                    |                                                                                                  |                                                                                                    |  |
|----------------------------------------------------------------------------------------------------|--------------------------------------------------------------------------------------------------|----------------------------------------------------------------------------------------------------|--|
| Main System Devices                                                                                                    | Security Others Boot                                                                             | Exit                                                                                                    |  |
| Pointing Device:<br>Ext. Keyboard "Fn":<br>IDE Controller:<br>FDD Controller:                                                               | [ <mark>Auto-Selected]</mark><br>[Enabled]<br>[Both]<br>[Enabled]                                | Item Specific Help<br>PS/2 Pointing Devices:                                                                                                    |  |
| Infrared Port:<br>Mode:<br>Base I/O address:<br>DMA channel:<br>Parallel port:<br>Mode:<br>Base I/O adderess:<br>Interrupt:<br>DMA channel: | [Enabled]<br>[FIR]<br>[2F8 IRQ3]<br>[DMA 3]<br>[Enabled]<br>[ECP]<br>[378]<br>[IRQ 7]<br>[DMA 1] | [Auto-Selected]<br>Disabled internal<br>pointing devices<br>if external PS/2<br>mouse is present<br>[Simultaneous]<br>Enable internal<br>pointing devices<br>and external PS/2<br>mouse |  |
| F1HelpSelect IteEscExitSelect Me                                                                                                    | em F5/F6 Change Values<br>enu Enter Select Sub-Me                                                | F9 Setup Defaults<br>enu F10 Save and Exit                                                                                                    |  |

のお願い

- ・不用意に設定を行うと動作 がおかしくなる可能性があ ります。
- ・設定が原因で動作がおかしくなったと思われる場合は、
   (F9)キーを押し、1度既定値に戻してやり直してください。

(表示例)

# **Pointing Device**

タッチパッドを使用するか、外部 PS/2 マウスを使用するかを設定します。

Auto-Selected ...... タッチパッドか PS/2 マウスのどちらか 1 つ
 を使用する

PS/2 マウスを接続している場合は、PS/2 マ ウスのみ使用することができます。PS/2 マウ スを接続していない場合は、タッチパッドを使 用することができます。

# Ext. Keyboad "Fn"

外部キーボードで「左側にある(Ctrl)キー」+「左側にある(Alt)キー」を"Fn" キーに割り当てるかどうかを設定します。

- · Disabled .....割り当てない
- · Enabled .....割り当てる

# **IDE Controller**

IDE 装置を使用するかどうかを設定します。

- ・Disabled......使用しない
- ・Primary ...... 標準 IDE 装置のみ使用する
- ・Both ...... 標準 IDE 装置、増設 IDE 装置両方を使用する
#### **FDD Controller**

- フロッピーディスクドライブを使用するかどうかを設定します。
  - · Disabled ...... 使用しない
  - ·Enabled ...... 使用する

#### **Infrared Port**

赤外線ポートの設定を行います。

- · Disabled ...... 使用しない
- ·Enabled ...... 使用する
- · Auto ......自動検出する

#### Mode

[Infrared Port] で [Enabled] を選択すると表示されます。 · SIR / ASK-IR / FIR

#### Base I/O address

[Infrared Port] で [Enabled] を選択すると表示されます。 ベースI/O アドレスを設定します。

[Serial Port] および [Parallel port] の [Base I/O address] と同じ値 に設定しないでください。

 $\cdot$  3F8 IRQ4 / 2F8 IRQ3 / 3E8 IRQ4 / 2E8 IRQ3

#### DMA channel

[Infrared Port] を [Enabled] に設定し、[Mode] で [FIR] を選択すると 表示されます。 [Parallel port] の [DMA channel] と同じ値に設定しないでください。 ・DMA 0 / DMA 1 / DMA 3

#### Parallel port

PRT コネクタの設定を行います。

- · Disabled ...... 使用しない
- ·Enabled ...... 使用する
- · Auto ...... 自動検出する

#### Mode

[Parallel Port] で [Enabled] を選択すると表示されます。

- ・Normal mode......出力専用に設定する
- ・Bi-directional ...... 双方向モードを使用する周辺機器を使用する
- ・EPP ..... EPP 規格の周辺機器を使用する
- ・ECP ...... ECP 規格の周辺機器を使用する

#### ■ Base I/O address

[Parallel Port] で [Enabled] を選択すると表示されます。 ベースI/O アドレスを設定します。 [Serial Port] および [Infrared Port] の [Base I/O address] と同じ値 に設定しないでください。 ・378 / 278 / 3BC

#### Interrupt

[Parallel Port] で [Enabled] を選択すると表示されます。 ・IRQ 5 / IRQ 7

#### DMA channel

[Parallel Port] を [Enabled] に設定し、[Mode] で [ECP] を選択する と表示されます。

[Infrared Port]の[DMA channel] と同じ値に設定しないでください。 ・DMA 0 / DMA 1 / DMA 3

# **4** Security メニューの詳細

セキュリティメニューでは、パソコン本体にパスワードを設定して、他の人がパ ソコンを使用したり、設定を変えたりできないようにします。 電源を入れたときにパスワードを正しく入力しないとパソコン本体は使用できま せん。

|                     | Ph                       | oenixBIOS           | S Setup Ut         | ility              |                                                                 |
|---------------------|--------------------------|---------------------|--------------------|--------------------|-----------------------------------------------------------------|
| Main Sy             | stem Devices             | Security            | Others             | Boot               | Exit                                                            |
| User Pass           | word: Cl                 | ear                 |                    |                    | Item Specific Help                                              |
| Set User P          | assword 🖪                | nter                |                    |                    |                                                                 |
| Password            | On Boot [D               | sabled]             |                    |                    | Supervisor Password<br>controls access to the<br>setup utility. |
|                     |                          |                     |                    |                    |                                                                 |
| F1 Help<br>Esc Exit | Select Iter<br>Select Me | n F5/F6<br>nu Enter | 6 Change<br>Select | Values<br>Sub-Ment | F9 Setup Defaults<br>F10 Save and Exit                          |

(表示例)

しお願い

ません。

・パスワードを登録する場合

パスワードは表示されませんので確認することはでき

パスワードを忘れてしまった場合は、東芝PC集中修理センタにパスワードの解除をご依頼ください。
 パスワードの解除を東芝PC集中修理センタにご依頼される場合は、有償です。またそのとき、身分証明書(お客様ご自身を確認できる物)の提示が必要となります。

は、必ずパスワードを忘れ ないようにしてください。

#### **User Password**

- ユーザパスワードが設定されているかどうかを表示します(表示のみ)。
  - ・Clear.....ユーザパスワードが設定されていない
  - ・Set ...... ユーザパスワードが設定されている

111

#### Set User Password

パスワードには8文字までのアルファベットまたは数字(半角英数字)が使用できます。 符号や漢字、ひらがななどは使用できません。パスワードの入力を間違えた場合

は(BackSpace)キーを押して入力ミスした文字を削除します。

#### パスワードを設定するとき

 [Set User Password] の [Enter] にカーソルを合わせ、Enter)キー を押す

[Set User Password] 画面が表示されます。

- ② [Enter New Password] にパスワードを入力し、 (Enter)キーを押す
- ③ [Confirm New Password] に同じパスワードを入力し、 Enter キー を押す

[Setup Notice] 画面が表示されます。

④ Enter キーを押す
 パスワードが設定され、[User Password] に [Set] と表示されます。

#### 〔パスワードを変更するとき〕

 [Set User Password]の[Enter] にカーソルを合わせ、Enterキー を押す

[Set User Password] 画面が表示されます。

- ② [Enter Current Password] に現在設定されているパスワードを入力し、
  ④ Enter キーを押す
- ③ [Enter New Password] に新しいパスワードを入力し、 Enter)キーを 押す
- ④ [Confirm New Password] に新しいパスワードをもう1度入力し、
  ④ Enter キーを押す
  ⑤ the National 東西がまったわます

[Setup Notice] 画面が表示されます。

 Enter キーを押す パスワードが変更されます。

#### 「パスワードを削除するとき」

① [Set User Password] の [Enter] にカーソルを合わせ、 Enter)キー を押す

[Set User Password] 画面が表示されます。

- ② [Enter Current Password] に現在設定されているパスワードを入力し、
  ② [Enter)キーを押す
- ③ Enter)キーを2回押す
  [Enter New Password] や [Confirm New Password] にはパスワードを入力しないでください。
  [Setup Notice] 画面が表示されます。
- ④ Enter)キーを押す
  パスワードが削除され、[User Password] に [Clear] と表示されます。

#### **Password On Boot**

ユーザパスワードを設定した場合、システムが起動する前にパスワードを入力す るかどうかを設定します。

パスワードを設定しても [Enabled] を選択しないと、システム起動前のパス

ワード入力機能を使用できません。

· Disabled...... 設定しない

·Enabled ......設定する

パソコンを操作するときの警告音を設定します。

| Pho                                                      | penixBIOS Setup Utilit                       | ty                                                                                                    |
|----------------------------------------------------------|----------------------------------------------|----------------------------------------------------------------------------------------------------|
| Main System Devices                                      | Security Others                              | Boot Exit                                                                                                    |
| Low Battery Alarm:<br>Panel Close Alarm:<br>System Beep: | [ <b>Enabled</b> ]<br>[Enabled]<br>[Enabled] | Item Specific Help<br>[Disabled] The System<br>will not alarm when<br>battery power<br>is low.<br>[Enabled] The system<br>will alarm when<br>battery power<br>is low. |
| F1 Help Select Ite<br>Esc Exit Select Me                 | em F5/F6 Change<br>enu Enter Select          | Values F9 Setup Defaults<br>Sub-Menu F10 Save and Exit                                                                                                    |

(表示例)

#### Low Battery Alarm

バッテリ残量が低下したときに鳴る警告音を設定します。

- · Disabled ...... 使用しない
- · Enabled ...... 使用する

#### **Panel Close Alarm**

- ディスプレイを閉じたときに鳴る音を設定します。
  - · Disabled ...... 使用しない
  - · Enabled ...... 使用する

#### System Beep

パソコン起動時のビープ音を設定します。

- · Disabled ...... 使用しない
- · Enabled ...... 使用する

パソコンが起動する際の設定を行います。

| Ph                                                      | penixBIOS Setup l                | tility                 |                                                                                                    |
|---------------------------------------------------------|----------------------------------|------------------------|----------------------------------------------------------------------------------------------------|
| Main System Devices                                     | Security Othe                    | s Boot                 | Exit                                                                                                    |
| +Removable Devices<br>+[Hard Drive]<br>CD-ROM/DVD Drive |                                  |                        | Item Specific Help<br>Keys used to view or<br>configure devices:<br><enter> expands or<br/>collapses devices with<br/>a +or -<br/><ctrl+enter> expands<br/>all<br/><shift +="" 1=""> enables<br/>or disabled a device.<br/><f6> and <f5>moves<br/>the device up or down.</f5></f6></shift></ctrl+enter></enter> |
| F1 Help Select Ite<br>Esc Exit Select M                 | em F5/F6 Char<br>enu Enter Selec | ge Values<br>t Sub-Men | F9 Setup Defaults<br>u F10 Save and Exit                                                                                                    |

(表示例)

## Removable Devices, Hard Drive, CD-ROM/DVD Drive

パソコンの電源を入れたときに、システムを読み込むドライブの優先順位を設 定します。

項目を選択し、F5とF6キーで順番を入れ替えます。

(F5)キーを押すと、選択(反転表示)されているドライブの順位が1つ下がります。

(F6)キーを押すと、選択(反転表示)されているドライブの順位が1つ上がります。

- · Removable Devices ...... フロッピーディスクドライブ
- ・Hard Drive ...... ハードディスクドライブ
- ・CD-ROM/DVD Drive ..... CD-ROM ドライブ

- ・フロッピーディスクドライ ブから記動するには、その
  - ブから起動するには、その フロッピーディスクが起動 専用でフォーマットされて いる必要があります。
- ・CD-ROM ドライブから起動 するには、起動可能な CD (ブータブルCD)が必要です。

# フ Exitメニューの詳細

BIOS セットアップを終了します。

BIOSセットアップの設定を既定値の設定や、変更を加える前の設定に戻す項目 があります。

| Ph                                                     | oenixBIOS Setup Ut                 | ility                        |                                                |
|--------------------------------------------------------|------------------------------------|------------------------------|------------------------------------------------|
| Main System Devices                                    | Security Others                    | Boot Exit                    |                                                |
| Exit Saving Changes<br>Exit Discarding Changes         |                                    | lte                          | em Specific Help                               |
| Load Setup Defaults<br>Discard Changes<br>Save Changes |                                    | Exi<br>sav<br>CM             | t System Setup and<br>e your changes to<br>OS. |
|                                                        |                                    |                              |                                                |
| F1 Help Select It<br>Esc Exit Select M                 | em F5/F6 Chang<br>enu Enter Execut | e Values F9<br>e Command F10 | Setup Defaults<br>Save and Exit                |

(表示例)

Exit メニューの [Exit Saving Changes] かF10キーを押して、BIOS セットアップ設定をCMOS-RAMに書き込まないと、BIOSセットアップの内容は更新されません。

#### **Exit Saving Changes**

変更した設定を、保存(CMOS-RAMに書き込み)して、BIOS セットアップを 終了します。

#### **Exit Discarding Changes**

変更した設定を、保存しない(BIOSセットアップを最後に保存したときの状態) で終了します。

#### Load Setup Defaults

BIOS セットアップの内容を、既定値にします。終了はしません。

#### **Discard Changes**

変更前の設定(BIOS セットアップを最後に保存したときの状態)に戻します。 終了はしません。

#### Save Changes

変更した設定を、保存(CMOS-RAM に書き込み)します。終了はしません。

# さくいん

# 記号

| @ | nifty |  |  |  |  |  | 27 |
|---|-------|--|--|--|--|--|----|
|---|-------|--|--|--|--|--|----|

## Α

| Adobe® Acrobat® Reader | 47 |
|------------------------|----|
| AOL                    | 26 |

#### В

| BIGLOBE     | 28  |
|-------------|-----|
| BIOS セットアップ | 102 |
| Boot メニュー   | 115 |

#### С

| CardBus          | 61  |
|------------------|-----|
| CD-ROM/DVD Drive | 115 |

#### D

| DION              | 33 |
|-------------------|----|
| Discard Changes 1 | 16 |
| DreamNet          | 34 |

#### Ε

| Exit Discarding Changes | 1  | 16 |
|-------------------------|----|----|
| Exit Saving Changes     | 1  | 16 |
| Exit メニュー               | 1  | 16 |
| Ext. Keyboad "Fn"       | 1( | 28 |
| Extended Memory         | 1( | )7 |

#### F

FDD Controller ..... 109

#### Η

| Hard Disk  | 106 |
|------------|-----|
| Hard Drive | 115 |

#### I

| i.LINK                    | 71 |
|---------------------------|----|
| i.LINK (IEEE1394) コネクタ58, | 71 |
| i.LINK 対応機器の取り付け          | 71 |
| i.LINK 対応機器の取りはずし         | 72 |
| i.LINK による LAN 接続         | 73 |
| IDE Controller 1          | 08 |
| IEEE1394                  | 71 |
| infoPepper                | 29 |
| Infrared Port 1           | 09 |
|                           |    |

# Κ

| KaraOK! | 41 |
|---------|----|
|         |    |

#### L

| LaLaVoice           |  |
|---------------------|--|
| LAN ケーブルの接続         |  |
| LAN コネクタ            |  |
| LCD Display stretch |  |
| Legacy Diskette A   |  |
| Load Setup Defaults |  |
| Low Battery Alarm   |  |

#### Μ

| Main メニュー 1                              | 06 |
|------------------------------------------|----|
| McAfee VirusScan                         | 52 |
| Mediapresso                              | 43 |
| Microsoft <sup>®</sup> Excel 2000        | 20 |
| Microsoft <sup>®</sup> Internet Explorer | 35 |
| Microsoft® Outlook® 2000                 | 21 |
| Microsoft <sup>®</sup> Outlook Express   | 38 |
| Microsoft <sup>®</sup> Word 2000         | 19 |
| Microsoft <sup>®</sup> /Shogakukan       |    |
| Bookshelf <sup>®</sup> Basic             | 23 |
|                                          |    |

# 0

| OCN         | 32  | 2 |
|-------------|-----|---|
| 0DN         | 30  | C |
| Others メニュー | 114 | 4 |

#### Ρ

| Panel Close Alarm | 114    |
|-------------------|--------|
| Parallel port     | 109    |
| Password On Boot  | 113    |
| PC カードスロット0       | 58     |
| PC カードスロット 1      | 58     |
| PC カードの取り付け       | 62     |
| PC カードの取りはずし      | 63     |
| People            |        |
| Pointing Device   | 108    |
| PostPet           |        |
| Power on Display  | 107    |
| PRT コネクタ          | 58, 66 |
| PS/2 対応機器の取り付け    |        |
| PS/2 コネクタ         | 58, 81 |
|                   |        |

#### Q

| Quiet Boot 1 | 06 |
|--------------|----|
|--------------|----|

#### R

| Removable Devices 1 | 15 | 5 |
|---------------------|----|---|
|---------------------|----|---|

## S

| Save Changes       | 116    |
|--------------------|--------|
| SCSI               | 61     |
| Security XII-      | 111    |
| Set User Password  | 112    |
| Smartface          | 51     |
| So-net             |        |
| System Beep        | 114    |
| System Date        | 106    |
| System Devices X=1 | 108    |
| System Memory      | 107    |
| System Time        | 106    |
| S 端子出力コネクタ         | 58, 68 |
|                    |        |

#### Т

| The  | 翻訳イ | シター | ネット  | 37     |
|------|-----|-----|------|--------|
| 1110 |     | //  | 1.71 | <br>0, |

# U

| Ulead Photo Express | 42 |
|---------------------|----|
| Ulead VideoStudio   | 72 |
| USB                 | 65 |
| USB コネクタ            | 65 |
| USB 対応機器の取り付け       | 65 |
| USB 対応機器の取りはずし      | 65 |
| User Password 1     | 11 |

#### ア

| アンインスト- | ール | <br> | 54 |
|---------|----|------|----|
|         | ,. | <br> |    |

#### イ

| インストール  | 54, | 59 |
|---------|-----|----|
| インタフェース |     | 58 |

#### I

# 力

| 外部ディスプレイの取り付け  | 79 |
|----------------|----|
| 外部ディスプレイの取りはずし | 80 |

| 顔付き MusicDance | 50 |
|----------------|----|
| カテゴリ           | 82 |
| 簡単インターネット      | 24 |

#### +

| 休止状態 | 98 |
|------|----|
| 休止状態 | 98 |

# 

# ス

スタンバイ機能 ...... 96

#### ソ

| 増設メモリスロット   | 58 |
|-------------|----|
| 増設メモリの取り付け  | 87 |
| 増設メモリの取りはずし | 89 |

# テ

| ディスプレイコネクタ5          | 58, 79 |
|----------------------|--------|
| てきぱき家計簿マム 2Plus/2000 | 49     |
| テレビに表示する             | 69     |
| テレビの取り付け             | 68     |
| テレビの取りはずし            | 70     |
| [電源の管理のプロパティ]        | 92     |

# ト

| 東芝 LIVE MEDIA EDIT   | . 18 |
|----------------------|------|
| 東芝 LIVE MEDIA PLAYER | . 14 |
| 東芝 LIVE MEDIA STILL  | . 16 |
| 東芝 LIVE MEDIA VIDEO  | . 17 |
| 東芝 LIVE MEDIA VOICE  | . 15 |
| 東芝ネットメニュー            | . 36 |
| ドライバ                 | . 59 |

# ネ

| ネットワーク語 | 定について |  |
|---------|-------|--|

# ヒ

| 光デジタルオーディオ出力端子58, | 74 |
|-------------------|----|
| 光デジタル出力を有効にする     | 75 |
| 光デジタル対応機器の取り付け    | 74 |
| 光デジタル対応機器の取りはずし   | 76 |
| 表示装置を切り替える        | 79 |

# フ

| 筆ぐるめ        | 48 |
|-------------|----|
| プラグアンドプレイ   | 59 |
| プリンタの設定     | 66 |
| プリンタの取り付け   | 66 |
| プリンタの取りはずし  | 67 |
| プレインストール    | 54 |
| プロアトラス 2001 | 45 |
|             |    |

#### $\mathbf{\wedge}$

| ヘッドホン出力端子 | 58, | 78 |
|-----------|-----|----|
| ヘッドホンの接続  |     | 78 |

# 木

|  | ホットインサーション |  | 60 |
|--|------------|--|----|
|--|------------|--|----|

# マ

| マイク入力端子58, | 77 |
|------------|----|
| マイクの接続     | 77 |